# INSTRUCTIONS FOR THE

12

# CAMI SYSTEM

Arion Corporation 701 S. 7th Street Delano, MN 55328

(612) 972-3351

a >

6288-01

the same

.

# FLOW CHART

| Introduction  |   | ÷ |   |   |  |     |   | 1.00 | ÷ |   |    |   |   |   |   | ( <b>.</b> |   |    |   | • | • |   | A.1 |
|---------------|---|---|---|---|--|-----|---|------|---|---|----|---|---|---|---|------------|---|----|---|---|---|---|-----|
| Start         |   |   |   | ÷ |  | ٠   |   | ÷    | ÷ |   |    |   |   | ٠ | ٠ | •          | ÷ | •  | ٠ |   |   |   | A.2 |
| Create/Insert |   |   |   |   |  |     |   | ٠    |   |   |    |   | • |   | , | •          |   | •  | , |   |   |   | Α.3 |
| Documentation | l |   |   |   |  | 350 |   |      |   |   |    |   |   |   | • |            |   |    |   |   |   |   | A.4 |
| Edit          |   |   | • |   |  |     | • |      |   | × |    |   |   |   | • |            |   |    |   | ĸ | × |   | Α.5 |
| Tool Kit      | × | × |   |   |  |     |   |      |   | × | í. | • |   |   |   |            |   | e. |   | ÷ |   | ÷ | A.6 |

## CAMI OVERVIEW

| CAN | 1 I   | Ιr  | itr | οd | uс | ti | οn    |       |       |     |   |     |     |        | ( <b>.</b> | •     | • | × |   | • |   |   |   | ( <b>.</b> |    |   |  | B.1 |
|-----|-------|-----|-----|----|----|----|-------|-------|-------|-----|---|-----|-----|--------|------------|-------|---|---|---|---|---|---|---|------------|----|---|--|-----|
| Loc | : - T | r a | L C |    |    | •  | •     |       |       |     |   | •   | 367 | $\sim$ | 20         | ÷     |   |   | • | • | , | • | ٠ |            |    | ÷ |  | B.4 |
| Syr | hch   | rc  | n i | zi | ng | t  | o I   | Loc   | : – T | r a | С |     |     |        |            |       |   |   |   |   | • |   | ٠ |            | i. |   |  | B.4 |
| Mat | te-   | Tr  | ac  | :  |    | •  | •     |       |       | •   |   |     |     |        |            |       |   |   | • | ٠ | • | ٠ | ٠ | •.         |    |   |  | 8.6 |
| The | e M   | iat | e - | Tr | ac | B  | o a i | r d : | : 0   | ut  | a | n d | I   | n (    | Jac        | : k s | 5 |   |   |   | • |   |   | •          | ж  |   |  | B.7 |

### INSTALLATION

| Installing the Mate-Trac Board                              | <br>C.1 |
|-------------------------------------------------------------|---------|
| Making a Backup and Working CAMI Diskette                   | <br>C.2 |
| Clock: Using CAMI with the IBM/AT and Other Speed Computers | <br>С.5 |
| Tray Start - Beginning Shows at the O Tray Position         | <br>C.7 |
| Save Setup                                                  | <br>С.8 |

# PROGRAMMING 1

| Learning | Abou  | ıt  | CAMI | ]     |   |    |   | 4 | • | 140 |     |    |    |     |   |   |   | • |    |    | r. |   |   | D.1  |
|----------|-------|-----|------|-------|---|----|---|---|---|-----|-----|----|----|-----|---|---|---|---|----|----|----|---|---|------|
| Setup .  |       | •   |      |       |   |    |   | • | ٠ |     | •   | ÷  |    | •   | • | • |   | • | e. |    |    |   | ÷ | D.2  |
| Creating | LEAF  | (NI | NG   | •     | • |    | • |   | ۲ | •   | •   |    | ÷. |     | • | • | • | • | ٠  | ŝ, |    |   | ÷ | D.4  |
| Saving L | EARNI | NG  | on   | Di    | s | 2  |   |   |   |     | ĕ   | Ĩ. |    | •   |   | • | ٠ |   | •  |    |    | ÷ |   | D.11 |
| Playing  | Back  | LΕ  | ARN1 | [ N ē | 5 |    |   |   | • | 5.0 | 197 |    |    |     |   |   | • | • | •  |    |    | , |   | D.12 |
| Leaving  | CAMI  |     |      |       |   | ×. |   |   |   | •   |     |    |    | a i |   | • |   | • | e. |    |    |   |   | D.14 |

# PROGRAMMING 2

| Returni | ing L | LEARNJ | ( NG | to   | Wi  | ndow | 1 |     |      |       |   |   |   |   |   | • |   | • |   |   |  | E.1  |
|---------|-------|--------|------|------|-----|------|---|-----|------|-------|---|---|---|---|---|---|---|---|---|---|--|------|
| Editing | g LEA | ARNING | з.   |      |     |      |   |     |      |       |   |   |   |   | • |   |   |   |   |   |  | E.4  |
| Problem | n Sol | lving  | Wit  | th ' | the | Lis  | t | Fil | e    |       |   | ĸ |   |   |   | • |   |   | e |   |  | E.10 |
| Saving  | the   | Edite  | ≥d \ | Ver  | sio | n of | L | EAF | RN I | [ N ē | 3 | × | ж | • |   |   | • |   |   | * |  | E.14 |

# PROGRAMMING 3

| Putting LEARN2 and LEARNING in | М | ind | dov | 15 | 1 | ar | l d | 2  |   |       |   | c  |   |   | F.1  |
|--------------------------------|---|-----|-----|----|---|----|-----|----|---|-------|---|----|---|---|------|
| Recording Loc-Trac             | • |     |     | r, | × |    |     | •  | • | <br>• | ĸ |    |   | × | F.6  |
| Synchronizing to Loc-Trac      |   |     | •   |    |   |    | a.  | a) |   |       |   |    | • | ÷ | F.9  |
| Documentation - Tray Listings  |   |     | •   | e  |   | ×  |     | •  |   |       |   | r. |   |   | F.13 |

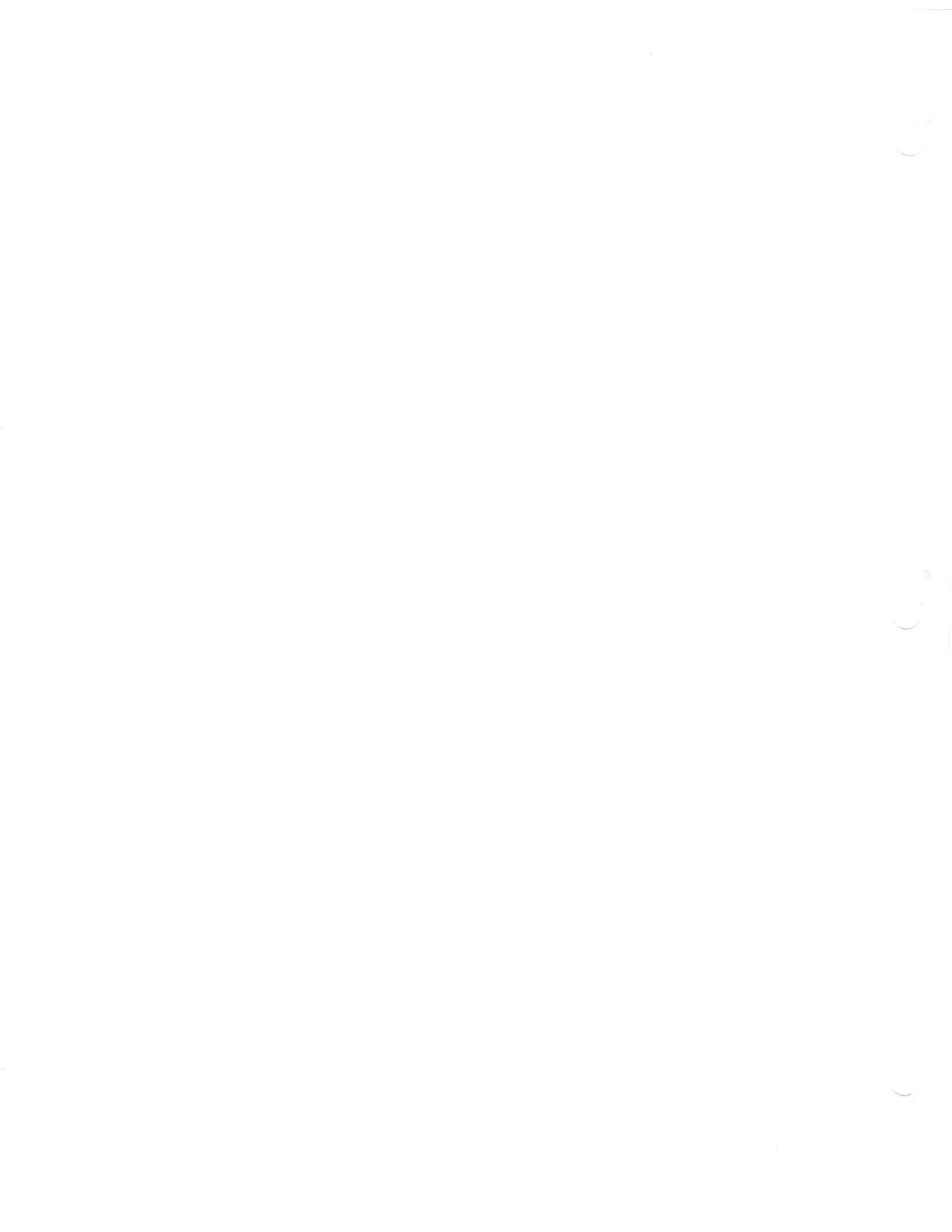

The CAMI Flow Chart consists of five pages of soft keys. Each page is . identified by a "letter" and a name that closely relates to the functions of the soft keys on that page.

(5) - START
 (6) - INSERT/CREATE
 (10) - DOCUMENTATION
 (10) - EDIT
 (10) - TOOL KIT

Within each page are numbers ( igcell , igcell , etc.) Numbers refer only to the soft keys on each page.

The dotted lines indicate which soft key set will next appear after a soft key has been pressed.

The purpose of the Flow Chart is to familiarize you with the functions and the various sets of softkeys in the CAMI software program. Referring to the Chart occasionally will help you better understand the system. It will also remind you of the functions that are available for various visual effects you may want to program.

When programming a show (CREATE) the following entries are basic to the CAMI system.

| 12                   |                                                                                              | <b>D</b> = 1 k =                                      |
|----------------------|----------------------------------------------------------------------------------------------|-------------------------------------------------------|
| Start of show        | 1 sync point for sequence 1                                                                  | Results                                               |
| Lamp command         | 2 fade up SLIDE_1 and SLIDE_2<br>3 on screens A                                              | screen A will                                         |
| Fade-dissolve rate→  | 4 at rate 2 seconds                                                                          | full light<br>intensity.                              |
| Wait to next action. | 5 wait 4 seconds<br>6 dissolve from SLIDE_1 to SLIDE_3                                       | 4 sec. from the<br>start of seq. 1<br>a dissolve from |
| Start of a new seq   | 7 on screens A<br>8 at rate 5 seconds<br>9 sync point for sequence 2<br>10 fade down SLIDE_2 | slide 1 to 3<br>will start at a<br>5 second rate.     |

Monitor Displays

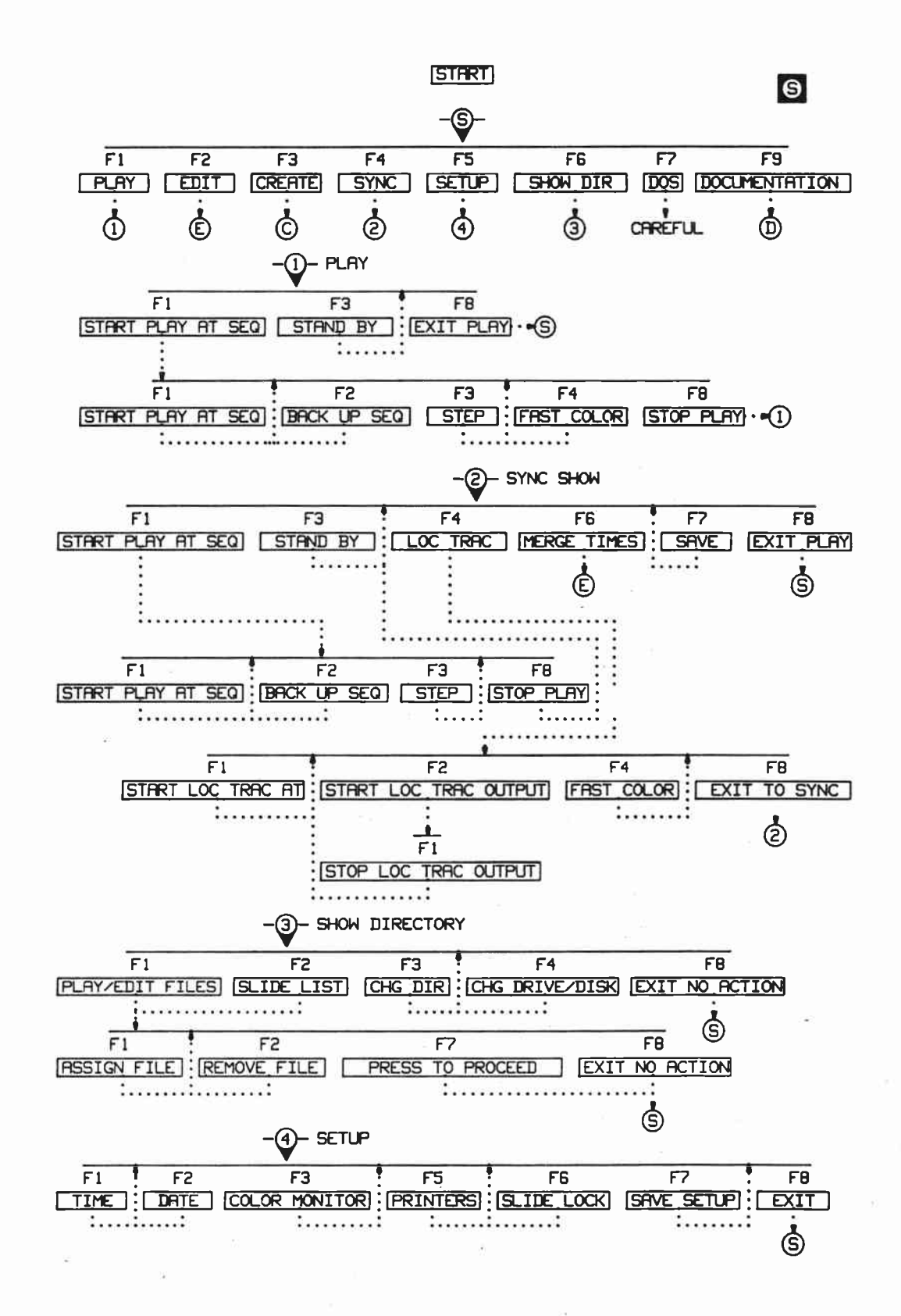

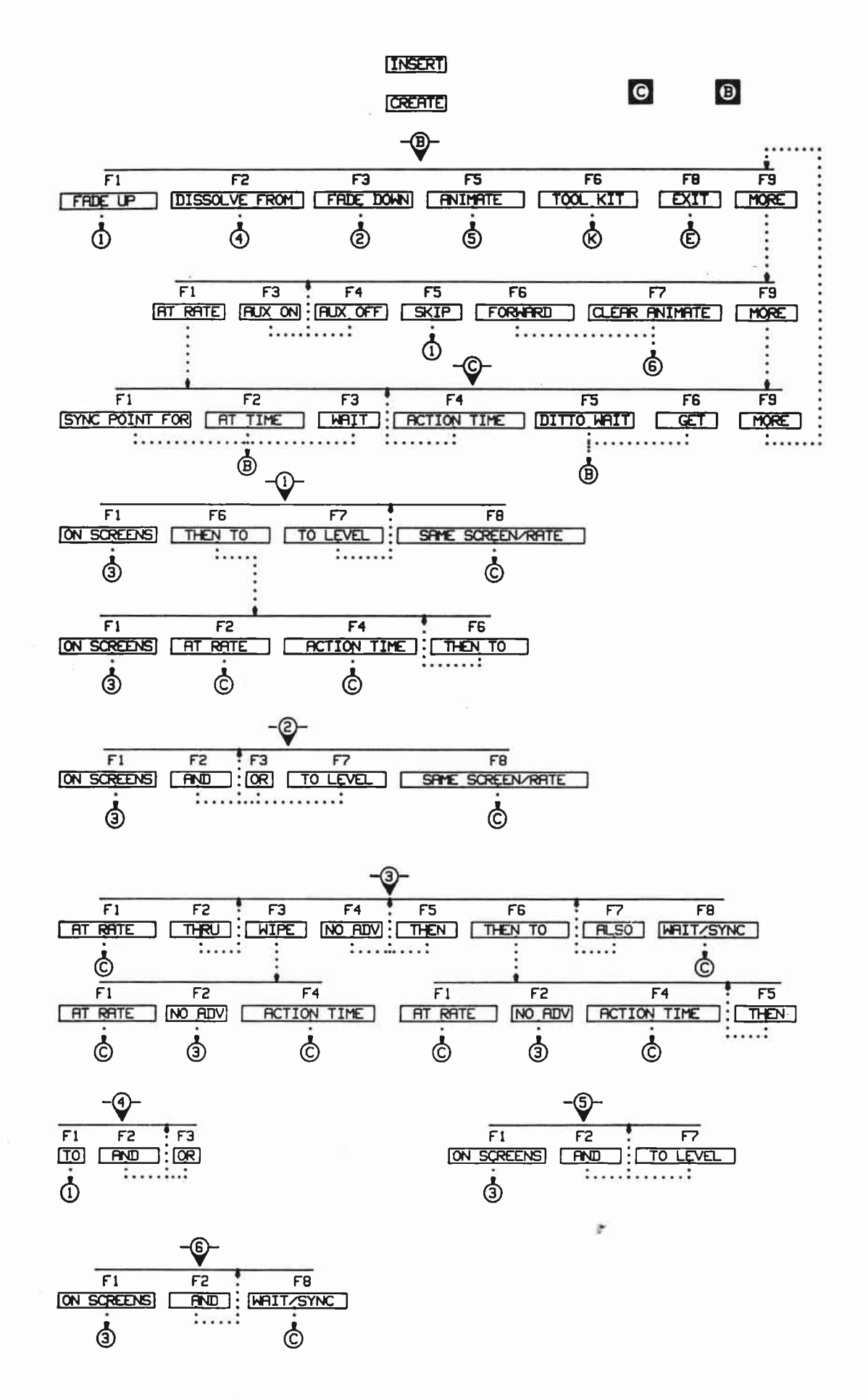

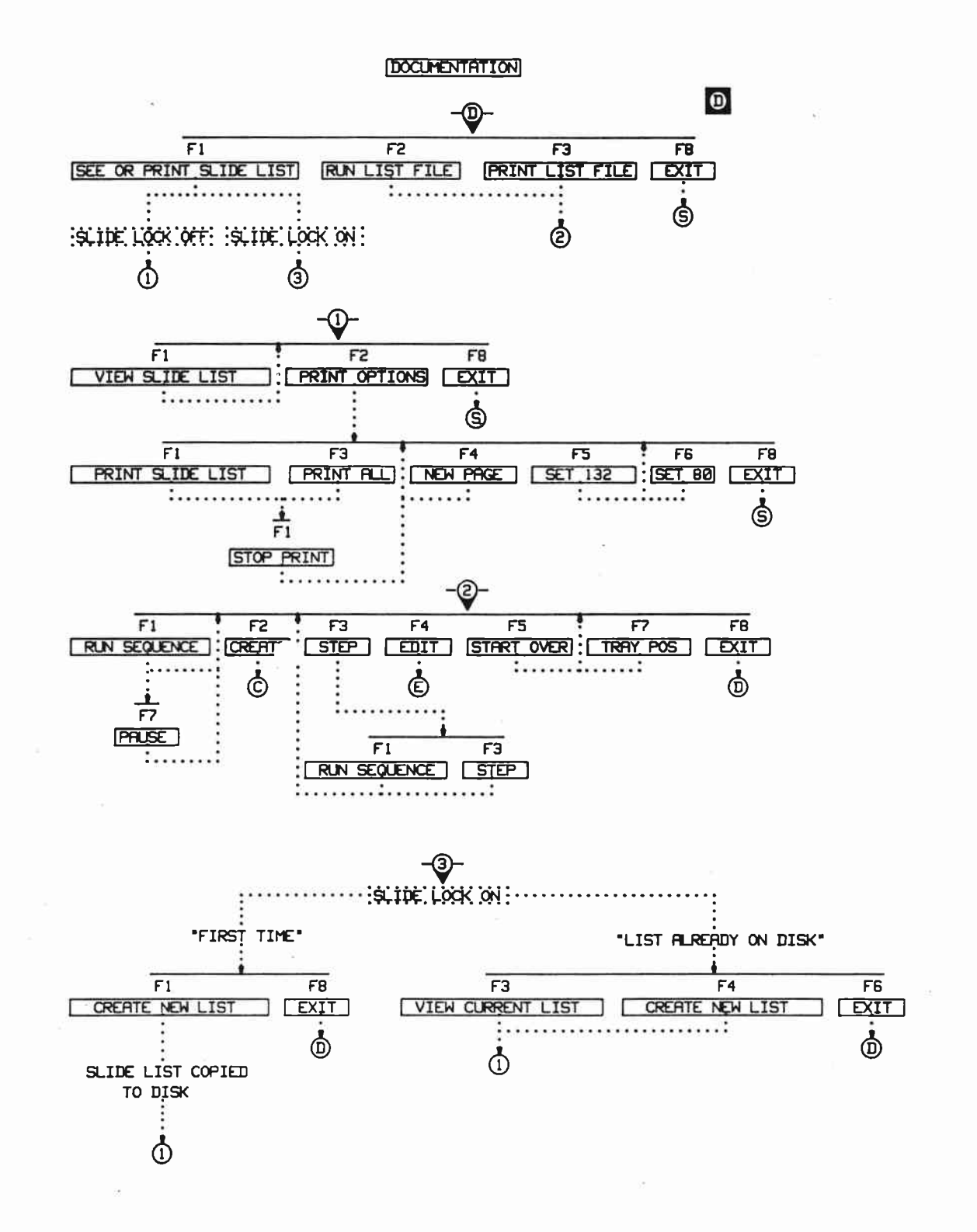

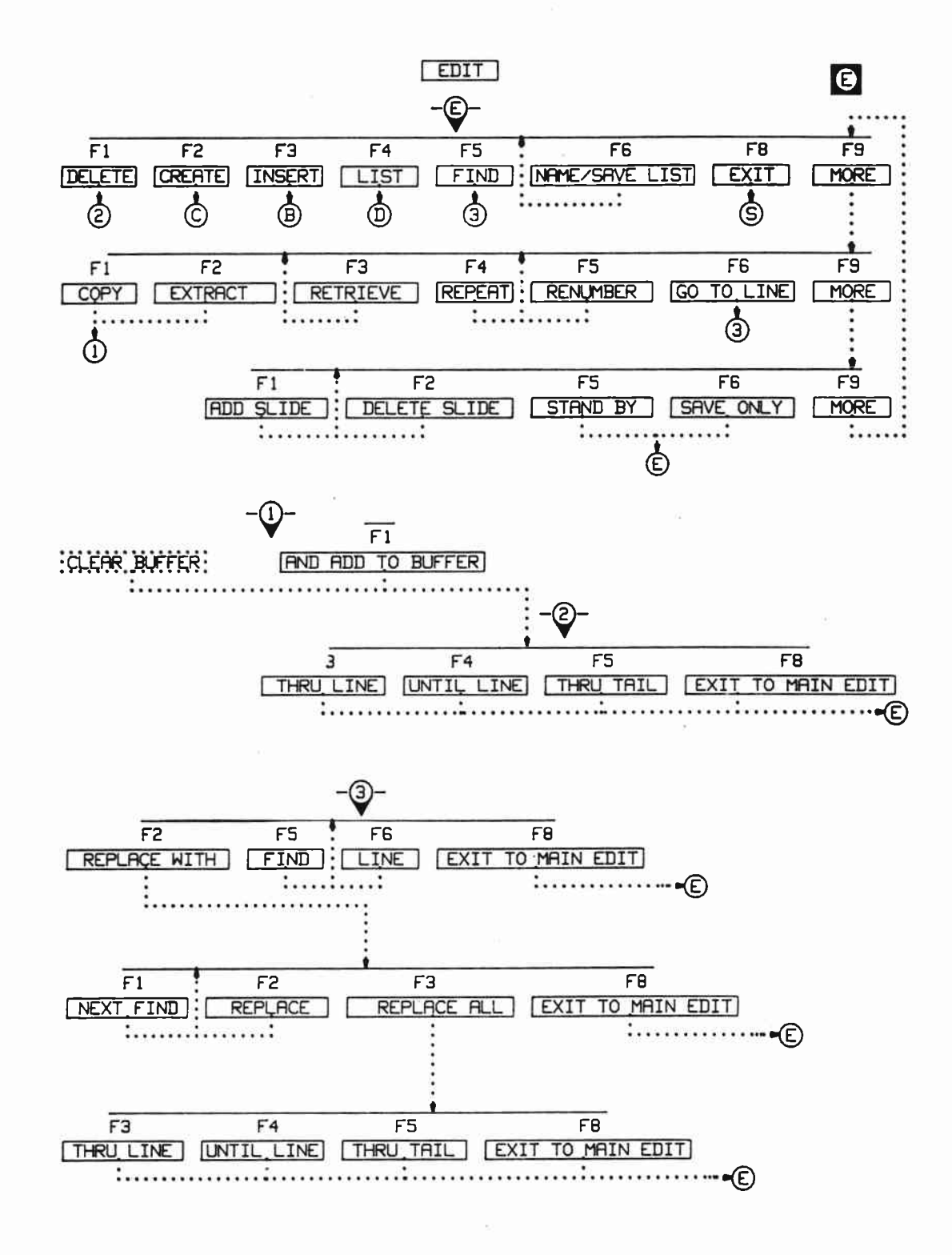

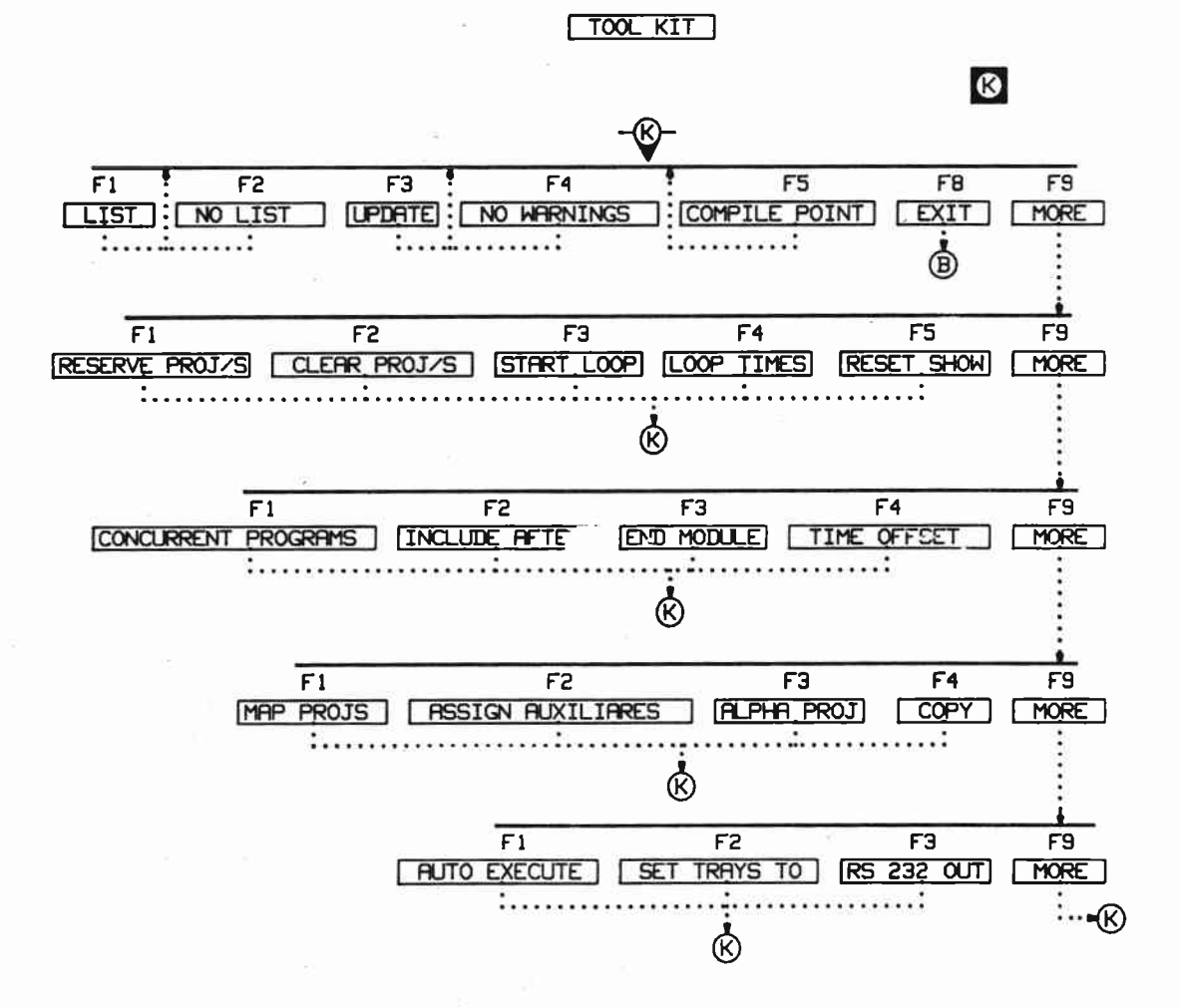

A.6

#### CAMI INTRODUCTION

CAMI stands for Computer Assisted Multi-Image.

CAMI is an IBM PC based multi-image programming system. CAMI can control 32 projectors and 24 auxiliaries.

More projectors and auxiliaries can be controlled using additional Arion hardware.

Computer Requirements

CAMI works on the IBM PC, XT, and AT. It also works on other PC compatibles such as the Compaq, Epson, Leading Edge, Columbia Scientific, and Zenith.

One disk drive is required.

A minimum of 256K of memory is needed for shows under 16 projectors. For larger shows at least 512K of memory is recommended.

Playback Equipment

Programs playback using Arion Mate-Trac dissolve controls such as the Two Plus, Four Plus, and Express Four. The Mate-Trac compatible Kodak Ektagraphic Programmable Dissolve Control can also be used.

The CAMI System

CAMI consists of an Mate-Trac circuit board, a diskette, and this manual.

The Arion Mate-Trac Circuit Board

The circuit board is CAMI's way of communicating with the outside world. This circuit board sends out both Arion Mate-Trac and Loc-Trac signals. It also receives the Loc-Trac signal from tape.

The circuit board can be plugged into any available peripheral slot on your PC or compatible.

Mate-Trac

Mate-Trac is the projector control signal sent out by CAMI to Arion or Mate-Trac compatible dissolve controls.

The Mate-Trac signal outputs from the lower OUT jack on the circuit board.

Loc-Trac

Loc-Trac is an Arion time signal that counts time in hundredth of a second steps. It is used for setting the starting time of visual sequences.

The Loc-Trac signal is sent out from the lower DUT jack on the circuit board. Loc-Trac is recorded on tape. In playback Loc-Trac is sent in to the upper IN jack of the circuit board.

Programming.

Programming is interactive. This means as you program, the projectors fade up and down after each action entry.

Programming is done in simple, plain English statements:

at time 1:22.10 begin OPENING\_MUSIC sequence\_1
fade up COMPANY\_LOGO on screens A
at rate 1 seconds

Complete keywords - fade up, fade down, at rate, etc. - are entered using the [F1] through [F7] softkeys. A guide to the softkeys appears at the bottom of the screen.

Programming is for slides rather than projectors. You tell CAMI the number of projectors on each screen. Then during programming you fade up and fade down slides. CAMI, after taking into account the previous fade stes, tray cycle time, and equal tray loading, assigns slides to the optimum projectors.

You can give meaningful names to slides such as COMPANY\_LOGO, SALES\_87 and SUNRISE.

Multiple Playback Options

Taped shows can be played back with or without your PC.

To playback a taped show with CAMI installed in your PC, send the Loc-Trac recorded alongside the soundtrack into the Mate-Trac board. CAMI will send the Mate-Trac control signal out to the dissolve controls.

To playback a taped show without your PC, make a Mate-Trac show tape. This tape has the CAMI Mate-Trac signal recorded alongside the soundtrack. The recorded Mate-Trac is sent directly to the dissolve controls, eliminating the need for your PC.

Playback mixed and live speaker support shows with or without your PC.

Using your PC, pressing the spacebar runs live sequences from memory. Sending Loc-Trac into CAMI runs the taped sequences.

### CAMI INTRODUCTION continued

Without the PC, mixed and live speaker support shows for sixteen or less projectors can be down loaded into a Design Sixteen or 828 Memory Programmer. The live sequences are run from memory, the taped sequences from Mate-Trac.

### Multiple Windows

There are eight programming windows, a waste window, and a buffer window.

Programming window 1 is where new shows are created and edited.

Programming windows 2 through 8 are used for holding old programs and concurrent programs. Usable bits of old programs - like paragraphs in a word processor - can be moved from these windows to build new programs in window 1.

The waste window is where all deleted lines are stored. Lines can be retrieved from this window and returned to the programming windows.

The buffer window is where lines being moved from programming windows are temporarily stored.

#### Documentation

Slide assignment lists show where slides belong. Slide lists can be viewed and printed. The list file provides a detailed line-by-line, step-by-step breakdown of the program. The list file can be viewed and printed. Loc-Trac is a time signal recorded alongside the soundtrack. It counts up time in hundredths of a second, seconds, minutes, and hours -- from 0 seconds to two hours and fifty-five minutes.

Loc-Trac is used when synchronizing slides to the sound track while making taped shows.

The Loc-Trac signal recorded on tape might look like this:

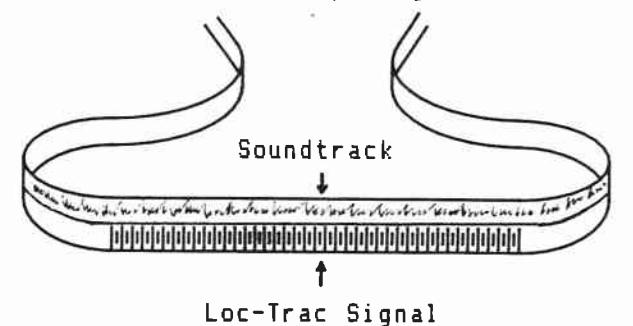

### SYNCHRONIZING TO LOC-TRAC

Sequences -- visual actions -- that are to be synchronized to the Loc-Trac signal always begin with a "sync point for:"

sync point for OPENING\_DRUMROLL sequence fade up COMPANY\_LOGO on screens A at rate 2 seconds

You want the COMPANY\_LOGO to fade up with the opening drumroll on the soundtrack.

To synchronize, send the recorded Loc-Trac into CAMI while listening to the soundtrack:

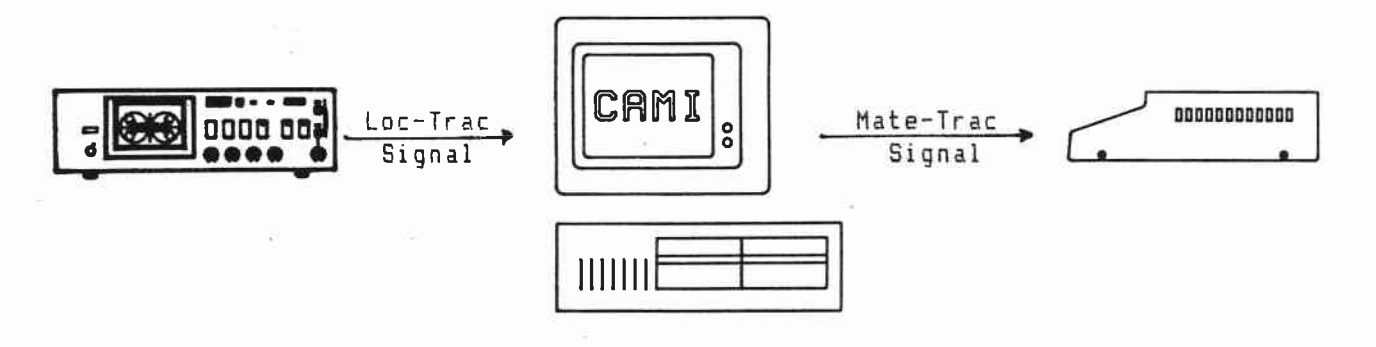

Press the spacebar when the drumroll sounds. When the spacebar is pressed, CAMI takes a "snapshot" of the incoming Loc-Trac.

The "sync point for" changes to a specific "at time:"

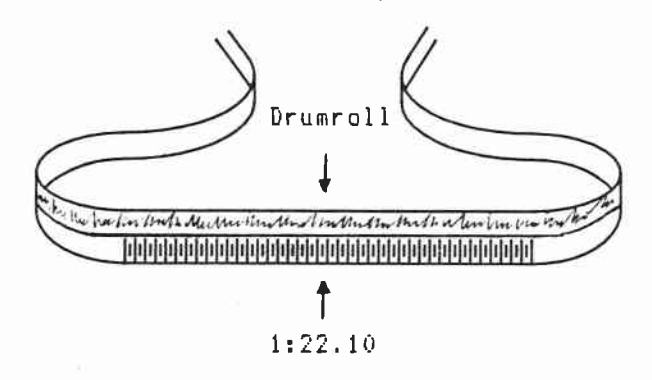

at time 1:22.10 begin OPENING\_DRUMROLL sequence \_fade up COMPANY\_LOGO on screens A \_\_\_\_\_\_at rate 2 seconds

Whenever Loc-Trac reaches 1:22.10 the OPENING\_DRUMROLL sequence will start.

Fine tune sequence starting times by typing in new "at times." For example, starting the DRUMROLL sequence .10 seconds earlier:

at time 1:22.00 begin OPENING\_DRUMROLL sequence fade up COMPANY\_LOGO on screens A at rate 2 seconds

The OPENING\_DRUMROLL sequence now begins at 1:22.00 instead of 1:22.10:

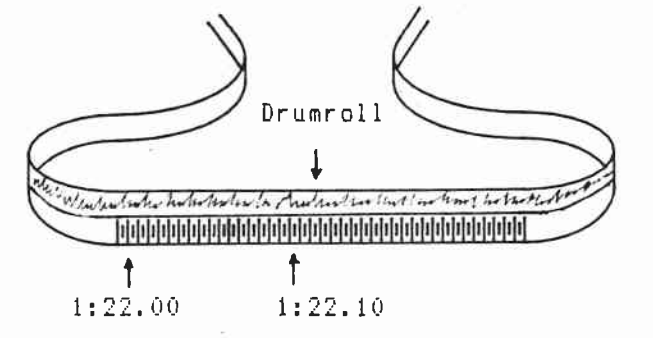

Resynchronizing does not require recording a new Loc-Trac signal. Just enter new "at times" in the CAMI program. Mate-Trac is the projector control signal CAMI sends out to the dissolve during programming, synchronization, and playback:

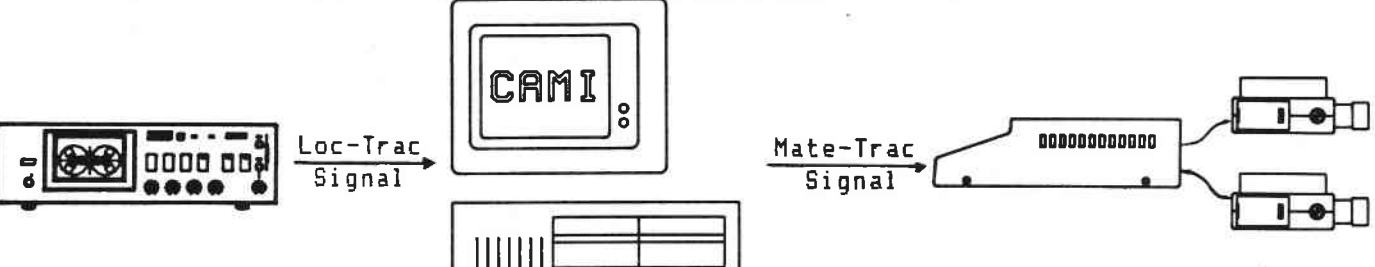

Mate-Trac has all the information - tray positions, fade rates, and lamp status - the dissolve controls need to control their projectors.

After the program has been synchronized, the Mate-Trac signal can be recorded directly alongside the soundtrack:

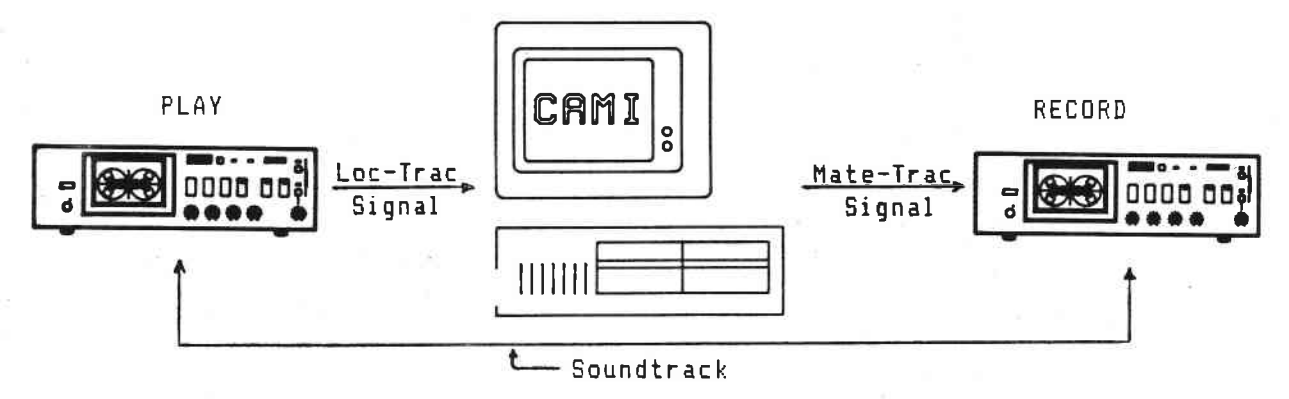

The Mate-Trac signal recorded alongside the soundtrack has all the information - fade rates, tray positions, and lamp status - the dissolve controls need to control their projectors:

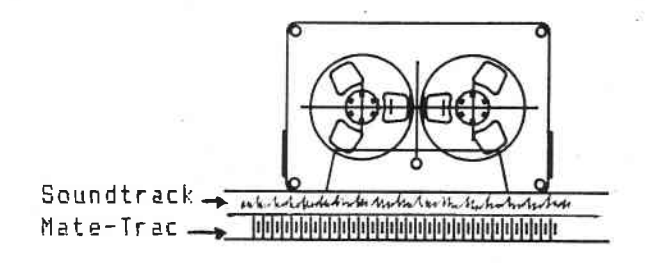

Use the Mate-Trac show tape to playback the show without CAMI:

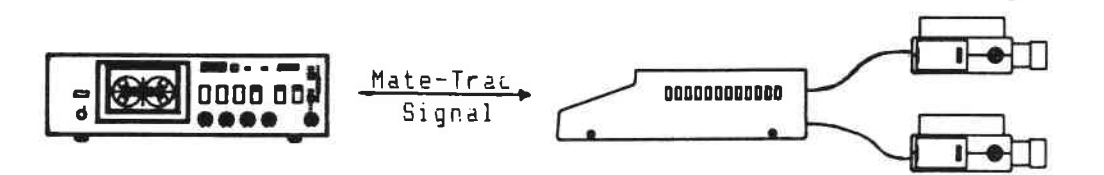

THE MATE-TRAC BOARD: OUT AND IN JACKS

The OUT Jack

Mate-Trac and Loc-Trac output through the lower white 1/4" stereo BUT jack.

Two separate channels of Mate-Trac output through the lower white stereo OUT jack. Mate-Trac 1 outputs through the left channel. Mate-Trac 2 outputs through the right channel.

Each channel can control up to sixteen projectors through four separate dissolve controls:

Mate-Trac 1

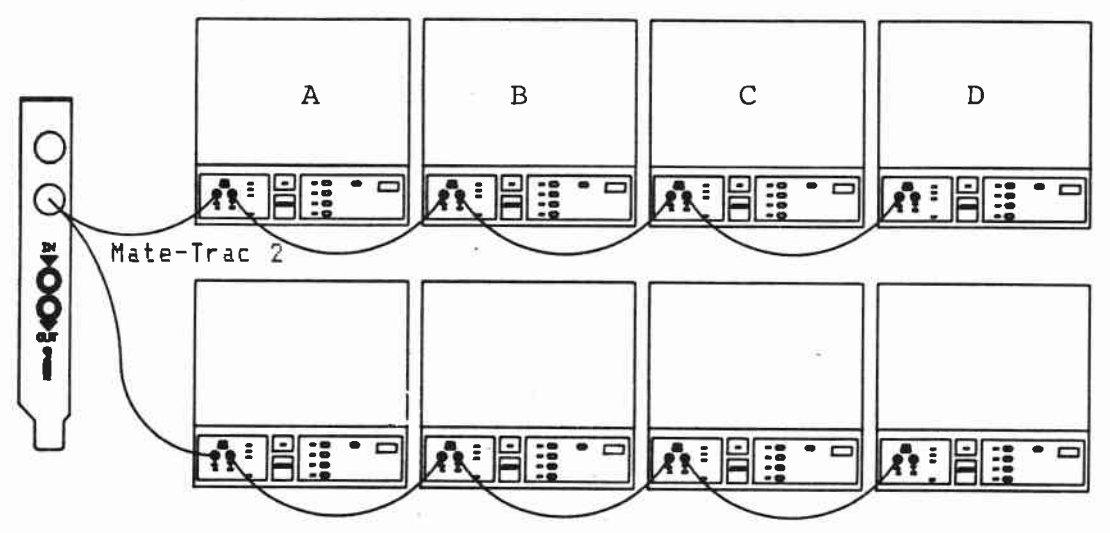

Use Mate-Trac 1 when using four or less dissolve controls. When 1/4" mono phone plugs are used only Mate-Trac 1 is received.

When controlling more than four dissolve controls use a "Y" adaptor (Radio Shack catalog number 274-300) to split the OUT jack output into Mate-Trac 1 and 2 outputs.

Loc-Trac outputs through the OUT jack left channel.

The IN Jack.

Only Loc-Trac inputs through the 1/4" IN jack.

### INSTALLING THE MATE-TRAC BOARD

- 1. Remove your PC system unit cover.
- Install the Mate-Trac circuit board in any available peripheral slot.
   Secure the Mate-Trac board in place with the retaining screw.
- 3. Reattach the PC system unit cover.

### MAKING A BACKUP AND A WORKING CAMI DISKETTE

The CAMI write-protected application program diskette does not have DOS.

First make a backup diskette. This is a read-write diskette that has both the CAMI application program and DOS. After making the backup diskette, put the original write-protected CAMI diskette safely away.

Then make a working diskette. This is a second read-write diskette that also has both the CAMI application program and DOS. After making the working diskette, put the backup diskette safely away.

Use the working diskette to create and playback programs. If the working diskette is damaged, use the backup diskette to make another working diskette.

These instructions are for a single A drive. You will need two additional blank read-write diskettes.

Label one blank diskette "CAMI Backup." Label the other blank diskette "CAMI Working."

Press the keys shown within [brackets]. Use the typewriter keys to enter the words that follow Type:

Please start with the IBM System Unit switched off.

NOTE: If using Compaq Desk Pro computer  $\cong$  use the slow speed mode (red LED).

1. Insert your 1.1 or higher DOS diskette in disk drive A. Switch the System Unit on.

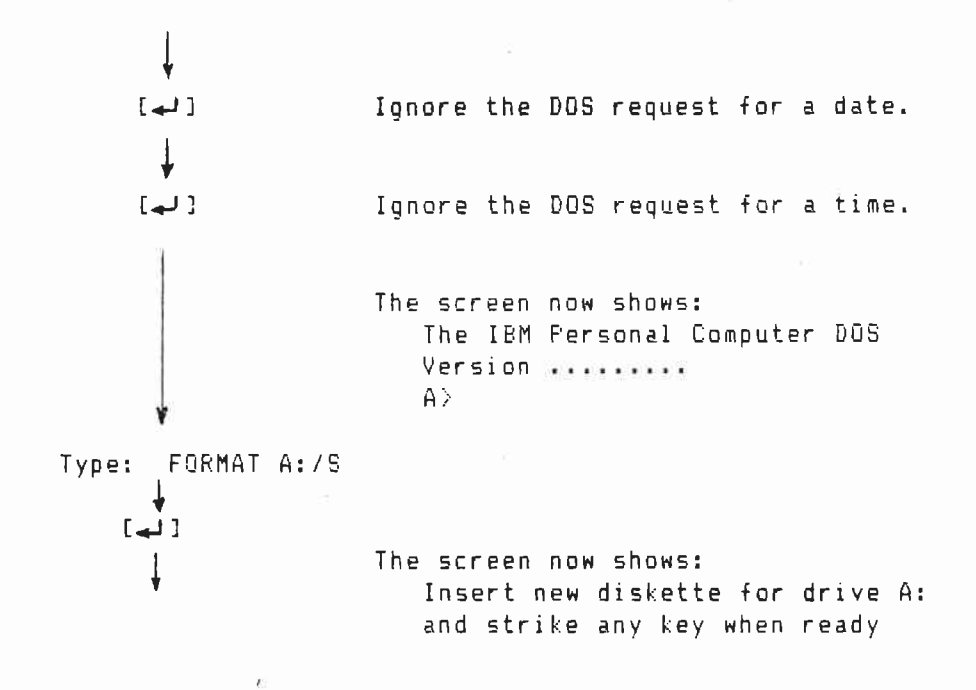

C.2

2. Remove the DOS diskette from drive A. Insert the backup diskette to be formatted into drive A.

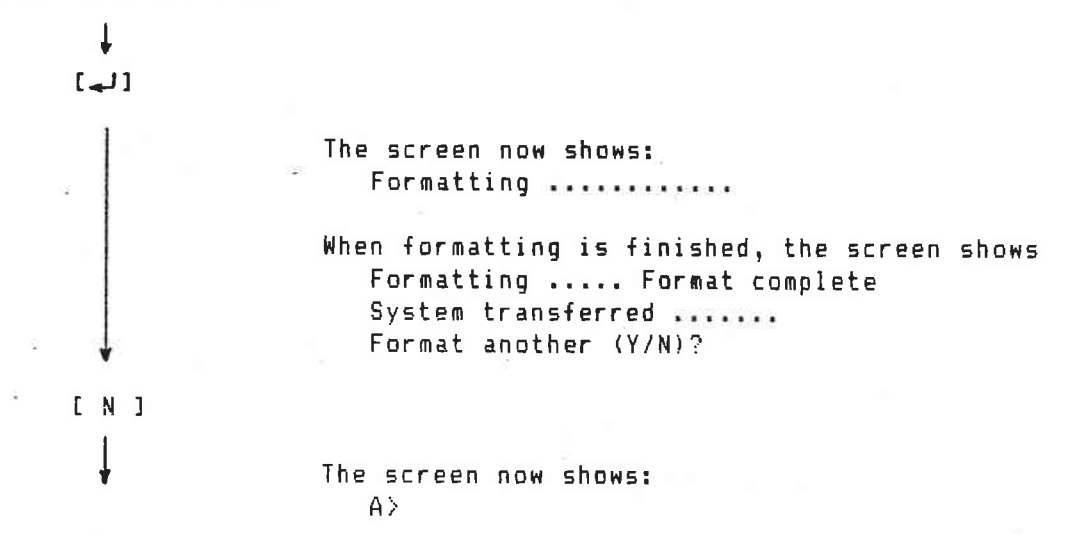

3. Remove the formatted backup diskette from disk drive A.

Insert the CANI write-protected diskette into disk drive A.

Type: COPY A:\*.\* B:

The screen now shows: A: COMMAND.COM Insert diskette for drive B: and strike any key when ready

Follow the screen prompts. When the prompt says "Insert diskette for drive B:" put the backup diskette in the disk drive.

When the prompt says "Insert the diskette for drive A:," put the CAMI write-protected diskette in the disk drive.

When all files are copied, the screen shows: ... file(s) copied A>

4. Put the write-protected CAMI diskette safely away. Remove the backup diskette from disk drive A. Insert the DOS diskette into disk drive A.

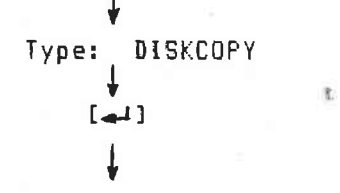

Follow the screen prompts. When the prompt says "Insert source diskette in drive A:," put the backup diskette in the disk drive.

When the prompt says "Insert target diskette in drive A:," put the working diskette in the disk drive.

When copying is complete, the screen shows: Copy complete

Copy another (Y/N)?

E N ]

This completes making backup and working diskettes. Now put the backup diskette safely away.

Clock lets CAMI be used with PCs that have different speeds than the standard IBM PC 4.77 MHz clock.

CAMI's default setting uses the standard PC's 4.77MHz clock timing pulses to regulate the Mate-Trac board.

CAMI can be programmed on other speed computers. However, unless clock is used there will be no output from the Mate-Trac board.

1. Set the clock speed. [F5] setup Type: more Type more in lower case. [4] [F9] more [F9] more [F5] clock The prompt and clock entry box appears: \* Value should be PC's "clock" divided by 2000. clock [2386] 7. bing 3900 2386 is the default value for the standard 4.77MHz PC Type: number The number typed in when divided into the PC's clock should give a result of 2000. Example 1: The IBM PC AT has a 6MHz clock. Type in 3000. 3000 divided into 6MHz equals 2000. Example 2: The Tandy 2000 has an BMHz clock. Type in 4000. 4000 divided into BMHz equals 2000. []] [F9] more 1 [F7] save setup The disk runs briefly. The clock setting is saved to disk.

2. Exit to DOS and reboot. The Mate-Trac board is now active. The new clock setting is saved on disk. It will not have to be reentered until another computer is used.

### TRAY START - Beginning Shows at the O Tray Position

Tray start changes where CAMI begins assigning slides from tray position 1 to tray position 0.

Use tray start if you normally begin loading slides at tray position 0.

Ļ [F5] setup Type: more Type more in lower case. [4] Ť. [F9] more [F9] more ₩. [F4] tray start The tray start box appears. Type: 0 ŧ []] ŧ [F9] more ŧ. [F7] save setup

The disk runs briefly. The 0 tray position start is saved to disk. The 0 start position will not have to be entered until another computer is used.

#### SAVE SETUP

Save setup is a programming convenience key. It saves having to assign edit files to windows, set the slide lock condition, enter the correct monitor and printer type, etc., each time CAMI boots up.

Save setup creates an EXECDFLT.ABS file. This file holds edit file window assignments, slide lock condition, printer and monitor type, etc.

Whenever CAMI boots up, it uses the EXECDFLT.ABS to automatically move edit files into programming windows, turn on or off slide lock, set the correct monitor and printer settings, etc.

In this example the FANTASIE.EDT file assignment to window 1 will be saved. The next time CAMI is booted up, FANTASIE.EDT will be automatically moved into window 1 by pressing [F1] PLAY, [F2] EDIT, [F3] CREATE, or [F4] SYNC.

Go to the file window. Assign FANTASIE.EDT to window 1.

↓ [F6] show dir ↓ [F1] play/edit files

CTI CO

The Files window, showing edit files on disk, appears.

|                 |     | WINDOWS           |
|-----------------|-----|-------------------|
| 1. FANTASIE.EDT | 33K | 1. FANTASIE.EDT S |
| 2. LEARNING.EDT | 1 K | 2. WINDOW2.EDT    |
| 3. LEARN2.EDT   | 1 K | 3. WINDOW3.EDT    |
|                 |     | 4. WINDOW4.EDT    |
|                 |     | 5. WINDOWS.EDT    |
|                 |     | 6. WINDOW6.EDT    |
|                 |     | 7. WINDOW7.EDT    |
|                 |     | 8. WINDOWB.EDT    |

С.8

Assign the FANTASIE.EDT file to window 1:

[F1] assign file

FANTASIE.EDT is assigned to window 1.

|                 |     | WINDOWS           |
|-----------------|-----|-------------------|
| 1. FANTASIE.EDT | 33K | 1. FANTASIE.EDT S |
| 2. LEARNING.EDT | 1K  | 2. WINDOW2.EDT    |
| 3. LEARN2.EDT   | 1K  | 3. WINDOW3.EDT    |
|                 |     | 4. WINDOW4.EDT    |
|                 |     | 5. WINDOWS.EDT    |
|                 |     | 6. WINDOW6.EDT    |
|                 |     | 7. WINDOW7.EDT    |
|                 |     | 8. WINDOW8.EDT    |

Move FANTASIE.EDT from disk into window 1.

[F7] press to proceed

Ļ

The drive runs briefly as FANTASIE.EDT i moved into window 1.

Create an EXECDFLT.ABS file. This file will automatically move FANTASIE.EDT into window 1 the next time CAMI boots up and the [F1] PLAY, [F2] EDIT, [F3] CREATE, or [F4] SYNC keys are pressed.

↓ [F5] setup ↓ [F7] save setup

The disk drive runs briefly. EXECDFLT.ABS is created on disk.

```
To erase the EXECDFLT.ABS file:

[F7] DOS

[ ]

Type: DEL EXECDFLT.ABS

[ ]
```

The disk drive runs briefly. EXECDFLT.ABS is erased.

### PROGRAMMING 1: Learning about CAMI

PROGRAMMING teaches by example. LEARNING is a very simple, single screen, two projector, four slide show. LEARNING demonstrates basic programming concepts and will help you become comfortable with CAMI. It does not cover every aspect of CAMI.

PROGRAMMING has three lessons. Plan on going through each lesson at one sitting from beginning to end. At the end of each lesson you can turn off CAMI and come back to the next lesson later.

PROGRAMMING 1 starts by setting up equipment and entering CAMI. The edit file for LEARNING is created, played back, and saved on disk.

PROGRAMMING 2 begins by bringing LEARNING back from disk. LEARNING is then edited and played back. The LIST FILE window is used to find and correct errors. The edited version of LEARNING is then saved on disk alongside the original version of LEARNING.

PROGRAMMING 3 starts by assigning the original and edited versions of LEARNING to programming windows 1 and 2. The edited version of LEARNING is synchronized to Loc-Trac and then saved. The LIST FILE window shows slide assignments.

To create LEARNING you need:

- The CAMI Mate-Trac board installed in an IBM PC
- A CAMI working diskette
- A Mate-Trac or compatible dissolve control
- A mono audio cable with 1/4" phone plugs to connect the Mate-Trac board and dissolve control
- An audio cable to connect between the Mate-Trac board's 1/4" OUT and IN jacks and your tape recorder's sync IN and OUT jacks
- Two projectors
- $\div$  Four scrap slides labeled SLIDE 1, SLIDE 2, SLIDE 3, and SLIDE 4

🖛 A tape recorder

## PROGRAMMING 1: Setup

The setup keys set the time and date, and turn on the color.

Please start with the IBM System Unit switched off.

Insert the CAMI working diskette in disk drive A.

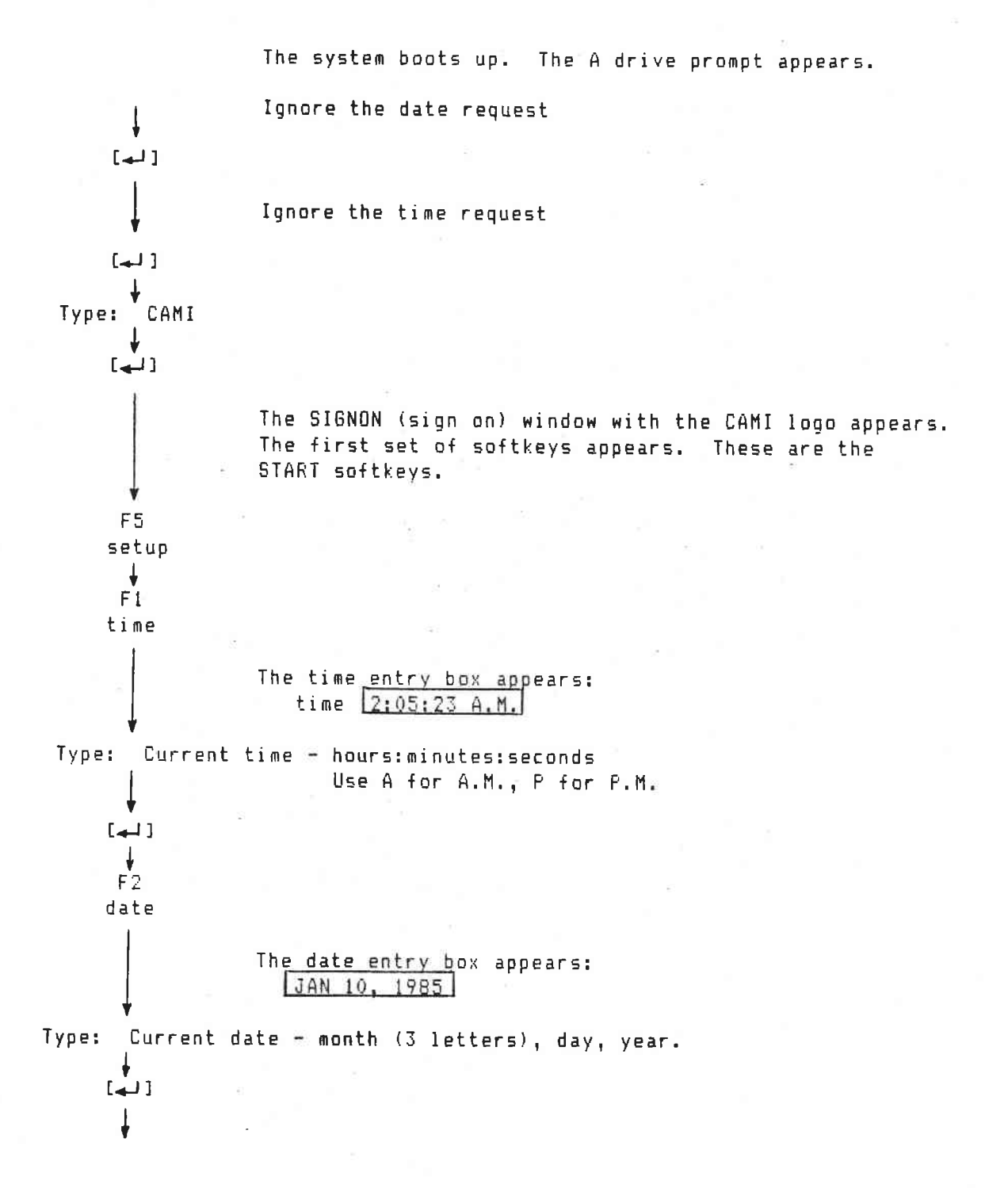

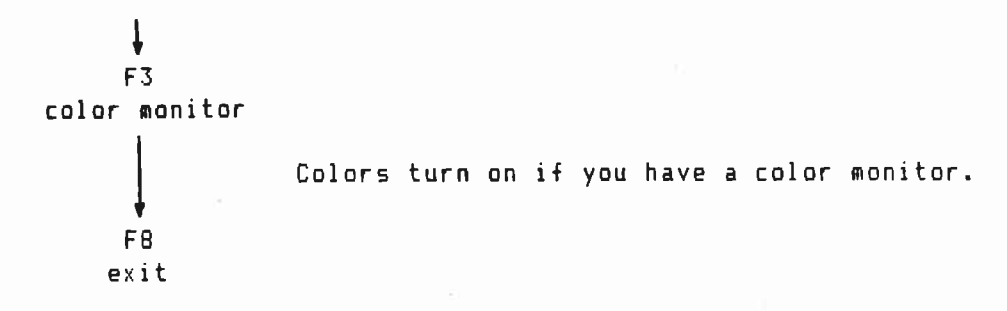

The START softkeys return.

This completes Setup. Continue-to Creating LEARNING.

# PROGRAMMING 1: Creating LEARNING

LEARNING is a single screen, 2 projector, four slide show.

LEARNING will be created in programming window 1. This is the interactive window -- new Mate-Trac signal is sent out to the dissolve controls as statements are completed.

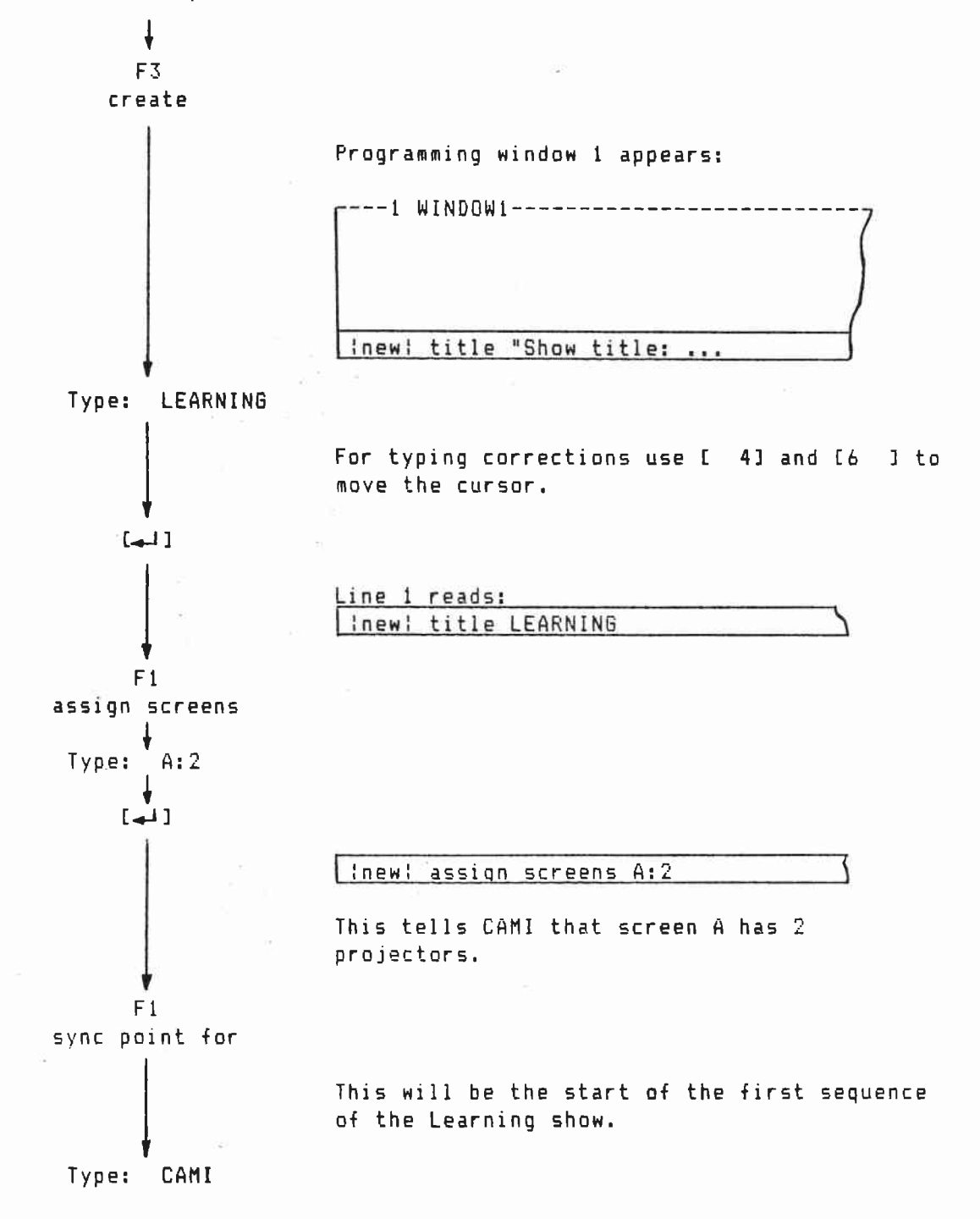
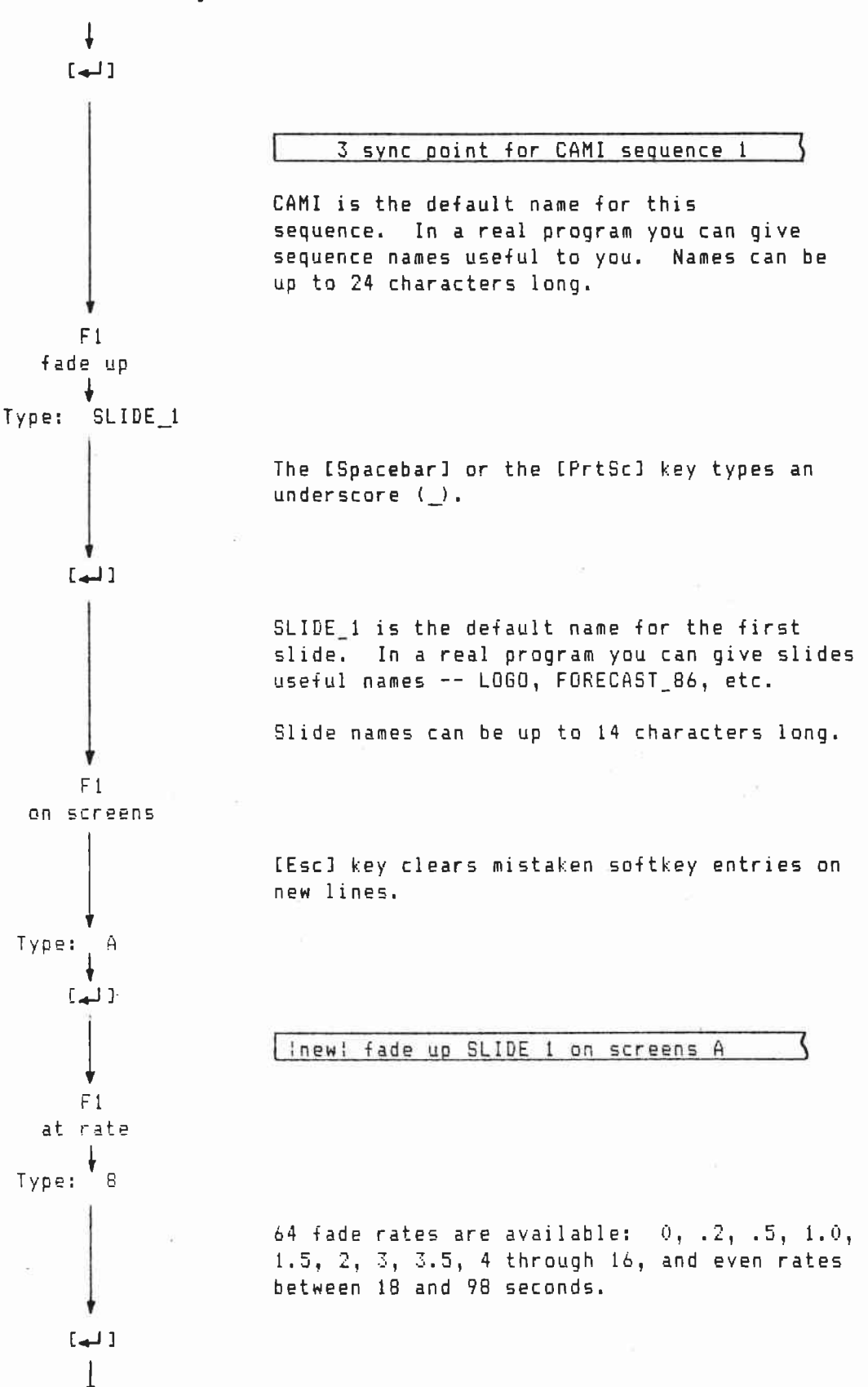

## PROGRAMMING 1: Setup

The setup keys set the time and date, and turn on the color.

Please start with the IBM System Unit switched off.

Insert the CAMI working diskette in disk drive A.

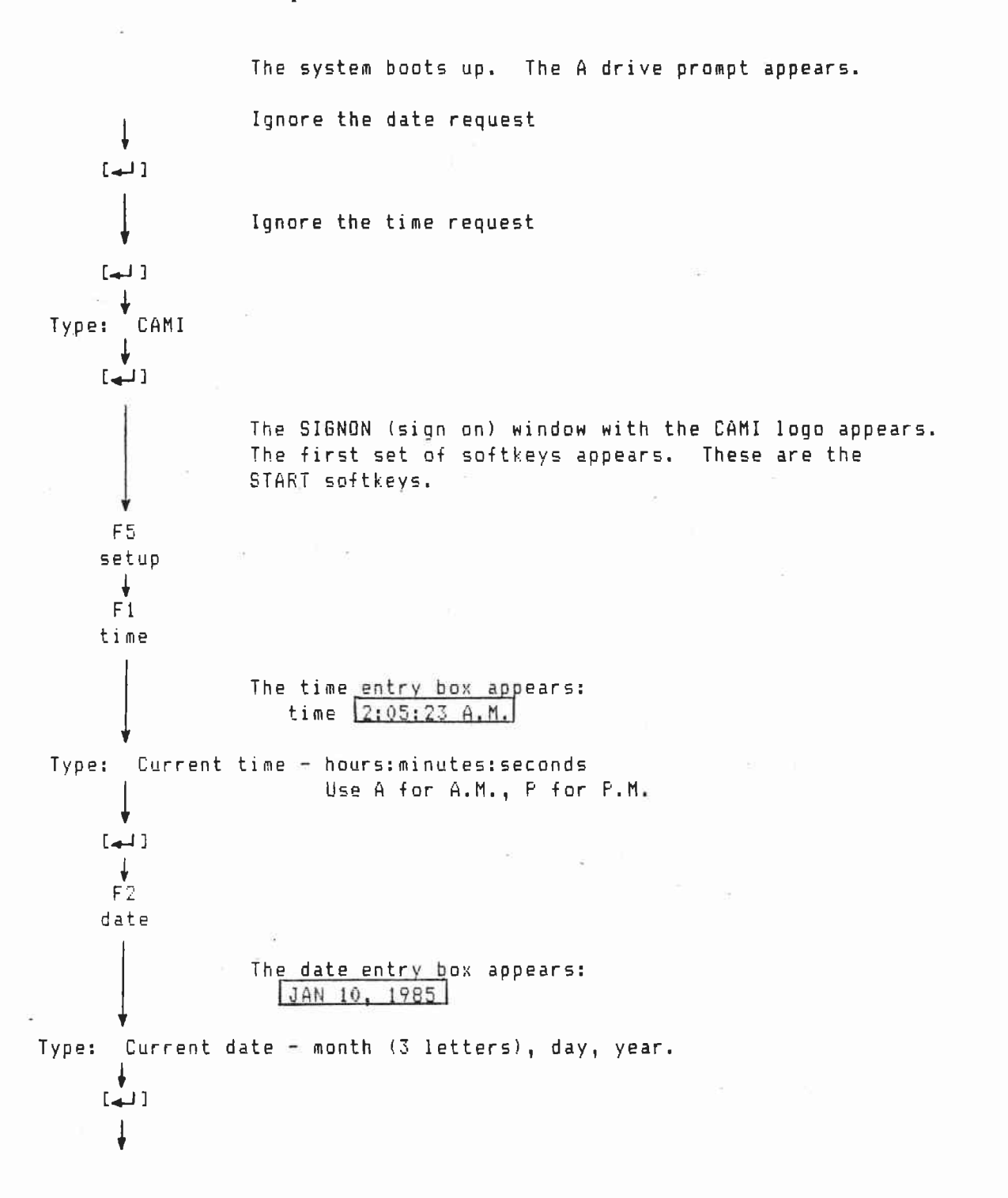

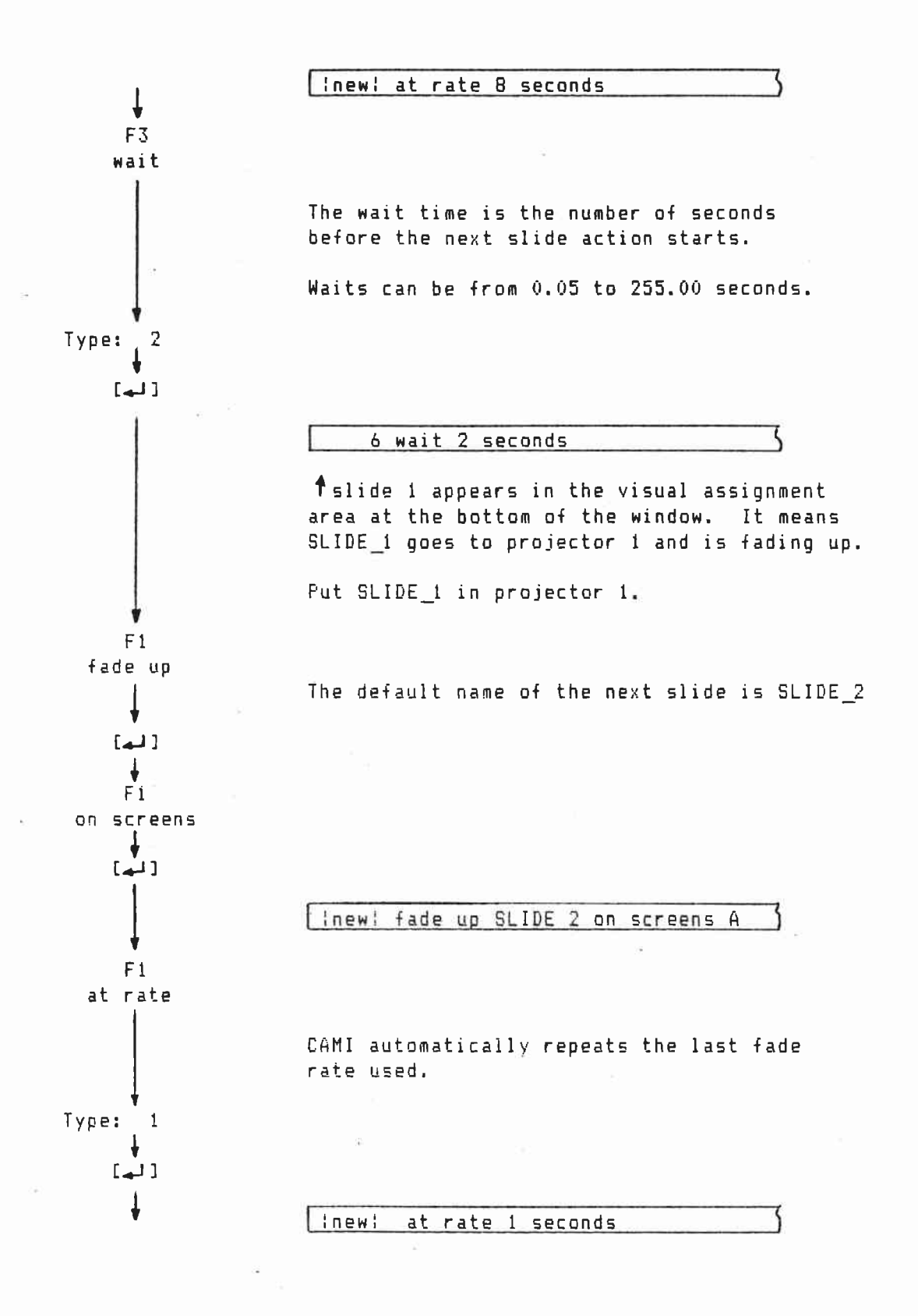

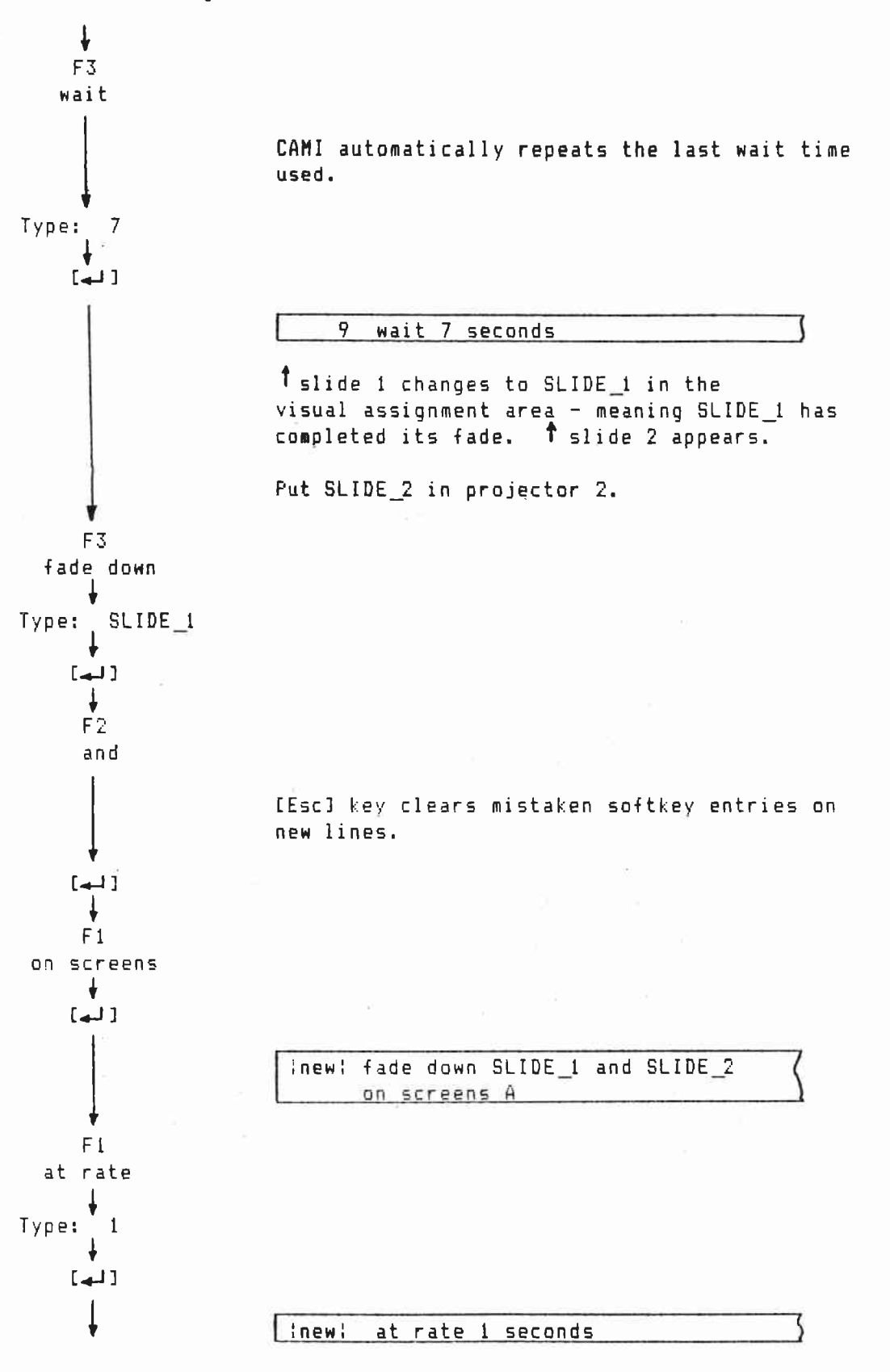

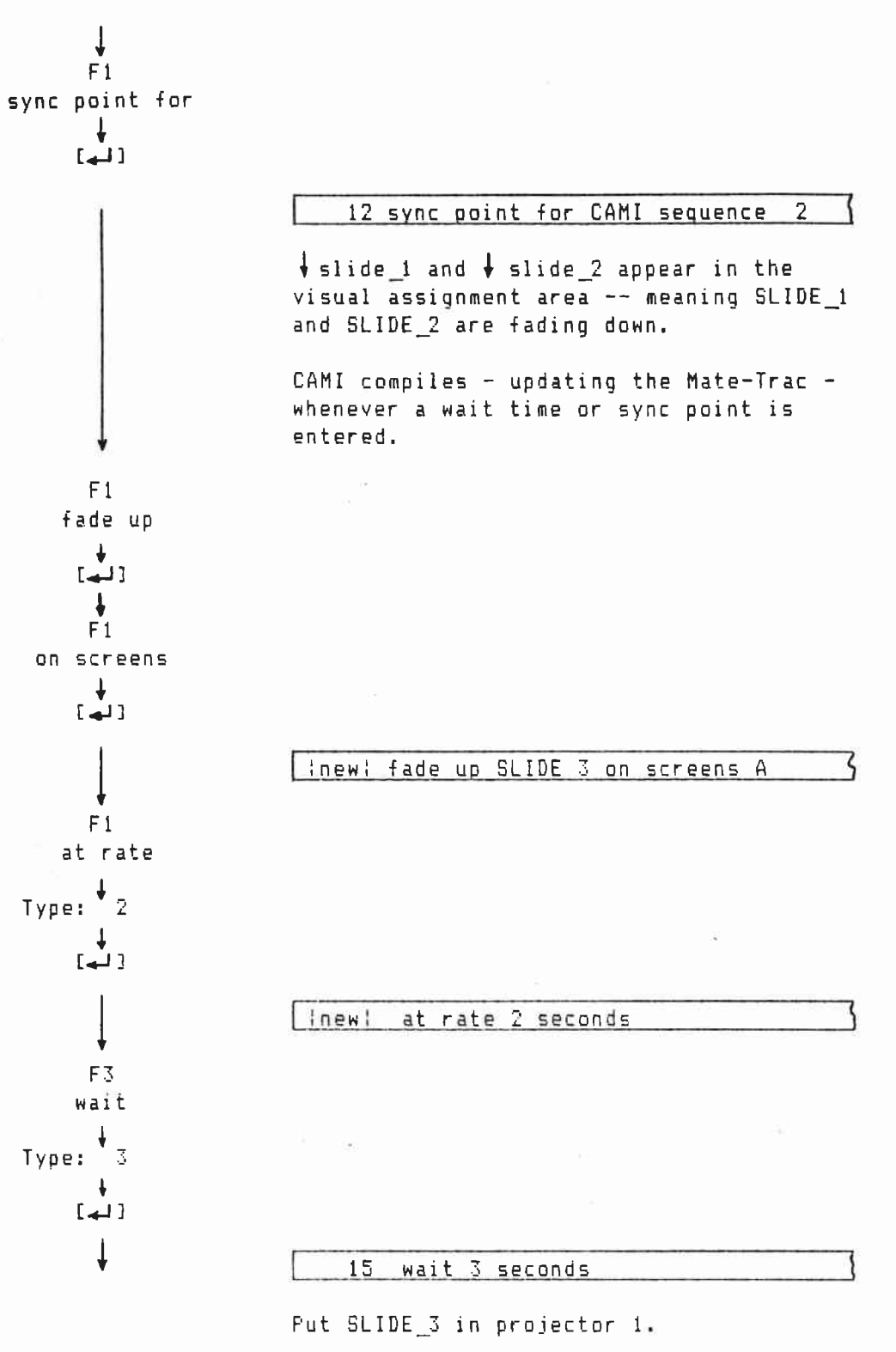

Ļ

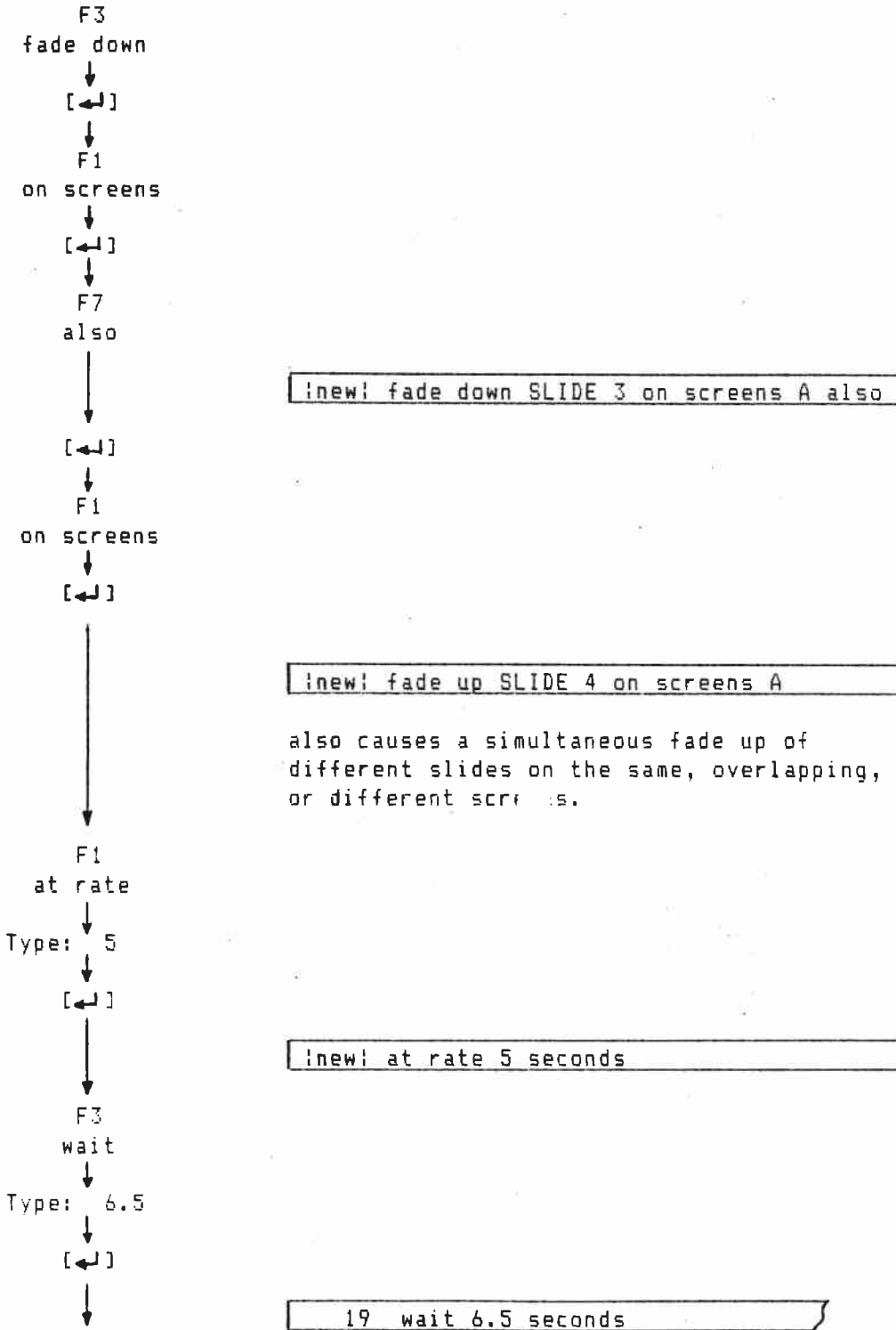

Put SLIDE\_4 in projector 2.

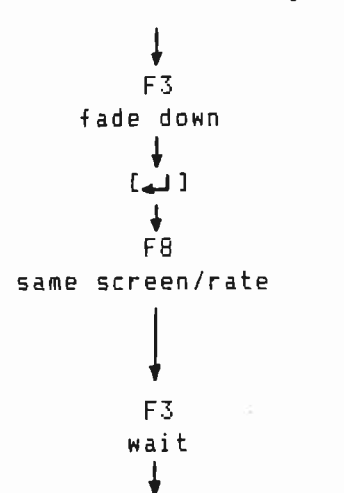

[4]

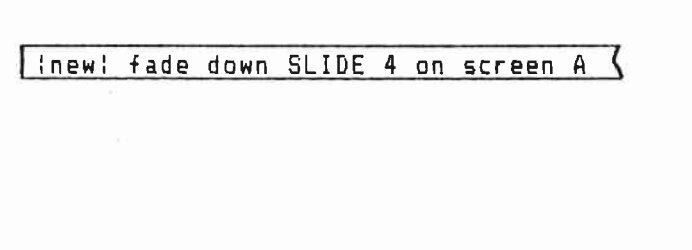

12

21 wait 6.5 seconds

When no fade rate appears, the last fade rate used -- 5 seconds here -- is used again.

This ends Creating LEARNING. Now go on to Saving LEARNING on Disk.

The edit file for LEARNING should look like this:

| 1  | title LEARNING                             |
|----|--------------------------------------------|
| 2  | assign screens A:2                         |
| 3  | sync point for CAMI sequence 1             |
| 4  | fade up SLIDE_1 on screens A               |
| 5  | at rate 8 seconds                          |
| 6  | wait 2 seconds                             |
| 7  | fade up SLIDE_2 on screens A               |
| 8  | at rate 1 seconds                          |
| 9  | wait 7 seconds                             |
| 10 | fade down SLIDE_1 and SLIDE_2 on screens A |
| 11 | at rate 1 seconds                          |
| 12 | sync point for CAMI sequence 2             |
| 13 | fade up SLIDE_3 on screens A               |
| 14 | at rate 2 seconds                          |
| 15 | wait 3 seconds                             |
| 16 | fade down SLIDE_3 on screens A also        |
| 17 | fade up SLIDE_4 on screens A               |
| 18 | at rate 5 seconds                          |
| 19 | wait 6.5 seconds                           |
| 20 | fade down SLIDE_4 on screens A             |
| 21 | wait 6.5 seconds                           |
|    |                                            |

D.10

Save the LEARNING edit file on disk.

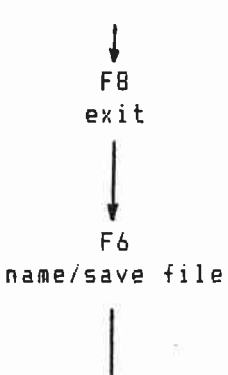

CAMI goes from Create to Edit.

The file name entry box appears: A:WINDOW1.EDT

Unless a new name is entered, LEARNING will be saved on disk under the file name WINDOW1.EDT

Type: LEARNING

[4]

2

Unless a different drive or extension is typed in, edit files are saved on drive A with .EDT extensions.

LEARNING is saved on disk drive A under the file name LEARNING.EDT.

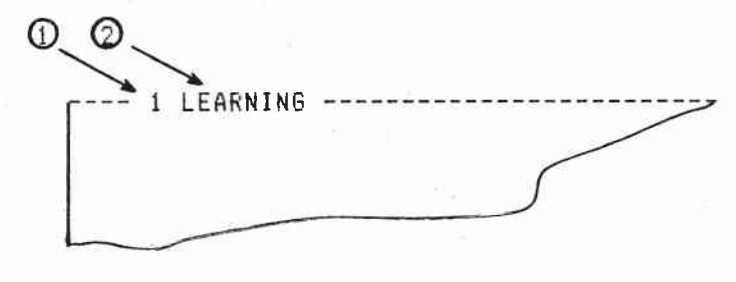

Window number.
File name.

This completes Saving Learning on Disk. Now continue to Playing Back LEARNING.

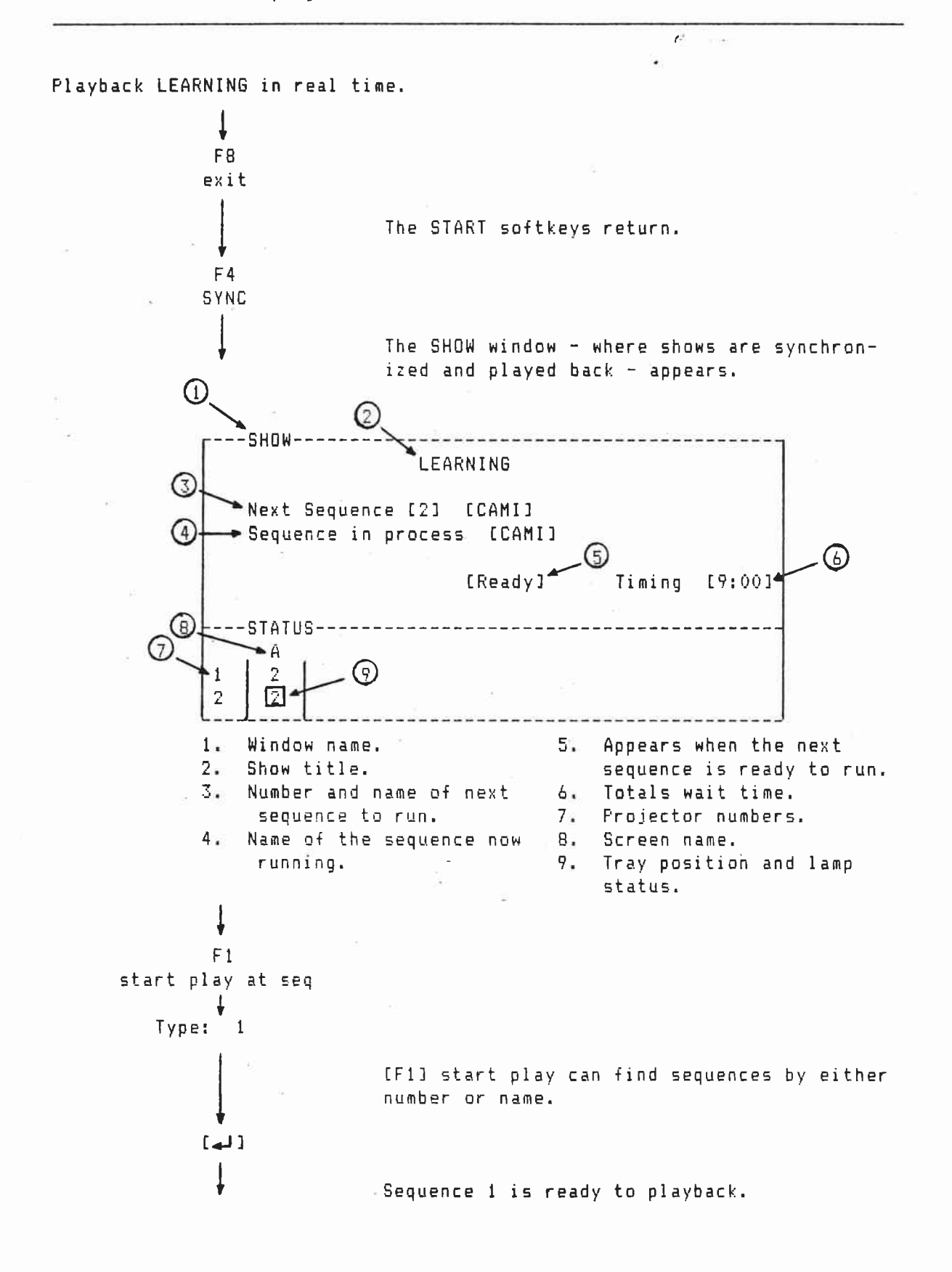

PROGRAMMING 1: Playing Back LEARNING continued

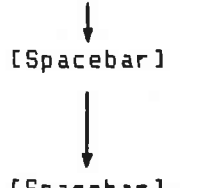

Sequence 1 plays back.

[Spacebar]

Sequence 2 plays back.

The next sequence box shows: End of Program!

This ends Playing Back LEARNING. Continue to Leaving CAMI.

## PROGRAMMING 1: Leaving CAMI

6 .....

Caution: Make sure you save files before leaving CAMI.

The simplest way to leave CAMI is to switch the System Unit off.

The other way - used here - is to exit to DOS. Once in DOS, other programs can be run without a complete reboot.

ŧ F8 exit play F7 DOS i∉ji

The START keys return.

DOS returns. The A drive prompt reappears.

Congratulations, you've finished PROGRAMMING 1.

When you are ready, start PROGRAMMING 2: Returning LEARNING to window 1.

PROGRAMMING 2: Returning LEARNING To Window 1

15 Use the show directory to assign the LEARNING file into window  $\mathbf{1}_{\mathbf{x}}$ Ļ Ignore the date and time requests. [4] ¥ [ ليها Insert the CAMI disk in drive A. Turn the System Unit on. Type: CAMI [4]] The SIGNON window and START softkeys return. F5 setup 1 F1 time Туре: 🎙 current time Ļ [4] ŧ F2 date current date Type: Ļ [4] When the edited version of LEARNING is saved, the time and date it was last worked on will also be saved. F8 exit The START softkeys return. F6 show dir show dir is short for show directory.

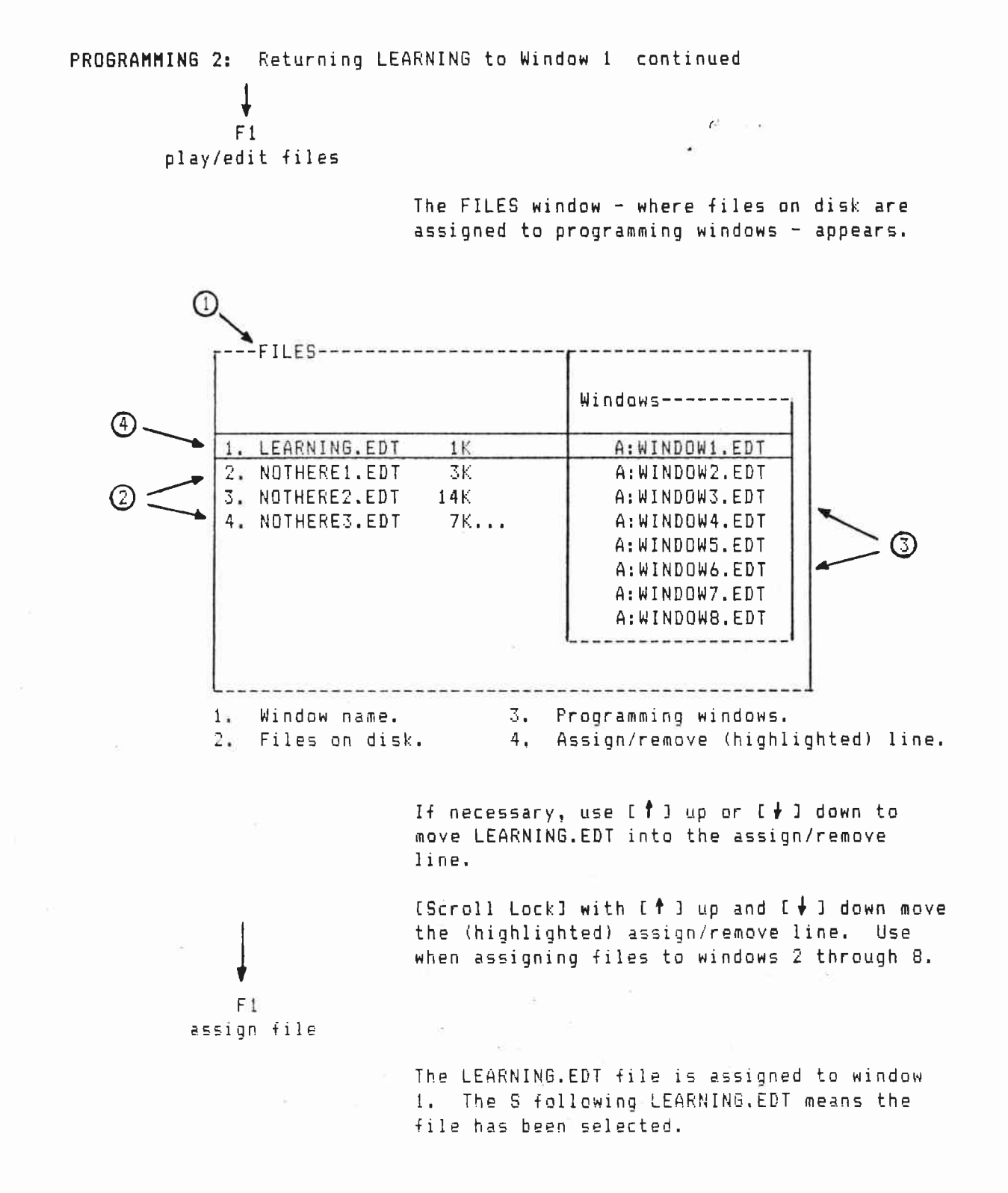

E.2

The assign/remove line moves down to window 2:

|    |              |    | Windows          |
|----|--------------|----|------------------|
| _  |              |    | A:LEARNING.EDT S |
| 1. | LEARNING.EDT | 1K | A:WINDOW2.EDT    |
|    |              |    | A:WINDOW3.EDT    |
|    |              |    | A:WINDOW4.EDT    |
|    |              |    | A:WINDOW5.EDT    |
|    |              |    | A:WINDOW6.EDT    |
|    |              |    | A:WINDOW7.EDT    |
|    |              |    | A:WINDOW8.EDT    |
|    |              |    | L                |

F7

10

press to proceed

LEARNING.EDT file moves from disk into window 1.

The START keys return.

This ends Returning LEARNING to Window 1. Now continue to Editing Learning.

PROGRAMMING 2: Editing LEARNING

12 Use the typewriter keys to make a change in line 4. [F1] delete will remove lines 5, 6, and 7. [F3] insert will put in a new line 17. An obvious timing error will be put in line 17 - not giving SLIDE\_4 enough time to fade up before it starts to fade down. The LISTFILE window will be used to find and correct this problem. LEARNING now looks like this: After editing but before compiling, LEARNING will look like this: r---LEARN2---------LEARNING-----1 1 title LEARNING title LEARNING 2 assign screens A:2 2 assign screens A:2 3 sync point for CAMI sequence 1 3 sync point for CAMI sequence 1 \*4 fade up SLIDE\_1 on screens A 4 fade up SLIDE\_1 on screen A also 5 fade up SLIDE 2 on screens A #5 at rate 8 seconds wait 2 seconds 6 = at rate 1 seconds #6 wait 7 seconds 7 fade up SLIDE 2 on screens A 7 8 at rate 1 seconds 8 fade down SLIDE\_1 and SLIDE\_2 on screens A 9 wait 7 seconds 10 fade down SLIDE 1 and SLIDE 2 9 at rate i seconds 10 sync point for CAMI sequence 2 on screens A 11 fade up SLIDE 3 on screens A 11 at rate 1 seconds 12 sync point for CAMI sequence 2 12 at rate 2 seconds wait 3 seconds 13 fade up SLIDE 3 on screens A 13 at rate 2 seconds 14 fade down SLIDE 3 on screens A 14 wait 3 seconds 15 also 16 fade down SLIDE 3 on screens A 15 fade up SLIDE\_4 on screens A at rate 5 seconds 16 also 17 wait 3 seconds fade up SLIDE\_4 on screens A InewI at rate 5 seconds 17 fade down SLIDE 4 on screens A 18 19 wait 6.5 seconds 18 wait 6.5 seconds 20 fade down SLIDE\_4 on screens A wait 6.5 seconds 21

> \* = Lines edited using the typewriter keys. # = Lines deleted using [F1] delete InewI = Lines inserted using [F3] insert

1 F2 12 8 8 edit Window 1 with the name of the program -LEARNING - in the upper left returns. [**†**] Scroll line 4 into the highlighted line: 4 fade up SLIDE 1 on screens A S [End]= [6-+] The cursor moves one beyond the end of the line: 4 fade up SLIDE 1 on screens A -[Caps Lock] also must be lower case Type: also Line 4 now looks like this: 4 fade up SLIDE\_1 also [1] Scroll line 5 into the highlighted line: 5 at rate 8 seconds F1 delete When the enter key is pressed, the highlighted line will be deleted. Line 5 deletes. [4]] Line 6 moves into the highlighted line: 5 wait 2 seconds [4] Line 6 deletes.

Line 7 moves into the highlighted line:

7 fade up SLIDE\_2 on screens A }

Lines 5 and 6 move into the WASTE window:

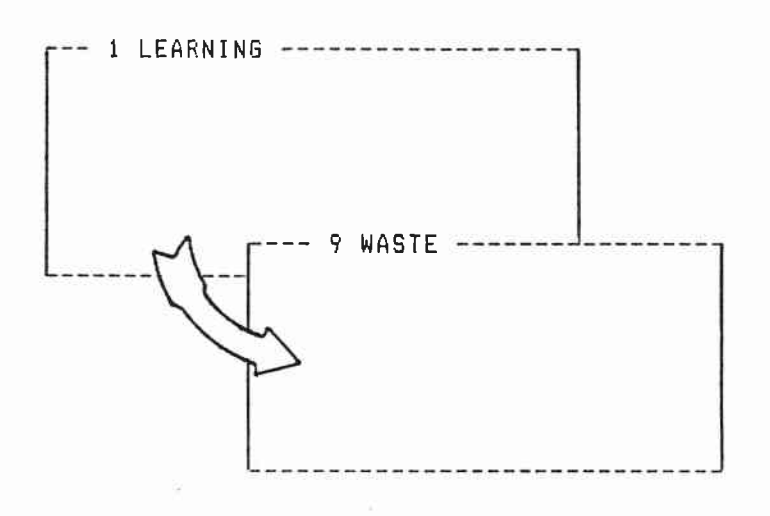

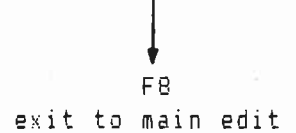

The main edit keys return.

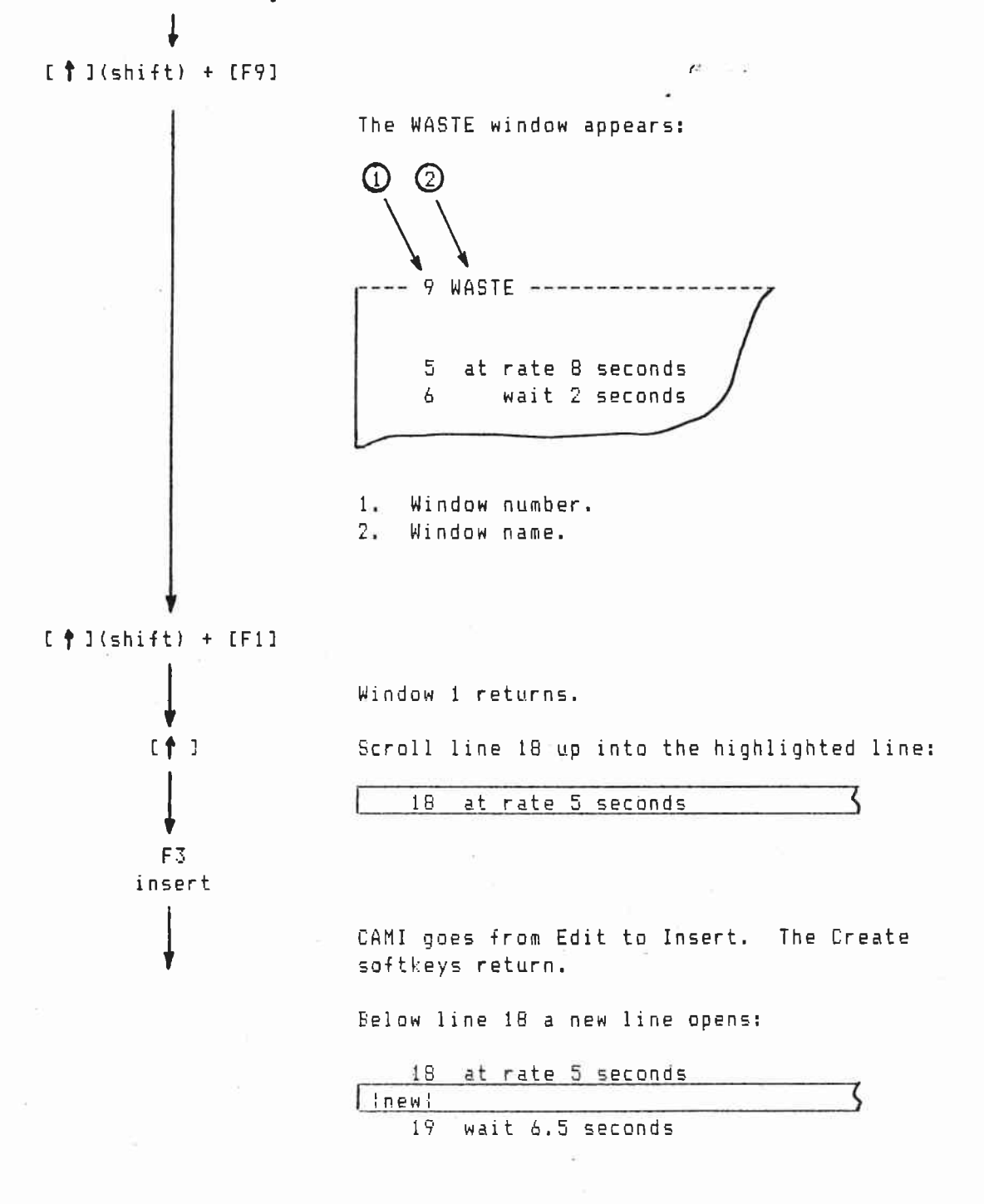

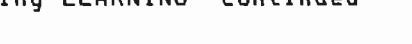

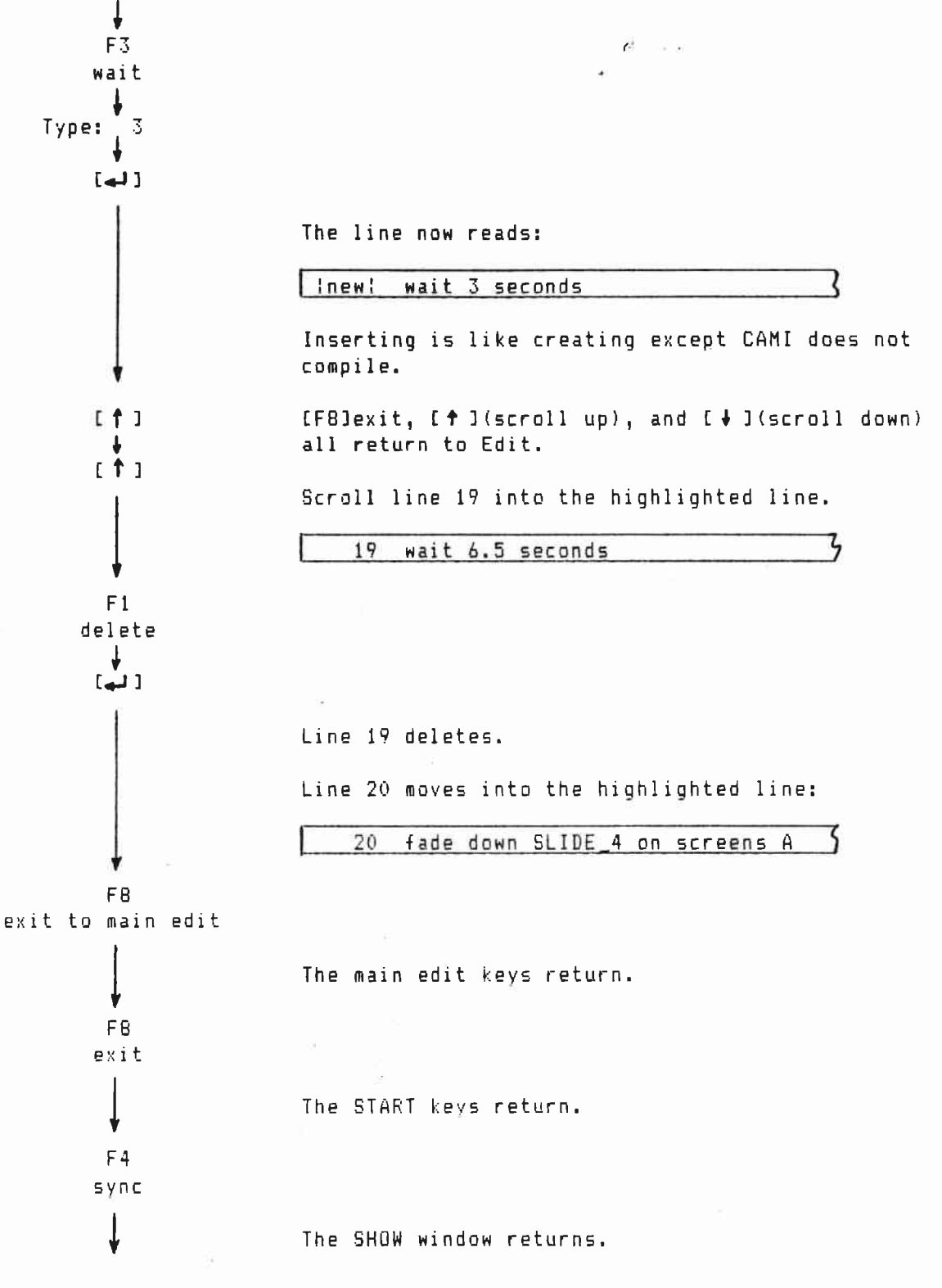

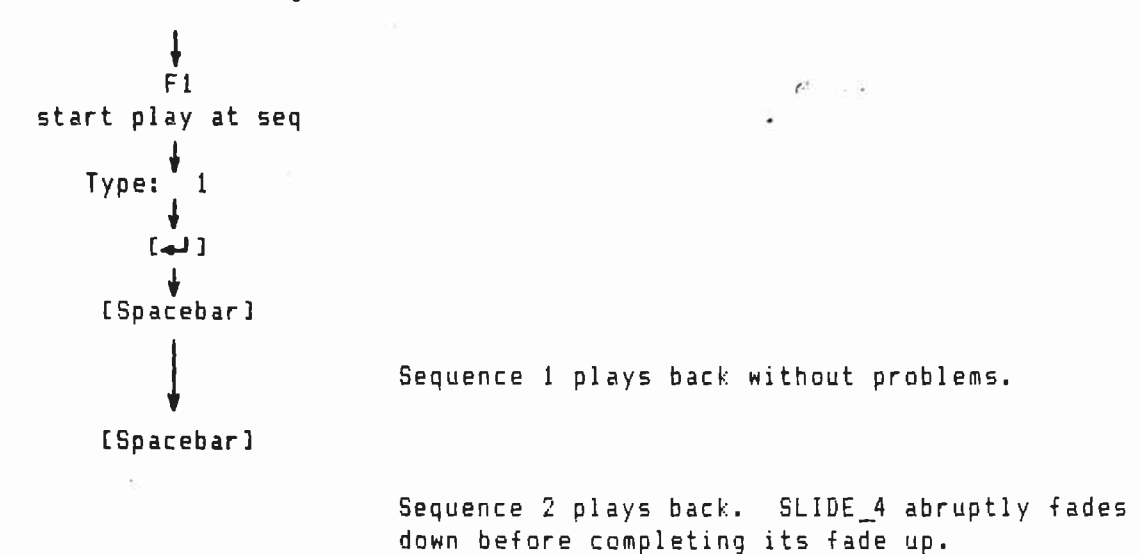

This ends Editing LEARNING. Now go on to Problem Solving With the LIST FILE to find out SLIDE\_4's problem.

PROGRAMMING 2: Problem Solving With the LIST FILE

Use the LIST FILE window to find the problems with SLIDE\_4.

The LIST FILE shows a detailed, expanded version of the edit file.

 $C^{\prime}$ 

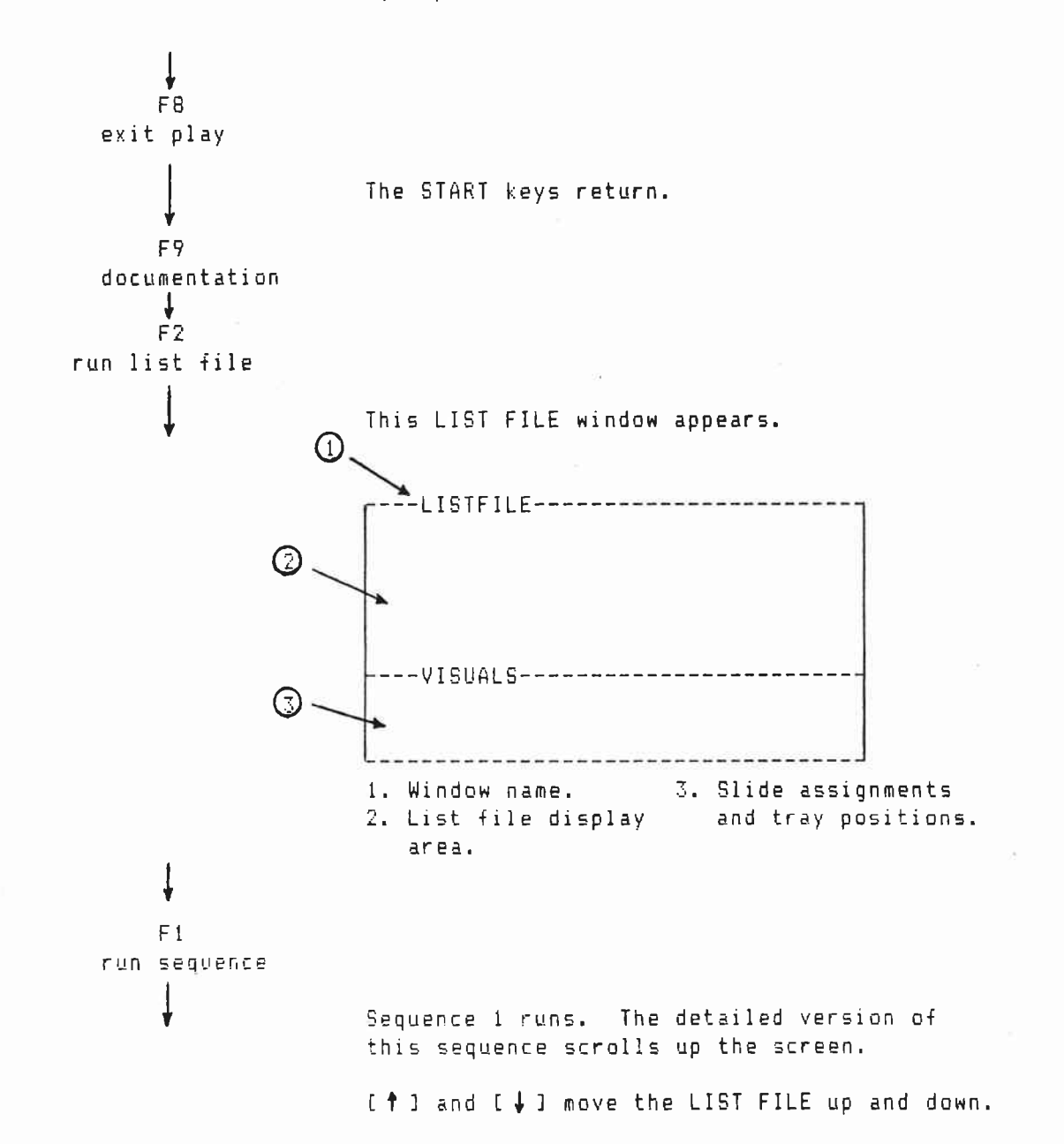

r--- LISTFILE -----(1) Line 2 assign screens A:2 (2)Line 3 sync point for CAMI sequence 1 Line 4 - fade up SLIDE\_1 on screens A also Line 5 fade up SLIDE 2 on screens A Line 6 at rate 1 seconds ► A-1 1 Fade up SLIDE\_1 Rate = 1 Sec. ► A-2 1 Fade up SLIDE\_2 Rate = 1 Sec. **(**]) >  $(\mathbf{5})$ Line 7 Wait 7♠seconds (4) Original program lines. 2. The sequence starting time. When synchronized to Loc-Trac the 0:00.00 will be replaced by a Loc-Trac starting time -- 0:59.39 for example. Screen and projector assignments. SLIDE\_1 goes to the A screen number 1 projector; SLIDE\_2 to the A screen number 2 projector. Tray positions for SLIDE\_1 and SLIDE\_2. 5. Total wait time so far. Sequence 1's Loc-Trac starting time will be added to this time. If Sequence 1 starts at 0:59.39 this time will be 0:66.39 (0:59.39 + 0:7.00 = 0:66.39.) Fi run sequence Sequence 2 runs. C--- LISTFILE Line 16 at rate 5 seconds A-1 Fade down SLIDE\_3 Rate = 5 Sec. Next slide at 3 A-2 2 Fade up SLID $\widetilde{E}_4$  Rate = 5 Sec. Line 17 wait 3 seconds Wait ..... 3.00 ..... 0:6.004 Line 18 Fade down SLIDE\_4 on screens A A-2 ര \*\*\*\*WARNING! SLIDE 4 not fully up by 1.8 Fade down SLIDE 4 Next slide at 3 Line 19 Wait 6.5 seconds → Warnings = 1 Serious Errors = 0 (4) ---1. Tray position 3 is the next tray position for A screen projector 1. 2. Total of wait times in Sequence 2. 3. SLIDE 4 fades up at a 5 second rate in line 14. After a 3 second wait (line 17) it fades down. SLIDE\_4 needed another 1.8 seconds to reach 96% brightness. 4. Total warnings and errors.

E.11

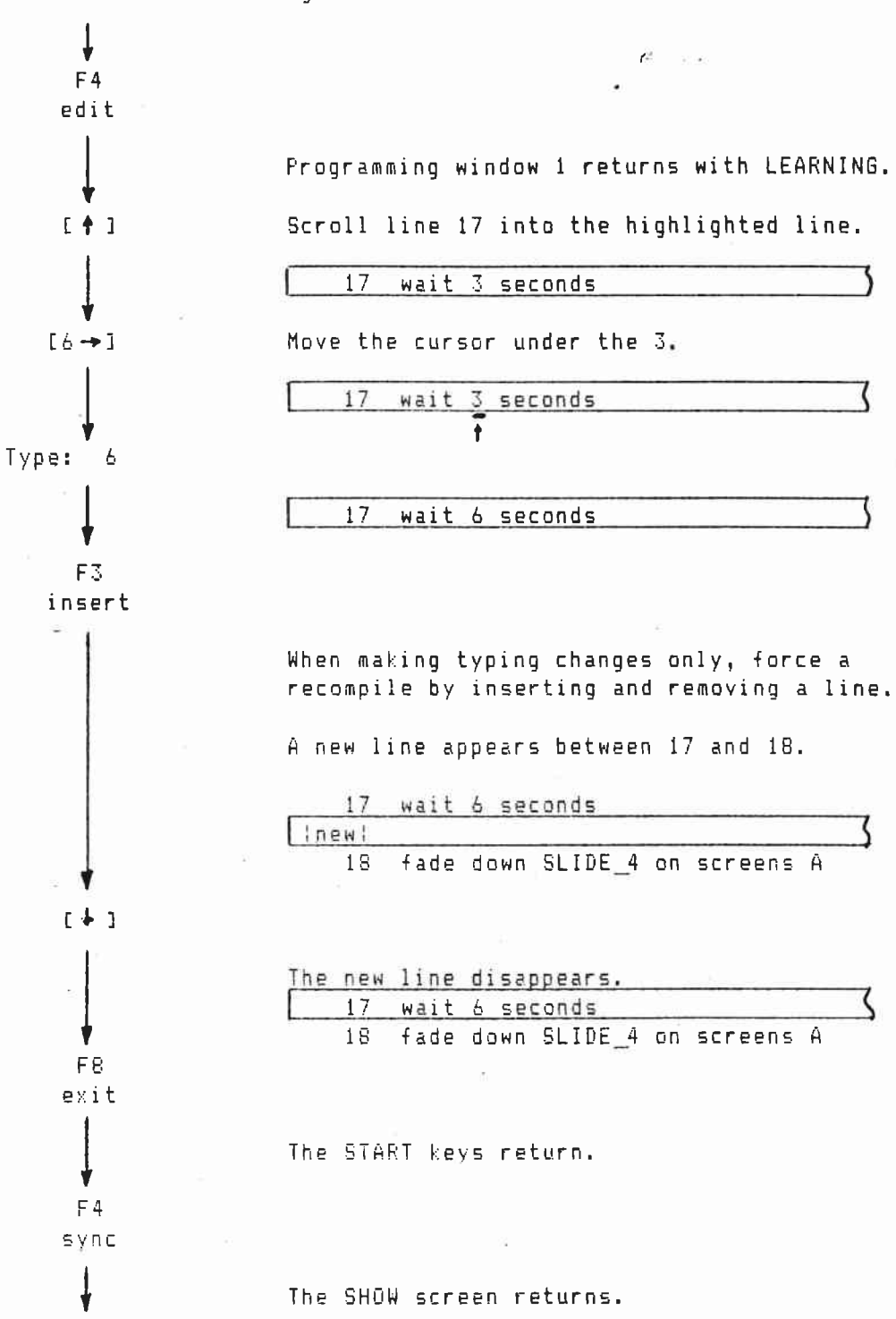

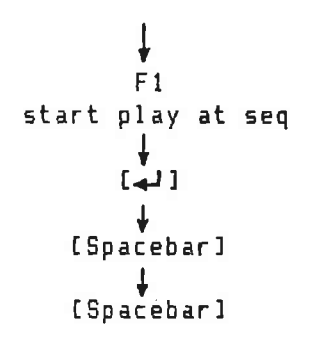

Sequence 2 plays back. SLIDE\_4 fades smoothly up and down.

6

2

This ends Solving Timing and Tray Assignment Problems. Now continue on to Saving the Edited Version of LEARNING.

PROGRAMMING 2: Saving the Edited Version of LEARNING

The original version of LEARNING is on disk under the file name LEARNING.EDT.

12

If a new file name is not given to the edited version of LEARNING, the edited version of LEARNING will write over the original version of LEARNING.

So change the file name of edited version from LEARNING to LEARN2. Then save it on disk.

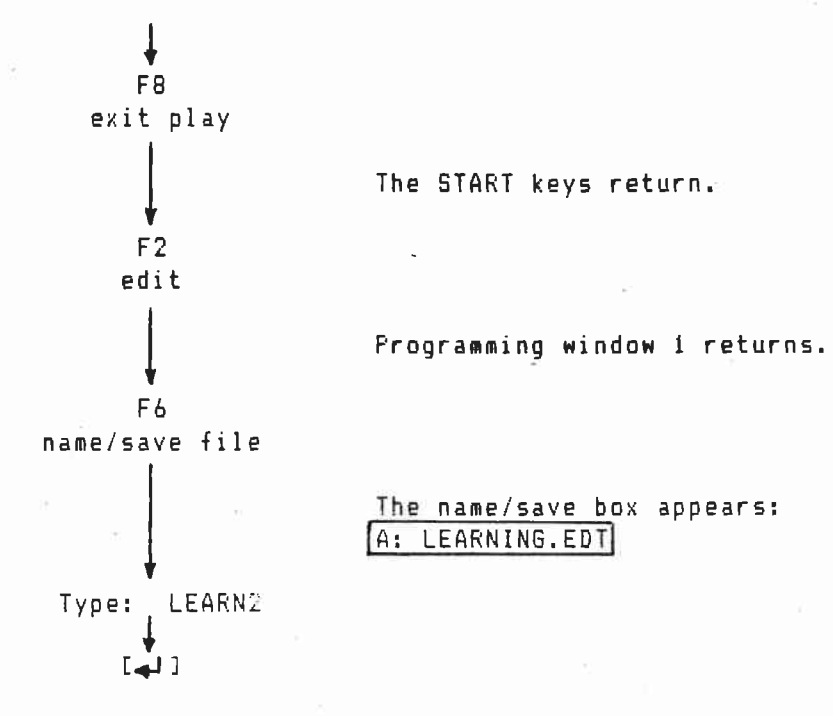

The edited version of LEARNING is saved on disk under the file name LEARN2.

Congratulations, you've finished PROGRAMMING 2. When you are ready, begin-PROGRAMMING 3: Putting LEARN2 and LEARNING in Windows 1 and 2.

Switch the system unit off or exit to DOS:

F8 exit F7 DOS

E.14

PROGRAMMING 3: Putting LEARN2 and LEARNING in Windows 1 and 2

LEARN2 - the edited version of learning - will be moved into window 1.

LEARNING - the original version - will be moved into window 2.

Window 1 is used for creating, editing, and synchronizing shows. Windows 2 through 8 are used to hold various shows. New shows in window 1 can be built out of bits and pieces of shows in windows 2 through 8.

12

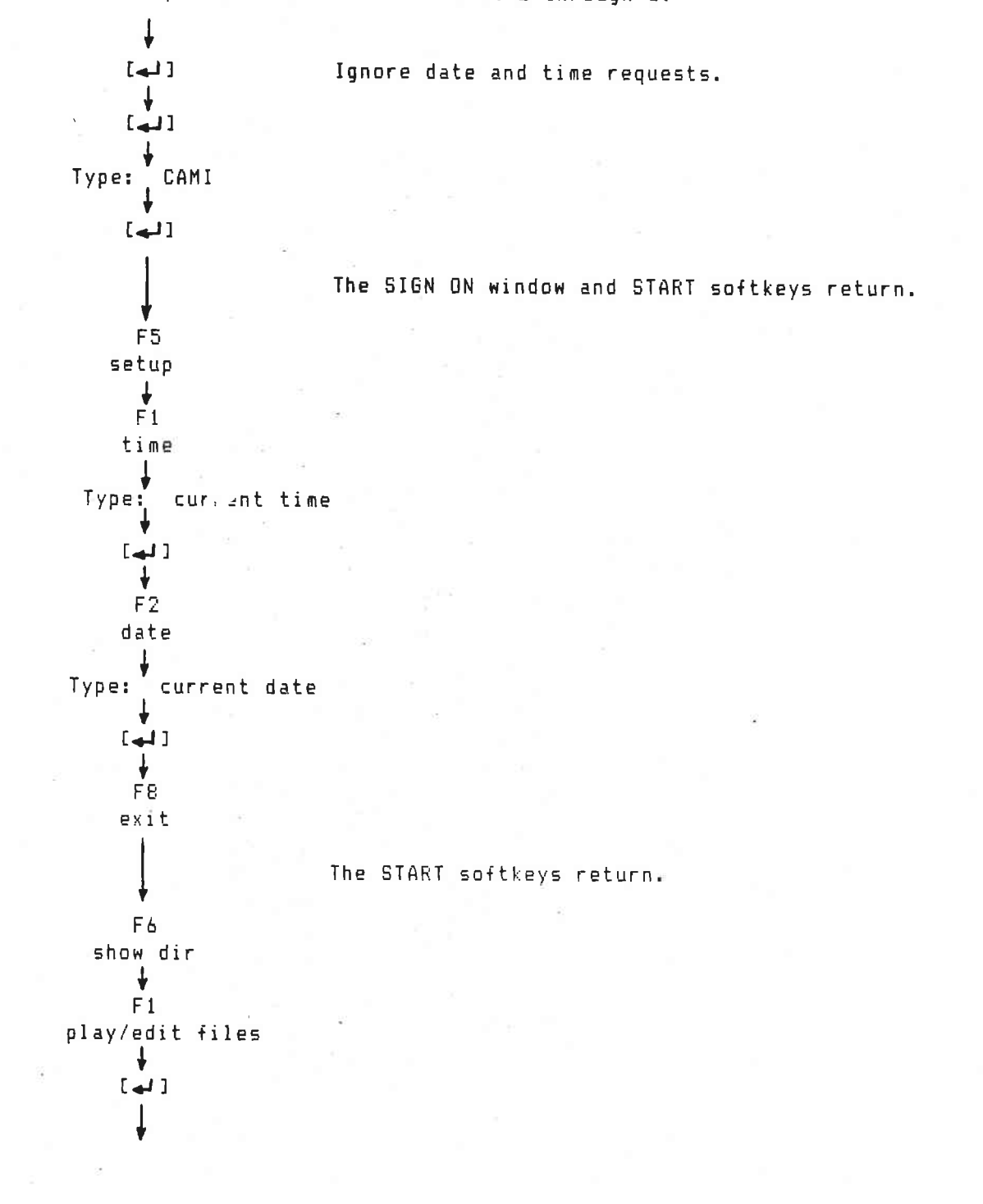

The FILES window appears.

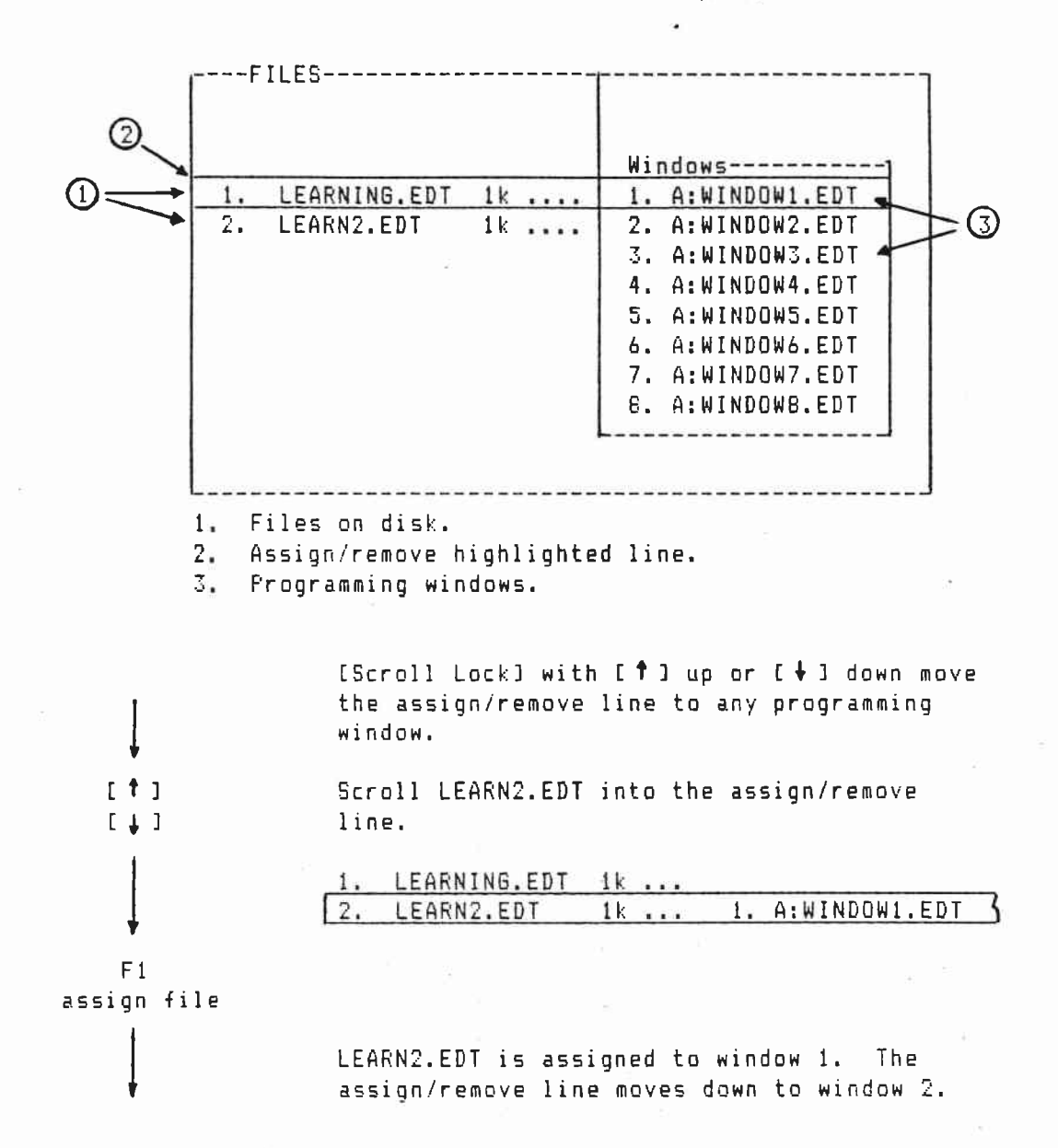

F.2

|               |             | · ·                                  |
|---------------|-------------|--------------------------------------|
|               | <b>1</b> 12 | Windows                              |
| 2. LEARN2.EDT | 1k          | 2. A:WINDOW2.EDT                     |
|               |             | 3. A:WINDOW3.EDT                     |
|               |             | 4. A:WINDOW4.EDT<br>5. A:WINDOW5.EDT |
|               |             | 6. A:WINDOW6.EDT                     |
|               |             | 7. A:WINDOW7.EDT                     |
|               |             | 8. A:WINDOW8.EDT                     |

The S following LEARN2 means the file has been selected.

Scroll LEARNING.EDT into the assign/ remove line.

|                 |    | Windows            |
|-----------------|----|--------------------|
|                 |    | 1. A:EDITING.EDT S |
| 1. LEARNING.EDT | 1k | 2. A:WINDOW2.EDT   |
| 2. EDITING.EDT  | 1k | 3. A:WINDOW3.EDT   |

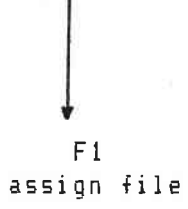

C 🕈 🗉

[↓]

LEARNING.EDT is assigned to window 2. The assign/remove line moves down to window 3

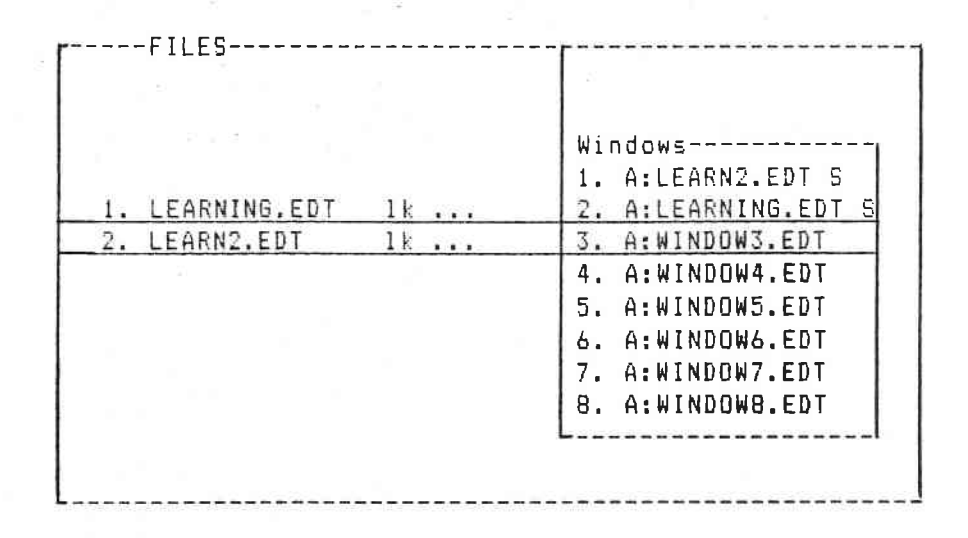

F.3

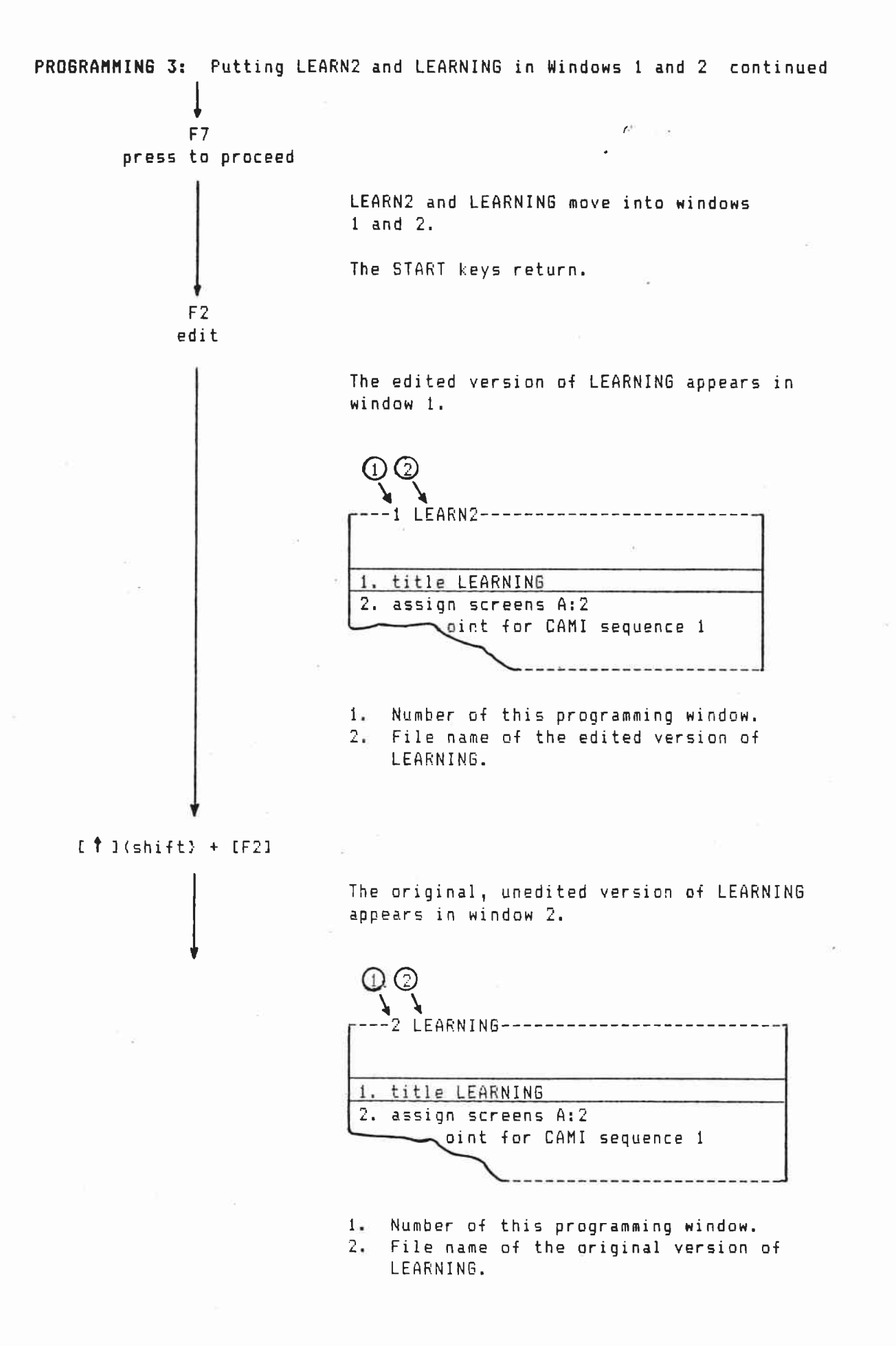

PROGRAMMING 3: Putting LEARN2 and LEARNING in Windows 1 and 2 continued

[†](shift) + [F1]

Sec. 27.

\_\_\_\_0**-**∓-04

Programming window 1 returns.

|    | ITTE LEADNING            |
|----|--------------------------|
| 2. | SSIDD SCREEDE A.2        |
| _  | oint for CAMI sequence 1 |

10 1 1

[†](shift) + [F1] through [F8] moves through programming windows 1 through 8.

[ ¶](shift) + [F9] goes to the WASTE window.

[ f](shift) + [F10] goes to the BUFFER window.

This ends Putting LEARN2 and LEARNING in Windows 1 and 2. Now go on to Recording Loc-Trac.

Loc-Trac is CAMI's synchronizing signal. In a real show it is recorded on tape alongside the soundtrack.

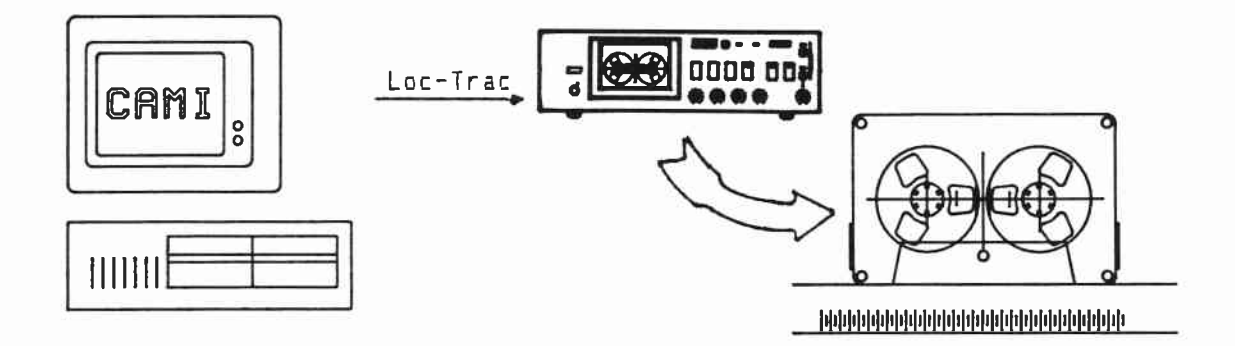

Here record Loc-Trac on a blank tape. Then play Loc-Trac back into CAMI to make sure it was recorded on tape.

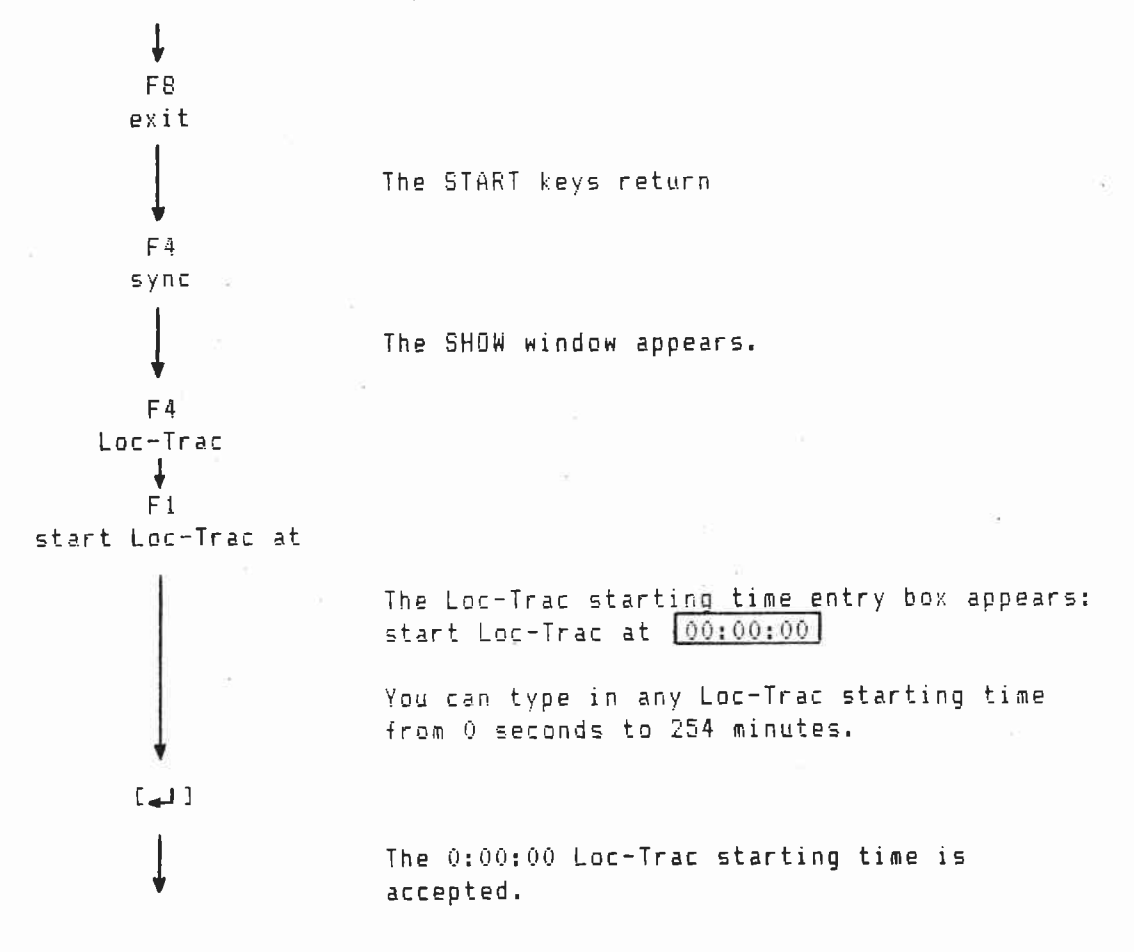

The Loc-Trac time appears in the lower right of the SHOW window.

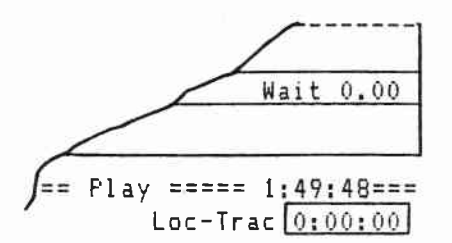

Connect an audio cable between the CAMI Mate-Trac board OUT jack and your tape recorder's sync IN jack.

REWIND the tape.

Put the recorder in RECORD/PAUSE.

Set the record level between -3 and 0 dBu.

Put the recorder in RECORD/PLAY.

F2 start Loc-Trac output

F1 stop Loc-Trac output Record 1:30:00 (one  $_{\odot}$  autes and thirty seconds) of Loc-Trac.

STOP and REWIND the tape.

Verify that Loc-Trac was recorded.

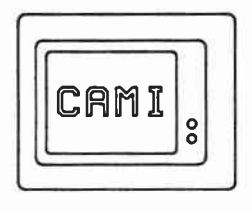

| A Designment of |  |
|-----------------|--|
|                 |  |

<u>oc-Trac</u>

Connect an audio cable between your tape recorders sync OUT jack and the CAMI Mate-Trac board IN jack.

PLAY the tape.

The Loc-Trac box will show the taped Loc-Trac time if Loc-Trac has been recorded.

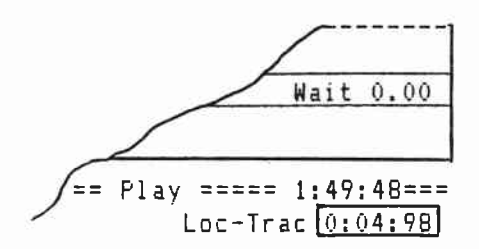

## REWIND the tape.

This ends Recording Loc-Trac. Now go on to Synchronizing to Loc-Trac.

PROGRAMMING 3: Synchronizing to Loc-Trac

Synchronize CAMI sequence 1 to start when the Loc-Trac reaches 0:59.59. Synchronize CAMI sequence 2 to start at 1:23.42.

These are arbitrary starting times. In a real show synchronizing is done while listening to the soundtrack. The soundtrack events would just happen to occur when the Loc-Trac reaches 0:59.59 and 1:23.42.

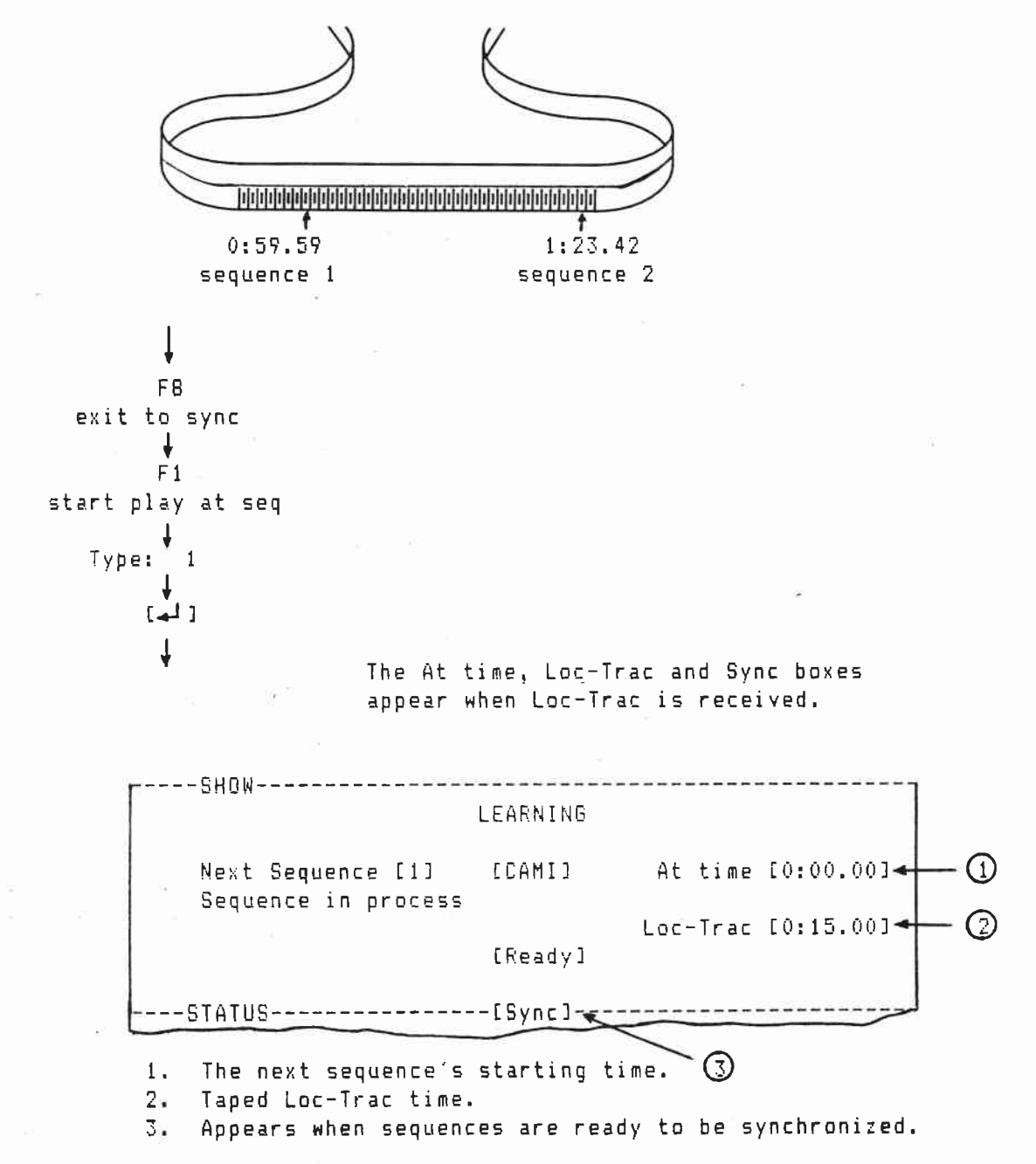

PLAY your tape. 6<sup>4</sup> - • [Spacebar] When the Loc-Trac reaches 0:59.59 Ł [Spacebar] When the Loc-Trac reaches 1:23.42. STOP and REWIND your tape. F1 start play at ŧ. [بنا] [F2]re-sync is used to get sequence starting time even closer to 0:59.59 and 1:23.42. PLAY your tape. 👘 F2 re-sync ŧ When the Loc-Trac reaches 0:59.59. [Spacebar] [Spacebar] When the Loc-Trac reaches 1:23.42. STOP and REWIND your tape. F6 merge times ŧ [4] 1

Programming window 1 returns. The sync times have been merged into the edit file.

-1 LEARN2 -----2 assign scr---1 LEARN2-----3 sync point 4 fade up title: LEARNING 2 5 3 at time 0:59.59 begin CAMI sequence fade up fade up SLIDE 1 on screens A also 6 at rate 4 7 wait 5 fade up SLIDE\_2 on screens A 8 fade dow at rate 1 seconds 6 9 at rate 7 wait 7 seconds fade down SLIDE 1 and SLIDE 2 on s 10 sync point 8 9 at rate 1 seconds 10 at time 1:23.42 begin CAMI sequence 2 1. At times have replaced sync point for. (M:SS.HH is the Loc-Trac starting time in minutes, seconds, and hundredths of a second.) Use the typewriter keys to get sequence 1 and sequence 2 to start precisely at 0:59.59 and 1:23.42. E 🖌 3 Scroll down line 3 into the highlighted line. 3 at time M:SS.HH gin CAMI sequence 1 [--] Cursor right to the time. 3 at time M:SS.HH begin CAMI sequence 1 Type: 0:59.59 3 at time 0:59.59 begin CAMI sequence 1 C 🕇 🕽 Scroll up line 10 into the highlighted line. 10 at time M:55.HH begin CAMI sequence 2 [--] Cursor left to the time. 10 at time M:SS.HH begin CAMI sequence 2 Type: 1:23.42 10 at time 1:23.42 begin CAMI sequence 2
ţ F6 12 ..... name/save file ŧ. [4] Prompt line message is: \* A file with this name is already on disk. [Enter] if OK. [4] LEARNING with Loc-Trac starting times is saved on disk under the file name LEARN2.EDT. F3 insert 1 [4] Going in and out of insert forces CAMI to compile a new playback version of the edit file for the SHOW window. Do this when making only typing changes. CAMI automatically compiles a new playback version whenever a complete line is inserted or deleted. F8 exit The START softkeys return. F1 play The SHOW window returns. [F1]PLAY brings up only the softkeys needed to playback the show. F1 start play at seq ł [4] PLAY the tape. Sequence 1 plays back at 0:59.59. Sequence 2 plays back at 1:23.42. STOP the tape.

This ends Synchronizing to Loc-Trac. Now continue to Documentation - Tray Listings.

# PROGRAMMING 3: Documentation - Tray Listings

Tray listings show where the slides go.

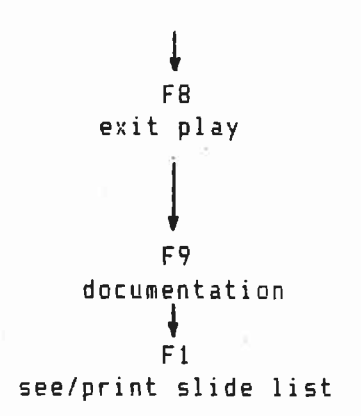

The START keys return.

| [L]  | 51FILE   |           |                  |
|------|----------|-----------|------------------|
|      | LEARNING | Tray List | ing for Screen A |
| Tray |          |           |                  |
| Pos. | Proj 1   | Proj 2    |                  |
| 1    | SLIDE_1  | SLIDE_2   |                  |
| 2    | SLIDE_3  | SLIDE_4   |                  |
| -    |          | ~         |                  |

12 2. 8

.

Congratulations! You've finished PROGRAMMING 3.

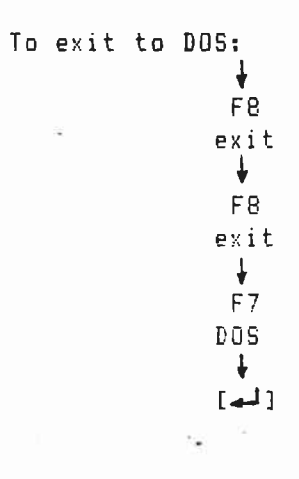

#### BLANK AND BROKEN LINES

Blank lines between sequences can make the program easier to read. Put in blank lines by pressing [-] in CREATE and INSERT.

15

WINDOW1
at time 0:07.59 begin WORDS sequence 6
dissolve from ABSTRACT\_2 to ABSTRACT\_3 on screens A
at rate 1 seconds
at time 0:09.34 begin WORDS sequence 7
dissolve from ABSTRACT\_3 to ABSTRACT\_4 on screens A
at rate 1 seconds

12.00

60 at time 0:07.59 begin WORDS sequence 6
61 dissolve from ABSTRACT\_2 to ABSTRACT\_3 on screens A
62 at rate 1 seconds
63
64 at time 0:09.34 begin WORDS sequence 7
65 dissolve from ABSTRACT\_2 to ABSTRACT\_3 on screens A
66 at rate 1 seconds

Individual lines can be broken to make the program easier to understand.

Force breaks in lines by pressing [↔] between keyword entries in CREATE and INSERT.

---1 WINDOW1------70 live cue for DAHLBERG sequence 9 71 fade down THEME\_ART\_2 on screens A also 72 fade up GLOW\_1 on screens ABC also 73 fade up BKGD\_3 on screens BC 74 at rate 2 seconds

6.1

Blank and Broken Lines continued

--1 WINDOW1------70 live cue for DAHLBERG sequence 9 71 fade down THEME\_ART on screens A 72 also 73 fade up GLOW\_1 on screens ABC 74 also 75 fade up BKGD\_3 on screens ABC

---1 WINDOW1------------31 sync point for EYES sequence 13 32 \_dissolve from EYES\_1 to EYES\_2 then to EYES\_ \_ 33 at rate 0.5 seconds 34 action time 3.6 seconds

31 sync point for EYES sequence 13 32 dissolve from EYES\_1 to EYES\_2 33 then to EYES\_3 then to EYES\_4 34 on screens A 35 at rate 0.5 seconds 36 action time 3.6 seconds

6.2

## MISCELLANEOUS KEYS

[Ctrl] + [Break] emergency return to [F1]PLAY [F2]EDIT [F3]CREATE

[\$](shift) + [F1] through [F8] in CREATE and EDIT move through programming windows 1 through 8.

198 fade up 50S\_CARS on screens A 199 at rate 0.5 seconds

[**†**](shift) + [F2]

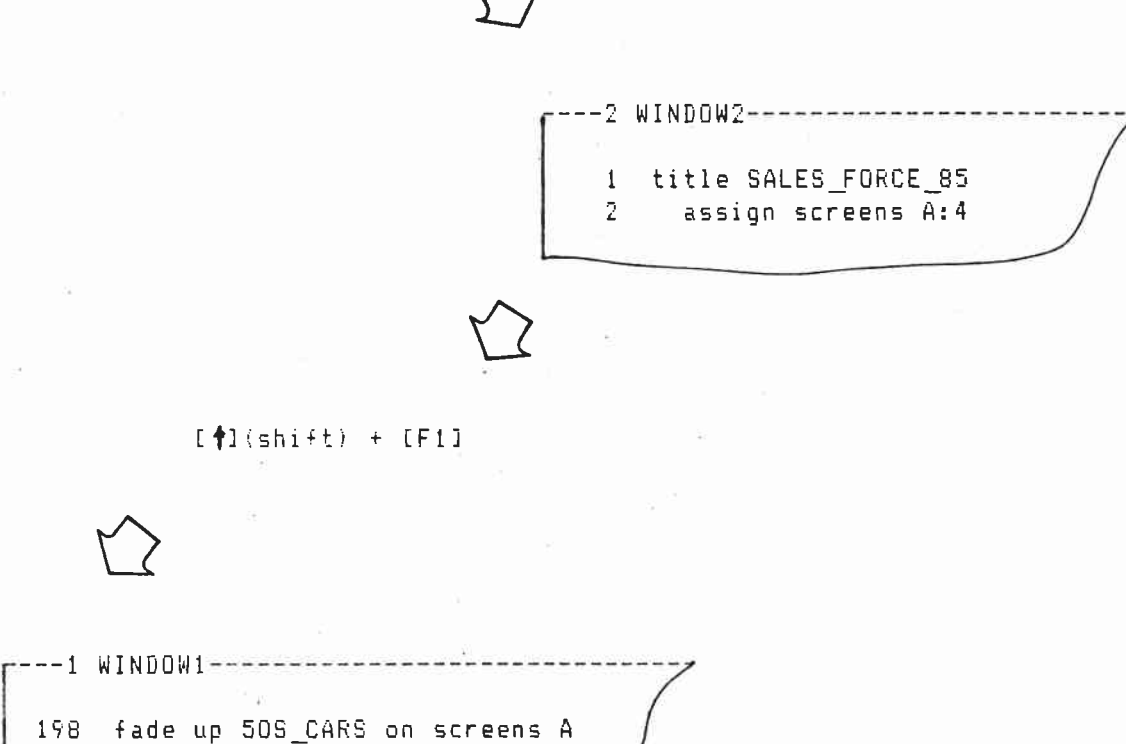

199 at rate 0.5 seconds

[f](shift) + [F9] in CREATE and EDIT go to the WASTE window. The WASTE window holds deleted lines.

----1 WINDOW1------198 fade up 50S\_CARS on screens A 199 at rate 0.5 seconds

[**†**](shift) + [F9]

InewI dissolve from 505 to 197\_CHEV...)

[f](shift) + [F10] in CREATE and EDIT go to the BUFFER window. The BUFFER window temporarily stores copied and extracted lines.

198 fade up 505\_CARS on screens A 199 at rate 0.5 seconds

[**†**](shift) + [F10]

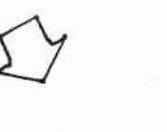

200 wait 3.6 seconds 202 sync point for 60S\_CARS sequence 9 [f8](scrol1 up), [#2](scrol1 down) in CREATE and INSERT return to EDIT.

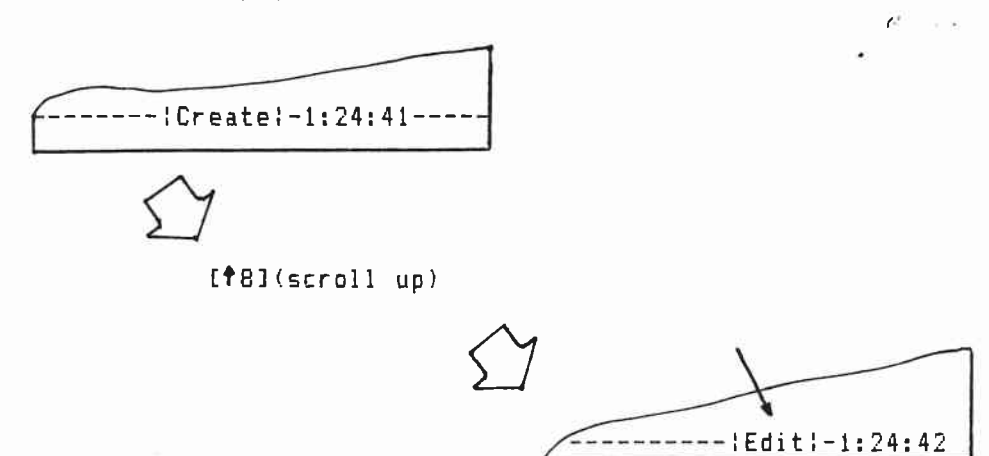

[\$8](scroll up, [\$2](scroll down) in EDIT moves the edit file up and down one line at a time.

•

| ۲1         | WINDOW1                                          |                                         |
|------------|--------------------------------------------------|-----------------------------------------|
| 198<br>199 | fade up 50S_CARS on scree<br>at rate 0.5 seconds | ns A                                    |
|            | $\sum$                                           |                                         |
|            | [#8](scroll up)                                  |                                         |
|            | Σ                                                | Y                                       |
|            | *>                                               | 1 WINDOW1                               |
|            |                                                  | 199 at rate 0.5<br>200 wait 3.6 seconds |

[Scroll Lock] + [↑8](scroll up), [↓2](scroll down) in EDIT moves the highlighted line through the edit file.

| 1   | WINDOW1                       |
|-----|-------------------------------|
| 198 | fade up 505_CARS on screens A |
| 199 | at rate 0.5 seconds           |

[Scroll Lock] + [↓2](scroll down)

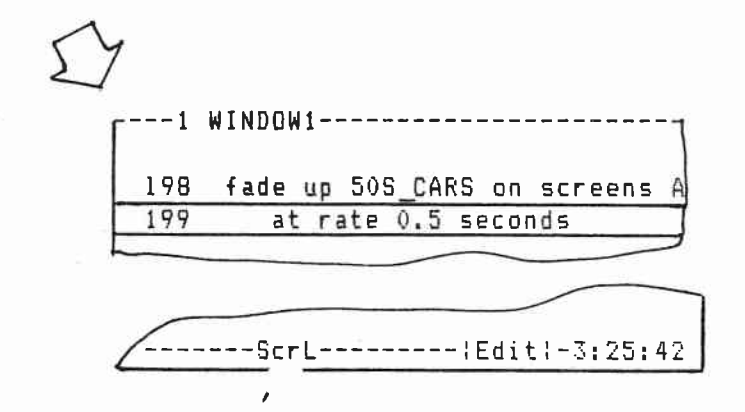

[ $\leftarrow$  4](scroll left), [6  $\rightarrow$ ](scroll right) on CREATE, INSERT, and EDIT move the cursor left and right without erasing.

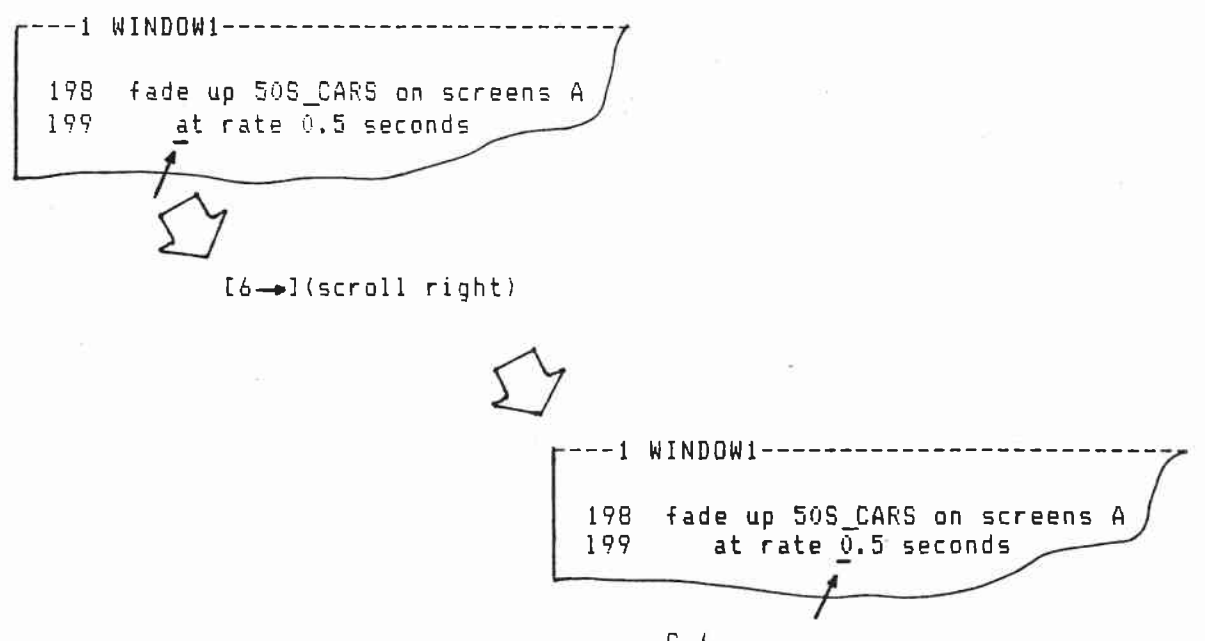

## Miscellaneous Keys continued

[ ](backspace) in CREATE, INSERT, and EDIT moves the fursor to the left while erasing characters.

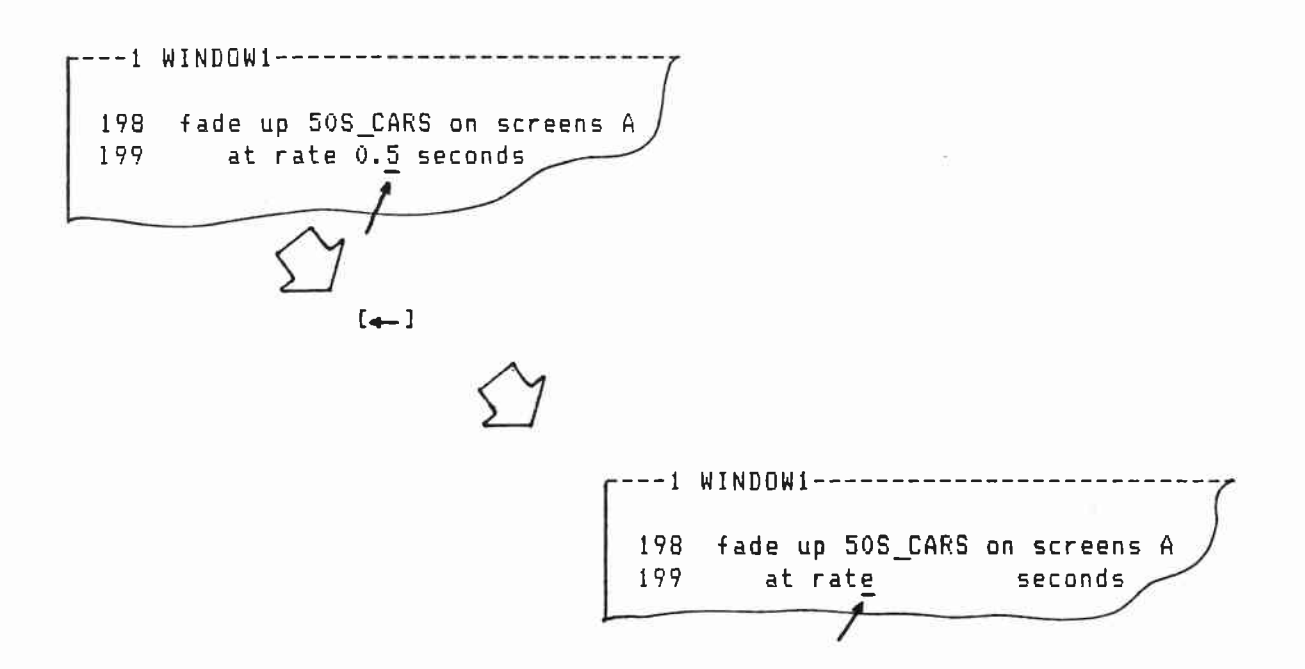

[Del] in CREATE, INSERT, and EDIT erases where the cursor is positioned.

₩---1 WINDOW1------198 fade up 505 CARS on screens A at rate 0.5 seconds 199 [Del] r---1 WINDOW1-----198 fade up 505\_CARS on screens A 199 at rate

[Ins] in CREATE, INSERT, and EDIT lets new characters be inserted to the left of the cursor.

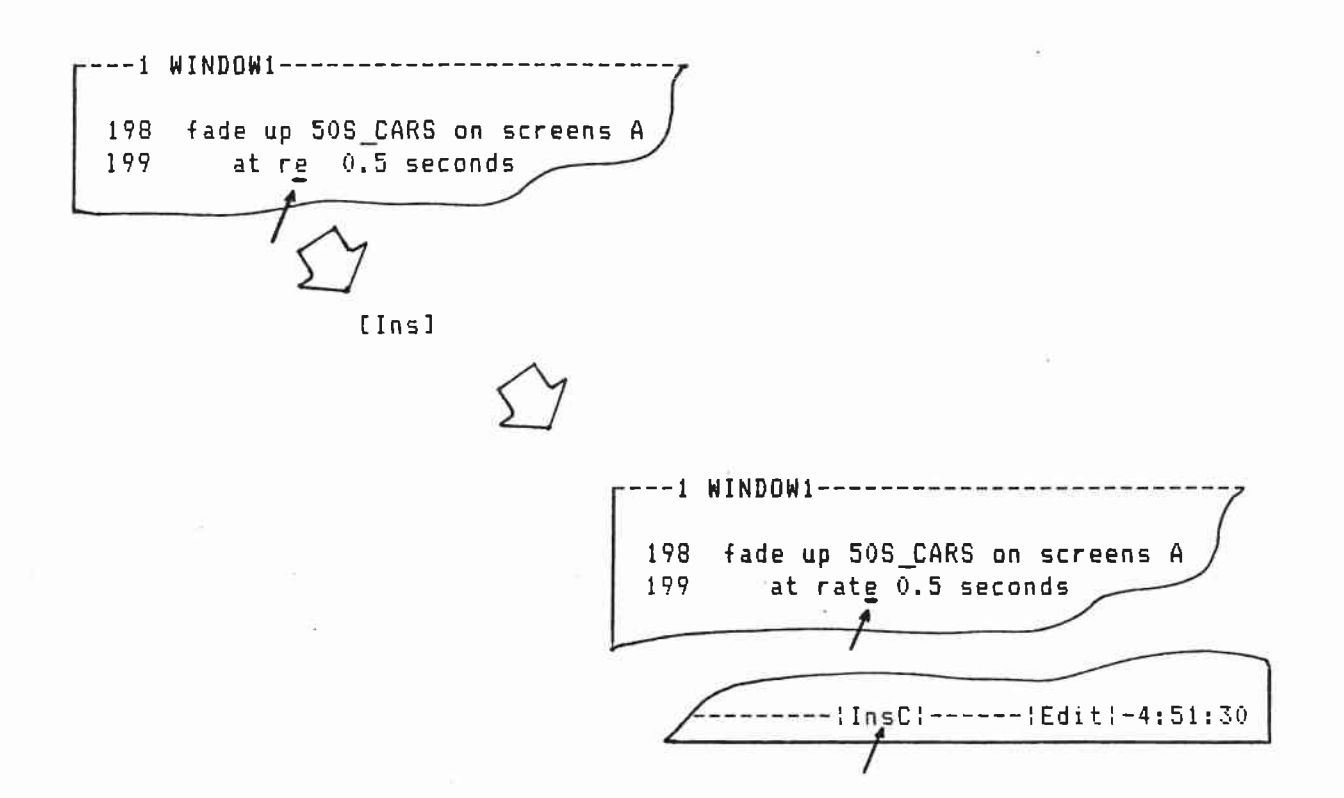

[Esc] in CREATE and INSERT removes softkey entries from new lines.

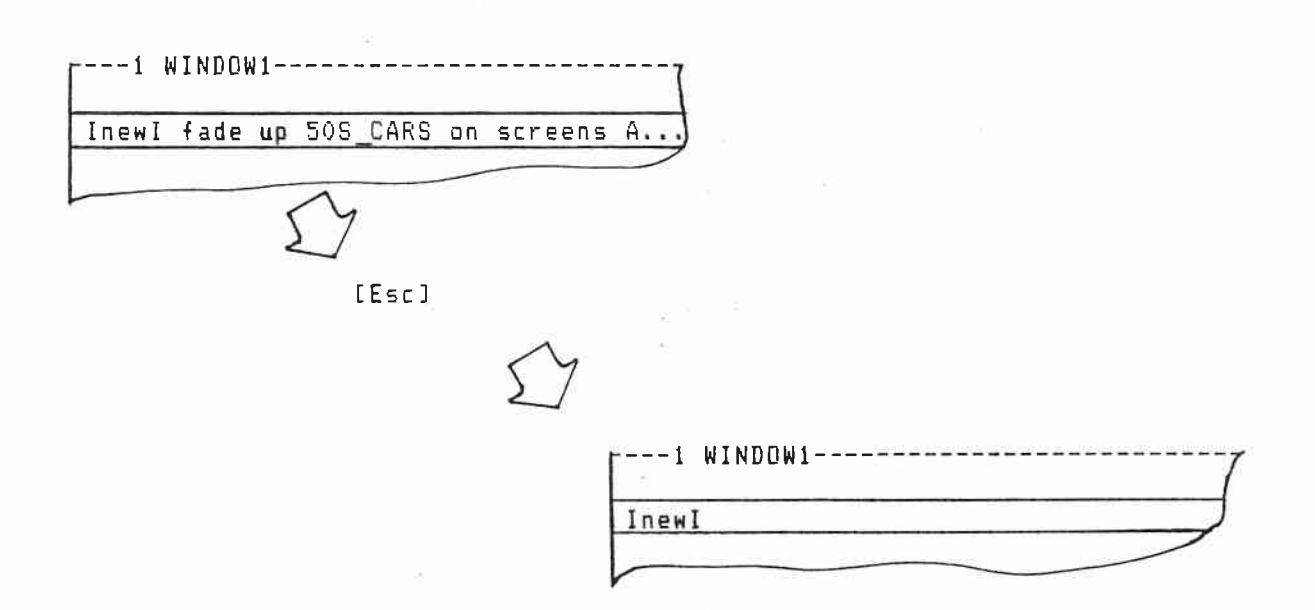

## Miscellaneous Keys continued

[Caps Lock] in CREATE, INSERT, and EDIT turns on capitol lock.

-----Caps-----!Create:-5:27:02---

[Num Lock] in CREATE, INSERT, and EDIT turns on number lock.

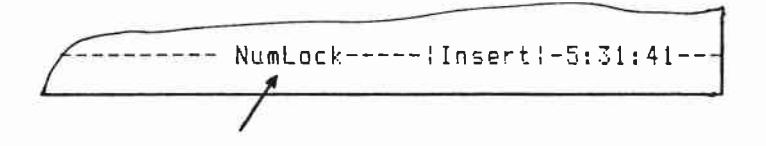

[Fg Up] [Fg Dn] in EDIT move the edit file up and down 14 lines at a time.

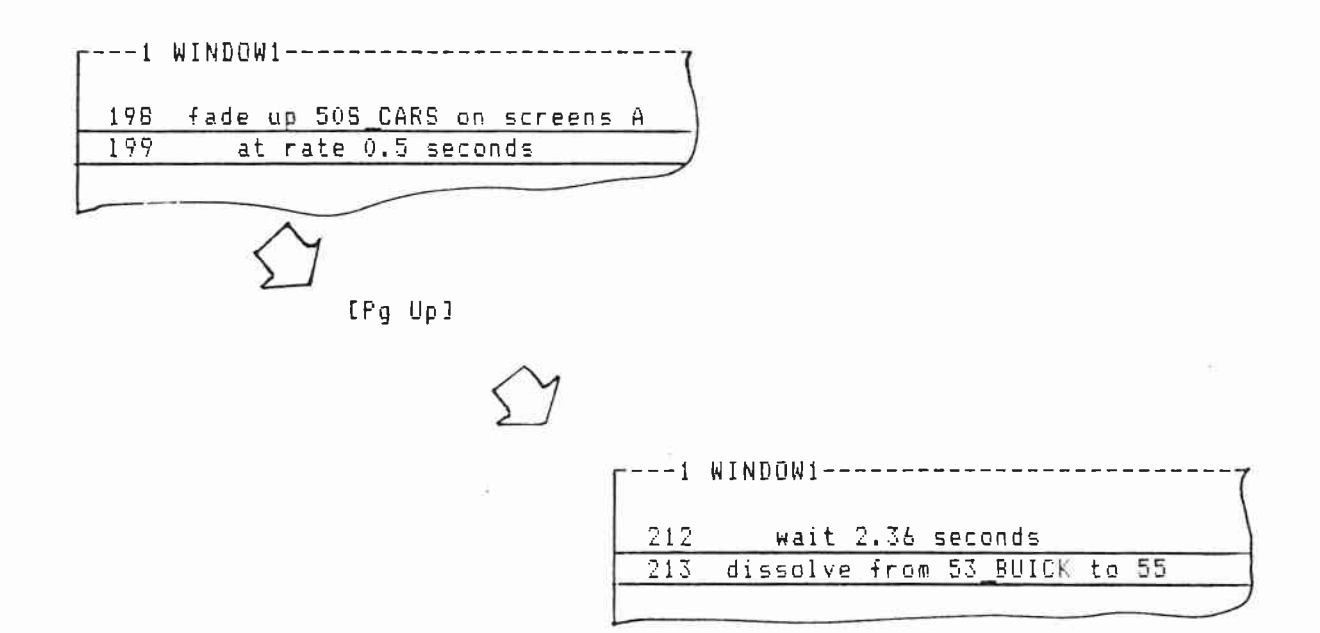

### Miscellaneous Keys continued

[Ctrl] + [ $\leftarrow$  4](scroll left), [6  $\rightarrow$ ](scroll right) in EDAT and at the LISTFILE window moves the edit file text left and right.

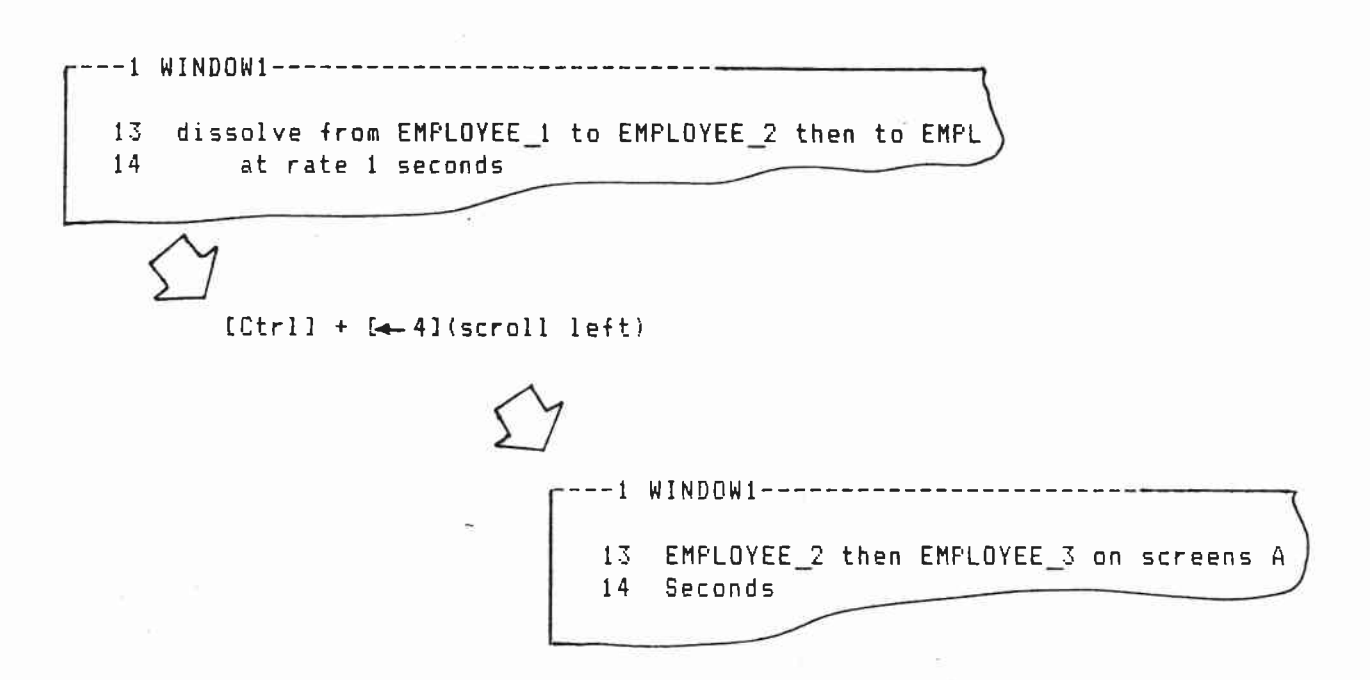

[Ctrl] + [L], [R] in CREATE, INSERT, EDIT, at the LISTFILE window, and at the SHOW window moves the screen columns in the visual assignment area left and right.

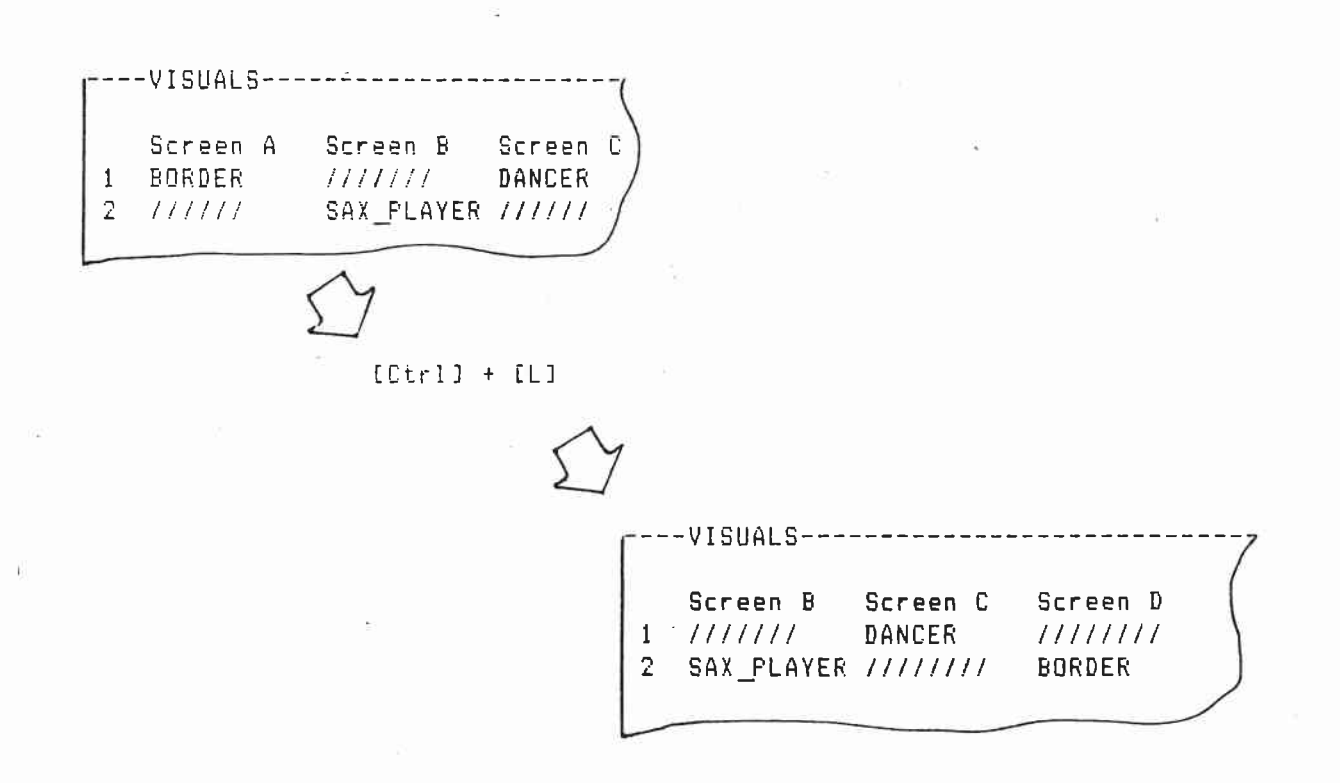

G.10

[Ctrl] + [U], [D] in CREATE, INSERT, EDIT, and at the CISTFILE and SHOW windows moves the screen columns in the visual assignment area up and down.

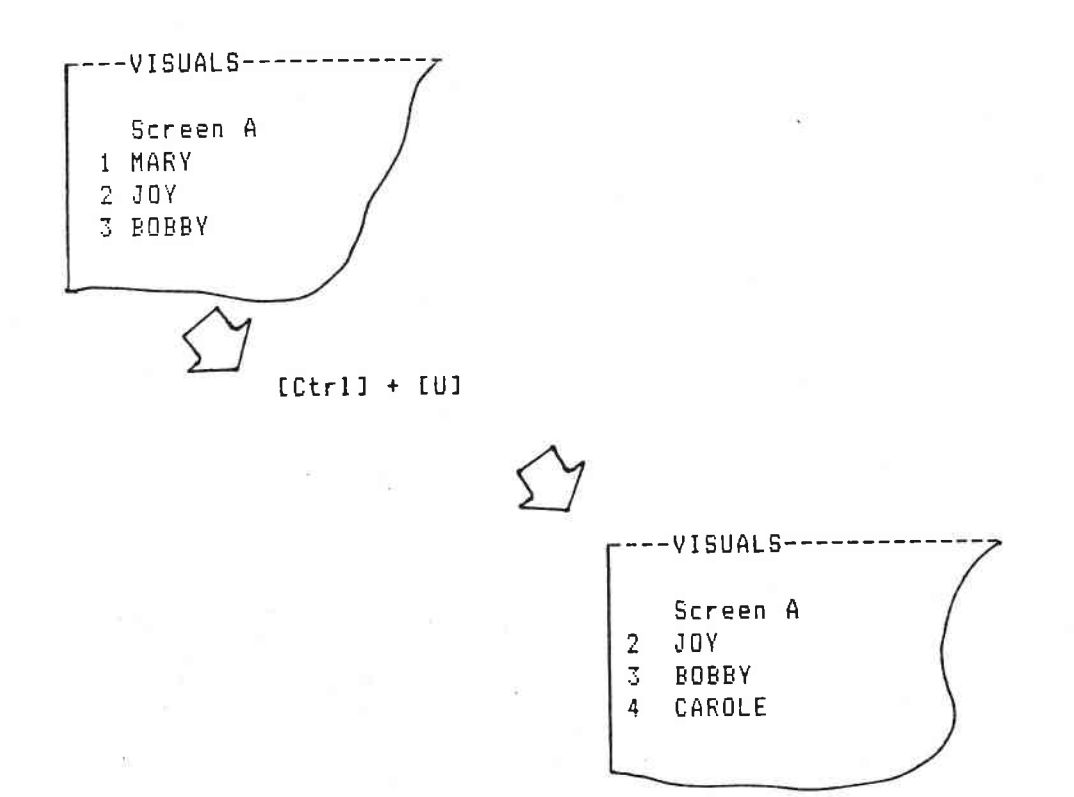

## SEQUENCE NAMES

1ª . .

.

Capitalize sequence names.

---1 WINDOW1------3 sync point for FORECAST sequence 1

---1 WINDOW1-3 sync point for forecast sequence 1

Sequence names can have all the letters of the alphabet and numbers 0 through 9.

137 sync point for ZEBRA126 sequence 13

---- WINDOW1---137 sync point Xfor ZEBRA! sequence 13

Underscore spaces in sequence names.

173 sync point for SALT\_LAKE\_CITY sequence 16

15

----1 WINDOW1-----173 sync point Xor SALT LAKE CITY sequence 16

Sequence names can be up to 24 characters long.

442 sync point for SALES\_AND\_MRKTG\_FOR\_1986 sequence 26

---1 WINDOW1-----\_\_\_\_\_ 442 sync point foX SALES\_AND\_MARKETING\_FOR\_1986 sequence 26

#### SLIDE NAMES

Capitalize slide names.

336 fade up LOGD on screens A

----1 WINDOW1----336 fade up log on screens A

Slide names can use all the letters of the alphabet and numbers 0 through 9.

**6**1 - 1 - 1

----1 WINDOW1------128 fade up ZEBRA\_10 on screens A

----1 WINDOW1-----------128 fade up ZEBRAX#10 on screens A

Underscore spaces in slide names. 221 fade up ROCKY XINS on screens A ---1 WINDOW1------221 fade up ROCKY MTNS on screens A

12 0 1

Slide names can be up to 14 characters long.

---1 WINDOW!-----421 fade up SALES\_FRCST\_86 on screens A

---1 WINDOW1---421 fade up SALE FORECAST\_1986 on screens A

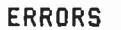

Error messages appear in the UPDATE window. Errors are made during programming and editing. Errors stop compiling. Errors must be corrected.

12

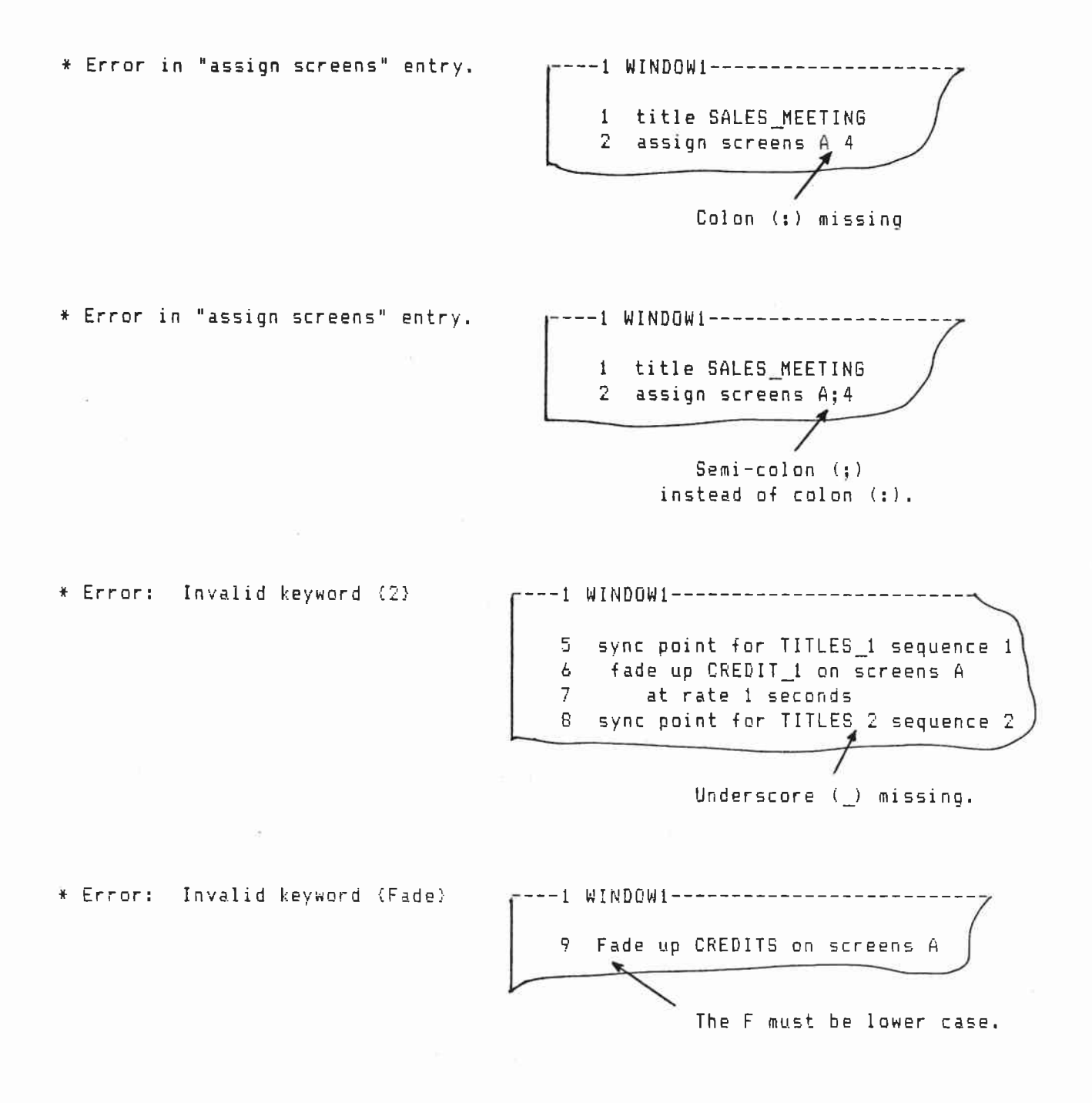

\* Error: Visual name not found (COMIT)

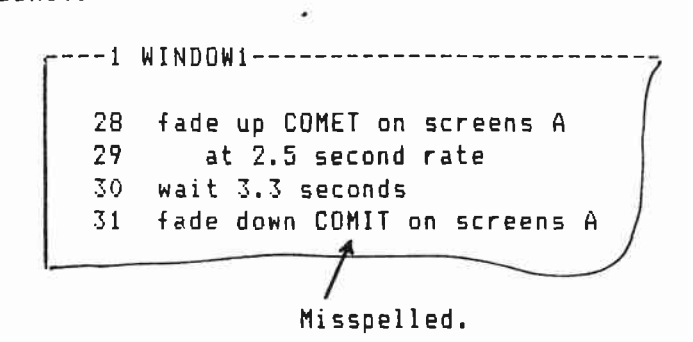

\* Error: Visual name not found {ICHART1}

≈---1 WINDOW 1--------62 fade up CHART1 on screens A 63 at 0.5 second rate 64 wait 5.6 seconds 65 fade down CHART\_1 on screens A Underscore makes CHART\_1 different from CHART1.

\* Error: Visual name not found (STARS)

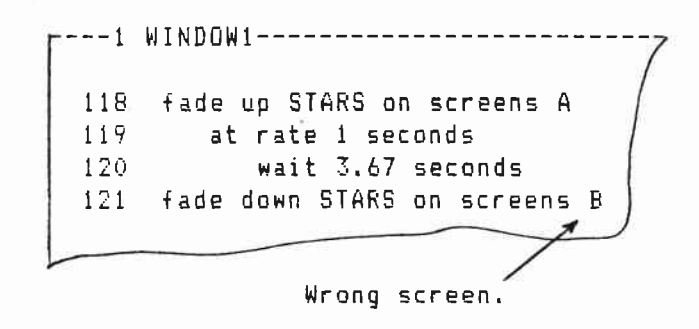

\* Error: Visual name not found {CARS}

---1 WINDOW1-----9 fade up TRUCKS on screens A also 10 fade up CARS on screens B 11 at 1 second rate 12 wait 4.6 seconds 13 fade down CARS and TRUCKS on screens AB Never faded up on screen B. Never faded up on screen A. Use or to simultaneously fade down different slides on separate screens. ---- WINDOW1-9 fade up TRUCKS on screens A also 10 fade up CARS on screens B 11 at 1 second rate 12 wait 4.6 seconds 13 fade down CARS or TRUCKS on screens AB

\* Error: Visual name not found (CATS)

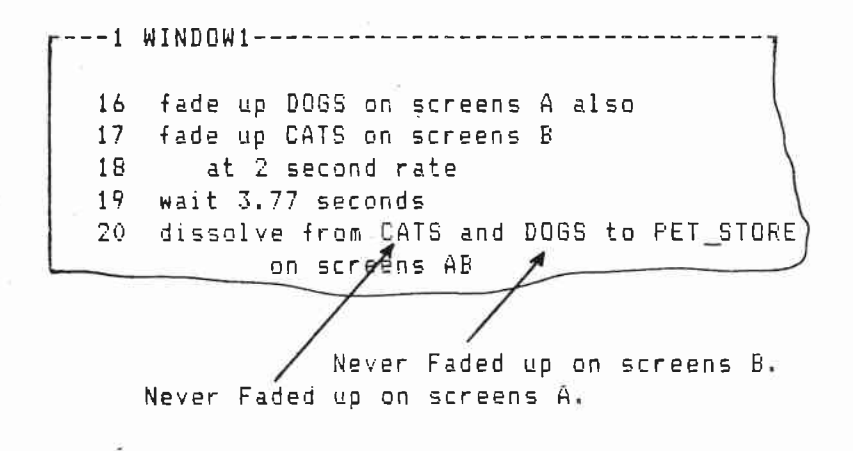

Use or to simultaneously dissolve down different slides on separate screens.

Errors continued

---1 WINDOW1-------16 fade up DOGS on screens A also 17 fade up CATS on screens B at 2 second rate 18 19 wait 3.77 seconds 20 dissolve from CATS or DOGS to PET\_STORE, on screens AB

\* Error: Wait time cannot be zero ( )

26 fade up PLANES on screens B 27 at 1 second rate 28 wait 0 seconds 29 fade up TRAINS on screens A

Wait times can be from 0.05 to 255.00 seconds.

Use also to simultaneously fade up different slides on the same, separate, or overlapping screens.

26 fade up PLANES on screens A also 27 fade up TRAINS on screens A 28 at 1 second rate

\* Error: No projector available for (FRIES)

┌───1 ₩INDO₩1-----2 assign screens A:2 3 fade up HAMBURGER on screens A also 4 fade up HOT\_DOG on screens A at rate 🕼 second 5 6 wait 2.7 se⊄ond≢ 7 fade up FRIES of screen A Goes to projector 1. Goes to projector 2. No projector available.

Errors continued

\* Error: No projector available for { }

55 fade up SALES\_GRAPH on screens A also 56 fade up PROFIT\_GRAPH on screens B also 57 at 1 second rate

Does not belong.

\* Error: No screens indicated! {1.7}

H---1 WINDOW1-----23 fade up LOGO on screens A at rate 0.5 seconds 24 25 wait 1.3 seconds 26 dissolve from LOGO to LOGO GLOW, 27 at rate 0.5 28 wait 1.7 seconds No screen named.

\* Error: Multiple action not indicated { }

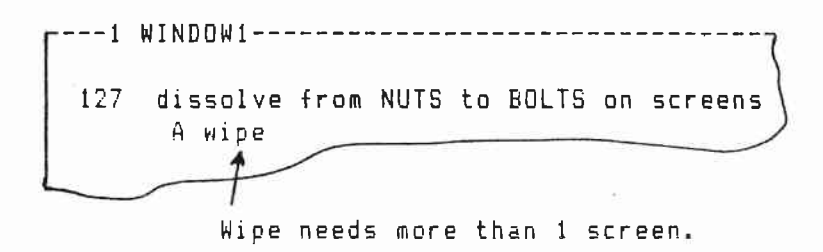

\*Error: Action time is required {2.65}

Wipe, then, and then to require action times.

113 fade up DAWN on screens ABCD wipe 114 at rate 0.5 seconds 115 action time 0.75 seconds 116 wait 1.90 seconds

\*Error: Absolute 'run time' overlap { }

---1 WINDOW1-----788 at time 11.26.05 begin SALES\_FORECAST sequence 7/6 789 fade up CHART\_1 on screens A 790 at 1 second rate 791 wait 3 seconds 792 dissolve from CHART\_1 to CHART\_2 on screens A 793 at the 11.28.85 begin SALES\_CLOSER soquence 177 Seq 76 starts at 11.26.05; runs until 11.29.05. Seg 77 cannot start while seg 76 is running.

Errors continued

\* Error: Auxiliary Not Defined {HSE\_LITES}

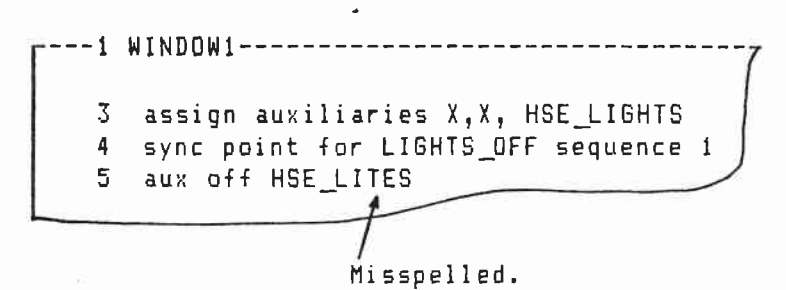

 $\ell^{\pm} \rightarrow \infty$ 

\* Error: Fade rate is invalid (.3)

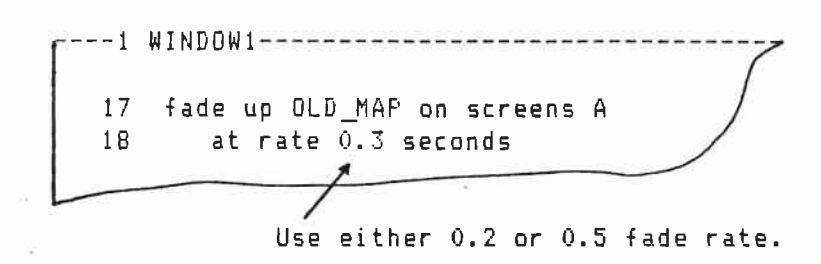

Valid fade rates are 0, 0.2, 0.5, 1.0, 1.5, 2.0, 2.5, 3.0, 3.5, 4 through 16, and all even rates between 16 and 98.

Also following a fade down statement simultaneously fades up different slides on the same screen.

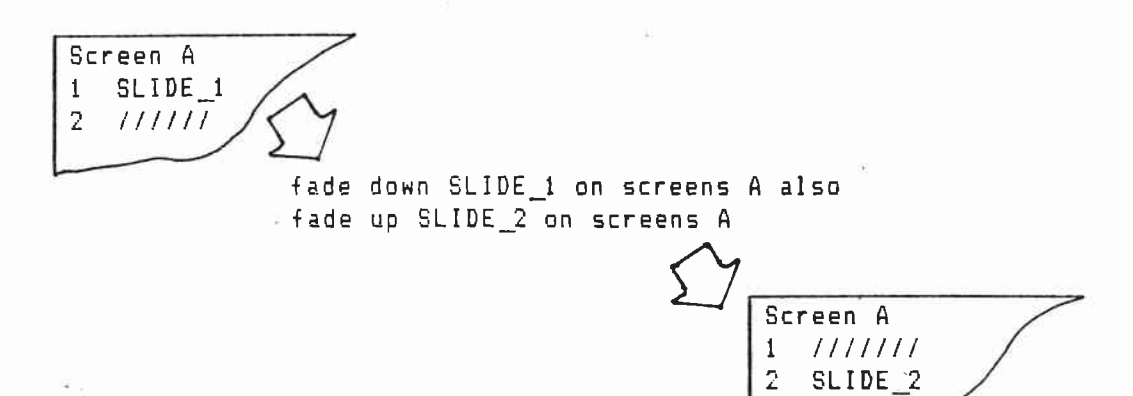

Also following a fade down statement simultaneously fades up different slides on separate screens.

| Screen A Screen B<br>1 SLIDE_1 //////<br>fade down SLIDE_1 on screens f<br>fade up SLIDE_2 on screens B | à also             |                     |
|----------------------------------------------------------------------------------------------------|--------------------|---------------------|
|                                                                                                    | Screen A<br>////// | Screen B<br>SLIDE_2 |

Also following a fade down statement simultaneously fades up different slides on overlapping screens.

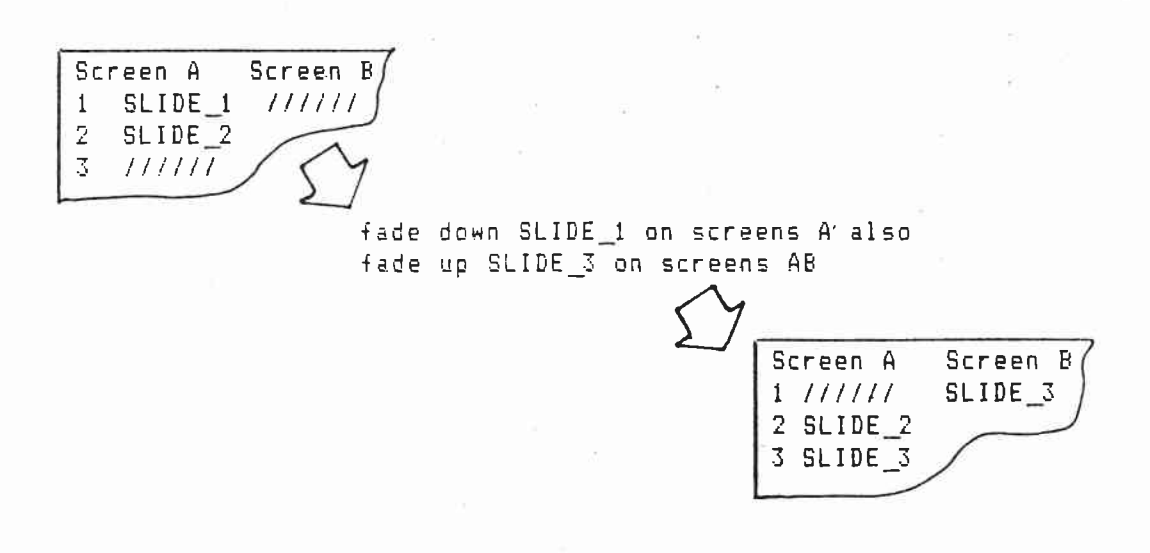

OR 12 Or links the names of different slides that are to simultaneously fade down on the same, overlapping, or separate screens. Screen A 1 SLIDE\_1 2 SLIDE\_2 fade down SLIDE\_1 or SLIDE\_2 on screens A Screen A 1 ////// 2 ////// Screen A Screen B 1 SLIDE\_1 SLIDE\_2 fade down SLIDE\_1 or SLIDE\_2 on screens AB Screen A Screen B 1 ////// 11111111 Screen A Screen B 1 SLIDE\_1 SLIDE\_1 2 ////// SLIDE\_2 fade down SLIDE\_1 or SLIDE\_2 on screens AB Screen A Screen B 1 ////// 111111 2 //////

Screen B Screen A 1 SLIDE\_1 SLIDE\_1 2 ////// SLIDE\_2

fade up SLIDE\_3 on screens A also fade down SLIDE\_1 or SLIDE\_2 on screens AB -

Screen A Screen B 1 ////// 111111 2 SLIDE\_3 //////

 $f^{(2)} \rightarrow \pi$ 

# $\tilde{\ell}^{(1)} > \pi$ And joins the names of slides that are fading down or dissolving down together on the same screen. Screen A 1 SLIDE\_1 2 SLIDE\_2 fade down SLIDE\_1 and SLIDE\_2 on screens A Screen A 1 ////// 2 ////// Screen A 1 SLIDE\_1 2 SLIDE\_2 3 11/117 dissolve from SLIDE\_1 and SLIDE\_2 to SLIDE\_3 on screens A

AND

Screen A 1.17.11111 2 ////// 3 SLIDE\_3

TO LEVEL

To level fades slides to partial brightness. Level 1 is 10% brightness. Level 10 is full brightness.

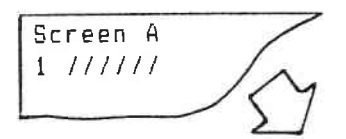

# fade up SLIDE\_1 to level 7 on screen A

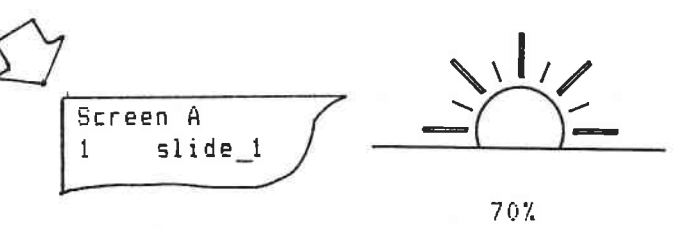

12 . .

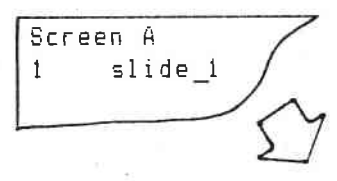

fade down SLIDE\_1 to level 3 on screens A

Screen A 1 slide\_1 30%

Screen A slide\_1 1 fade up SLIDE\_1 to level 10 on screens A Screen A 1 SLIDE\_1 100%

# DISSOLVE FROM, TO

Dissolve from fades down old slides as new slides fade up on the same screens.

|           | /     |
|-----------|-------|
| 1 SLIDE_1 |       |
| 2 //////  | 1 1.  |
|           | < < 7 |

dissolve from SLIDE\_1 to SLIDE\_2 on screens A

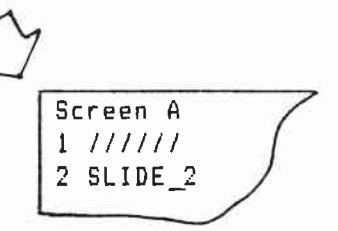

 $\mathcal{C}^{(1)}$ 

| Screen A  | Screen B | Screen C( |
|-----------|----------|-----------|
| 1 SLIDE_1 | SLIDE_1  | SLIDE_1 / |
| 2 /////   | 11111    | 11111     |
| L         |          |           |
| 11425     |          | 54        |
|           |          | 2/        |

dissolve from SLIDE\_1 to SLIDE\_2 on screens ABC

| /     |       |          |          |
|-------|-------|----------|----------|
| Scree | en A  | Screen B | Screen C |
| 1 //. | ////  | 111111   | 111111   |
| 2 SL: | IDE_2 | SLIDE_2  | SLIDE_2  |
|       |       |          |          |

## NO ADVANCE

No advance fades off slides without a tray advance.

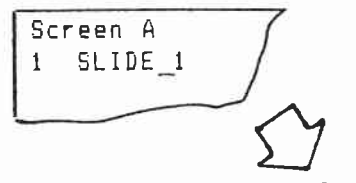

# fade down SLIDE\_1 on screens A no advance

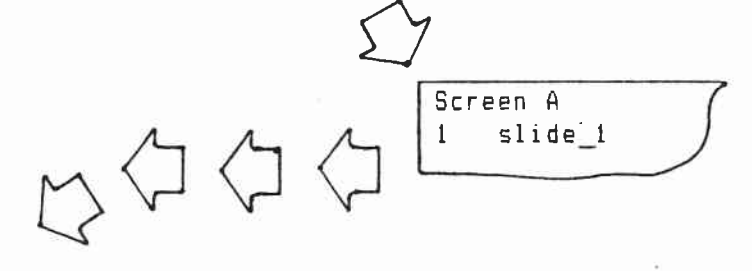

## fade up SLIDE\_1 on screens A

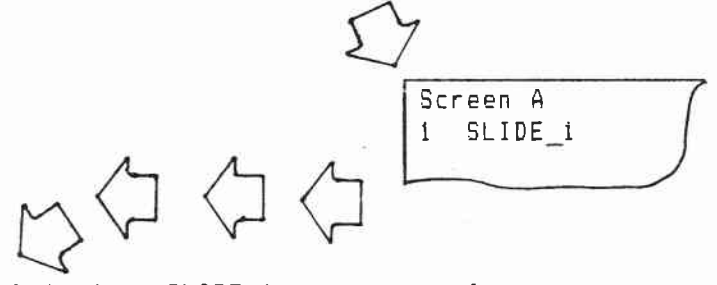

fade down SLIDE\_1 on screens A

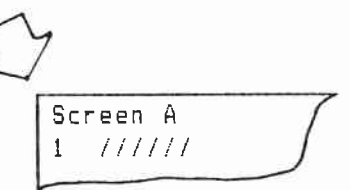

6

Η.8

#### ANIMATE

Animate fades up single slides flashing. Flashing is at a 0 second rate. Flashing continues until either a clear animate or the slide fades down.

Animate is followed by an on time. The on time is amount of time the slide stays on before cutting off. CAMI puts in an equal off time.

On times are 0.05, 0.1, 0.2, 0.3, 0.4, 0.5, 0.6, 0.7, 0.8, and 0.9 seconds.

26 animate 0.10 seconds 27 fade up ARROW on screens A 28 at rate 1 seconds

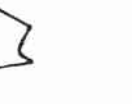

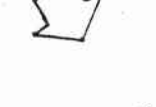

---1 WINDOW1--------1 WINDOW1-----

29 wait 3 seconds 30 fade down ARROW on screens A

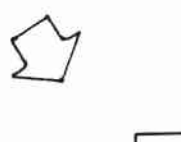

29 wait 3 seconds

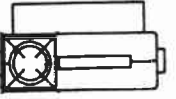

30 clear animate ARROW on screens A

PROP 3

Animate fades up two or more slides animating.

The animate on time sets the time each slide stays on before cutting off. CAMI automatically puts in an off time so that as one slide cuts off the next slide cuts on.

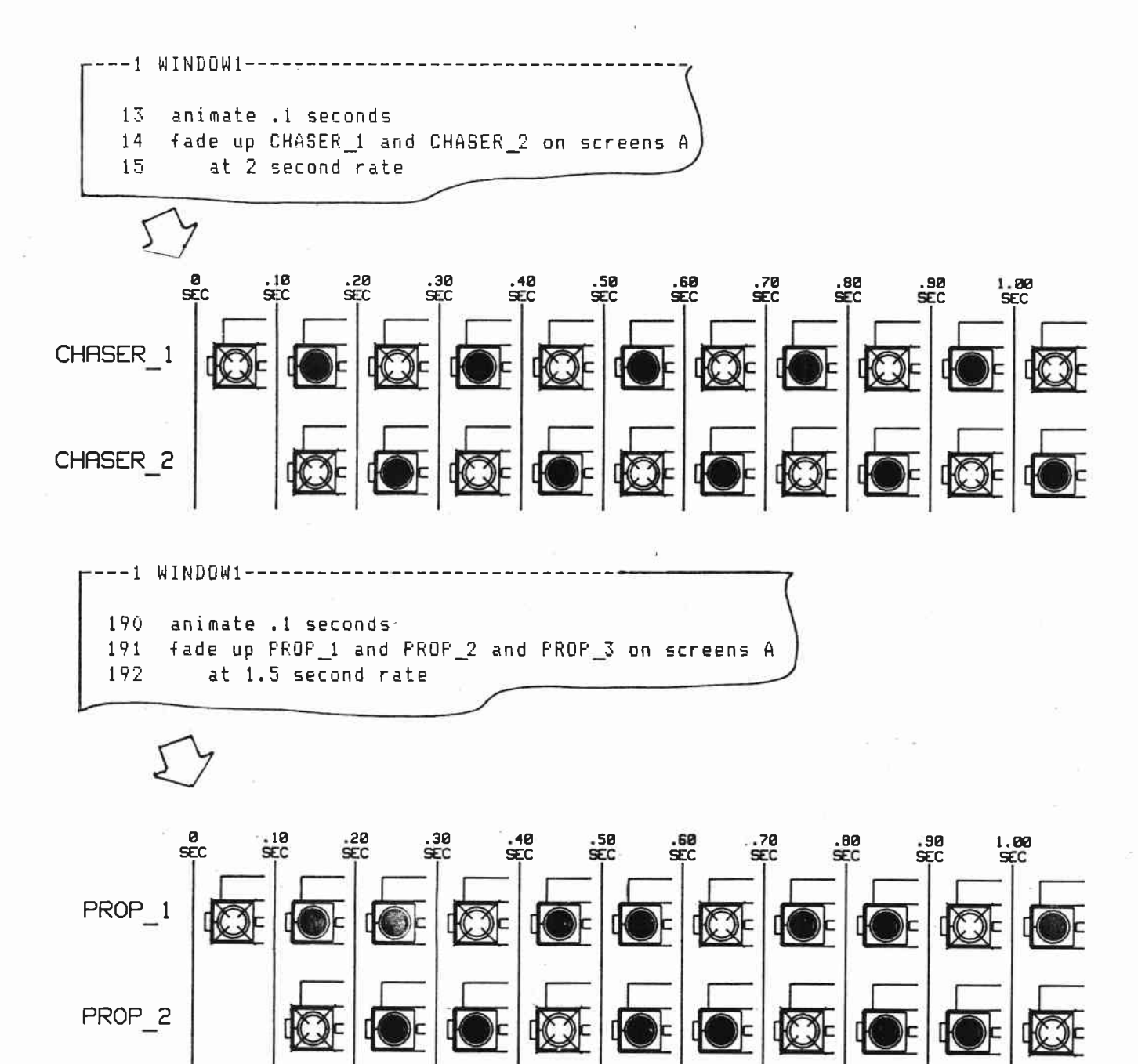

H.10

The shorter the animate on time, the faster the animation. The longer the animate on time, the slower the animation.

Available animate on times for two slide animations are 0.05, 0.1, 0.2, 0.3, 0.4, 0.5, 0.6, 0.7, 0.8 and 0.9 seconds.

Available animate on times for three slide animations are 0.05, 0.1, 0.2, 0.3 and 0.4 seconds.

Available animate on times for four slide animations are 0.1, 0.2, and 0.3 seconds.

Available animate on times for five slide animations are 0.05, 0.1 and 0.2 seconds.

#### LIVE CUE FOR

Live cue for is used for speaker support sequences.

Live cue for is used instead of at time or sync point for. Live cue for sequences can never be assigned sync points. They are always manually executed.

12 . .

Live cue for is typed in.

---1 WINDOW1------98 at time 13:67.45 begin MAP sequence 16 99 fade down NEW\_LOCATIONS on screens A at 1 second rate 100101 at time 14:90.36 begin TAPE\_STOP sequence 17 102 aux on TAPE 103 wait 0.5 seconds 104 aux off TAPE 105 live cue for CEO\_INTRO sequence 18 fade up CEO PORTRAIT on screens A 106 107 at 1 second rate 108 live cue for CEO\_SPEAKS 109 dissolve from CEO\_PORTRAIT to LOGO on screens A

## FORWARD

Forward advances slides without first having to fade them on and then off.

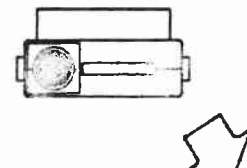

Forward SLIDE\_1 on screens A

6° - 1
SKIP 11 ..... Skip passes over trayed but unused slides. Skip takes the place of fade up. Fade down advances skipped slides. fade up FRENCH\_TITLES on screens A HC 3 fade down FRENCH\_TITLES on screens A skip FRENCH\_TITLES on screens A fade down FRENCH\_TITLES on screens A

# DITTO WAIT

Ditto wait is a convenience key that repeats the last wait time used.

1 fade up SLIDE\_1 on screens A 2 at rate 1 seconds 3 wait 3 seconds InewI fade down SLIDE\_1 on screens A InewI at rate 1 seconds

[F5] ditto wait

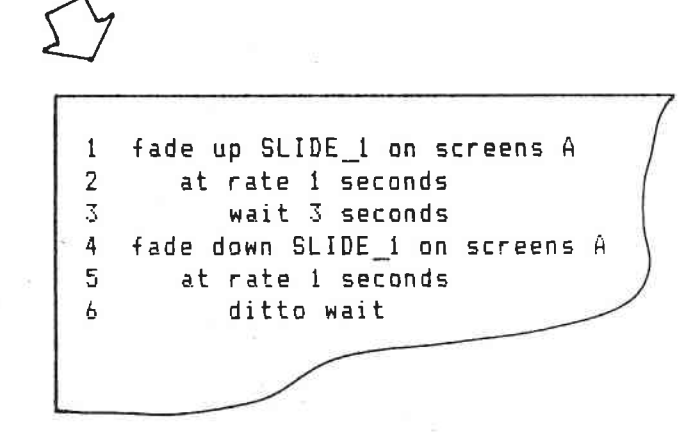

# SAME SCREEN/RATE

Same screen/rate is a programming convenience key used when the same screen and rate are repeated.

12

When a new fade rate is not entered, the last fade rate is reused.

----1 WINDOW1-----4 fade up SLIDE\_1 on screen A 5 at rate 1 seconds wait 3 seconds? 6 InewI fade down SLIDE-1 [F8]same screen/rate ---- 1 WINDOW1------4 fade up SLIDE\_1 on screens A 5 at rate 1 seconds wait 3 seconds 6 InewI fade down SLIDE\_1 on screens A [F3]wait ---1 WINDOW1-----4 fade up SLIDE\_1 on screens A 5 at rate 1 seconds wait 3 seconds 6 7 fade down SLIDE\_1 on screens A 8 wait 3 seconds

START LOOP, LOOP TIMES

Start loop marks the beginning of a repeated action.

Loop times marks the end of the repeated action and sets the number of repeats. Actions can be repeated up to 255 times.

Projector trays are not advanced in loops.

Start loop and loop times are found in the tool kit.

----1 WINDOW1------114 fade up LOGO on screens A 115 at rate 0.5 seconds wait 1.35 seconds 116 117 start loop 118 dissolve from LOGO to LOGO\_W\_GLOW on screens A at rate 0.5 seconds 117 wait 1.35 seconds 120 121 dissolve from LOGO\_W\_GLOW to LOGO on screens A at rate 0.5 seconds 122 123 wait 1.35 seconds 124 loop times 4

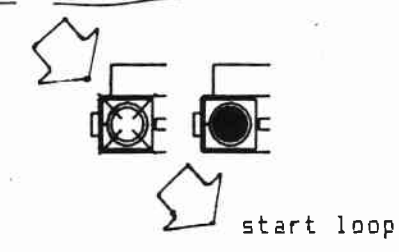

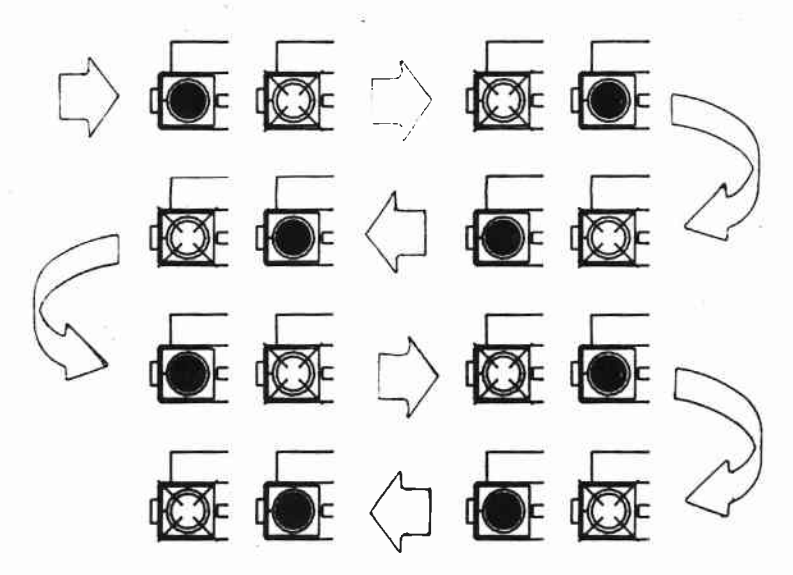

 $\rho_{\rm e} = -2\gamma$ 

| RESEI SHUW                  |                                                  |
|-----------------------------|--------------------------------------------------|
|                             | ¢*                                               |
| Reset show homes pro        | jectors and returns the edit file to sequence 1. |
| Find reset show in t        | he tool kit.                                     |
|                             |                                                  |
|                             |                                                  |
|                             |                                                  |
| 696 at time 15:0            | 8.35 begin FINAL sequence 65                     |
| 697 tade down<br>698 at rat | e 3 seconds                                      |
| 699 wai                     | t 3 seconds                                      |
| InewI                       |                                                  |
|                             |                                                  |
|                             | $\langle \gamma \rangle$                         |
|                             |                                                  |
|                             | [F5] reset show                                  |
|                             | $\sim$                                           |
|                             | $\sum$                                           |
|                             |                                                  |
|                             | 1 WINDOW1                                        |
|                             | 696 at time 15:08.35 begin FINAL sequence 65     |
|                             | 697 tade down CREDIIS on screens A               |
|                             | 679 wait 3 seconds                               |
|                             | 700 reset show                                   |
|                             | 701 wait 0.5 seconds                             |
|                             |                                                  |

|             |                       |             |            |                     | (*                  |                     |
|-------------|-----------------------|-------------|------------|---------------------|---------------------|---------------------|
|             |                       |             |            |                     |                     |                     |
| Thru is a ( | quick way t           | o name scre | ens.       |                     |                     |                     |
|             |                       |             |            |                     |                     |                     |
| ·           | and the second second |             |            | -7                  |                     |                     |
| Screen A    | Screen B              | Screen C    | Screen D   | (                   |                     |                     |
|             | ,,,,,                 | ,,,,,       |            |                     |                     |                     |
|             | $\overline{ \wedge}$  |             |            |                     |                     |                     |
|             | $\sum$                |             |            |                     |                     |                     |
|             | fa                    | de up SLIDE | 1 on scree | ns A thru           | D                   |                     |
|             |                       | ~           |            |                     |                     |                     |
|             |                       | 57          | li i       |                     |                     |                     |
|             |                       |             |            |                     |                     |                     |
|             |                       |             | I SCREEN A | Screen B<br>SLIDE 2 | Screen C<br>SLIDE 3 | Screen D<br>SLIDE 4 |
|             |                       |             |            |                     |                     |                     |
|             |                       |             |            |                     |                     |                     |

THRU

# Wipe works with action times to create sweeping effects across multiple screens.

1. . .

Screen B Screen C Screen D Screen A 1 ///// 111111 111111 111111 fade up DAWN on screens ABCD wipe at rate 1 second action time .75 seconds wait 1 second Screen D Screen A Screen B Screen C DAWN 1 wait .25 seconds .25 Screen C Screen A Screen B Screen D 1 DAWN DAWN wait .25 seconds 50 Screen C Screen A Screen B Screen D DAWN DAWN DAWN 1 wait .25 seconds .75 H.20

## WIPE

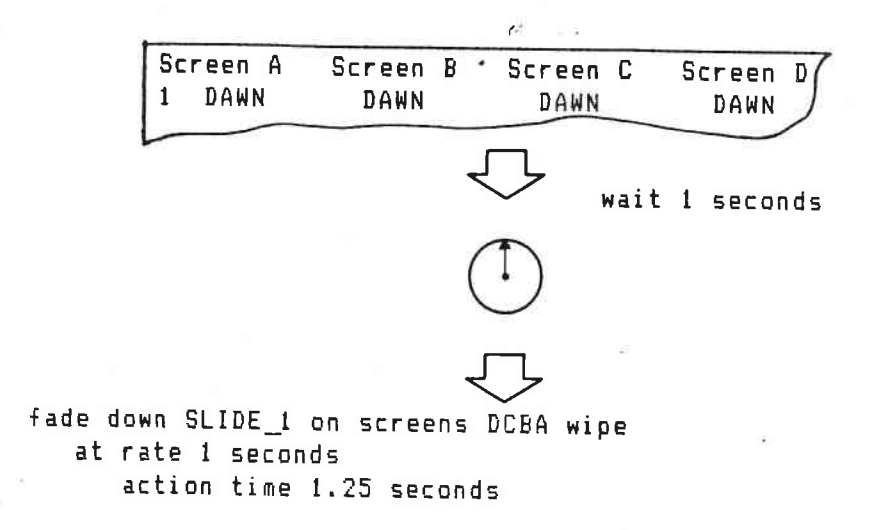

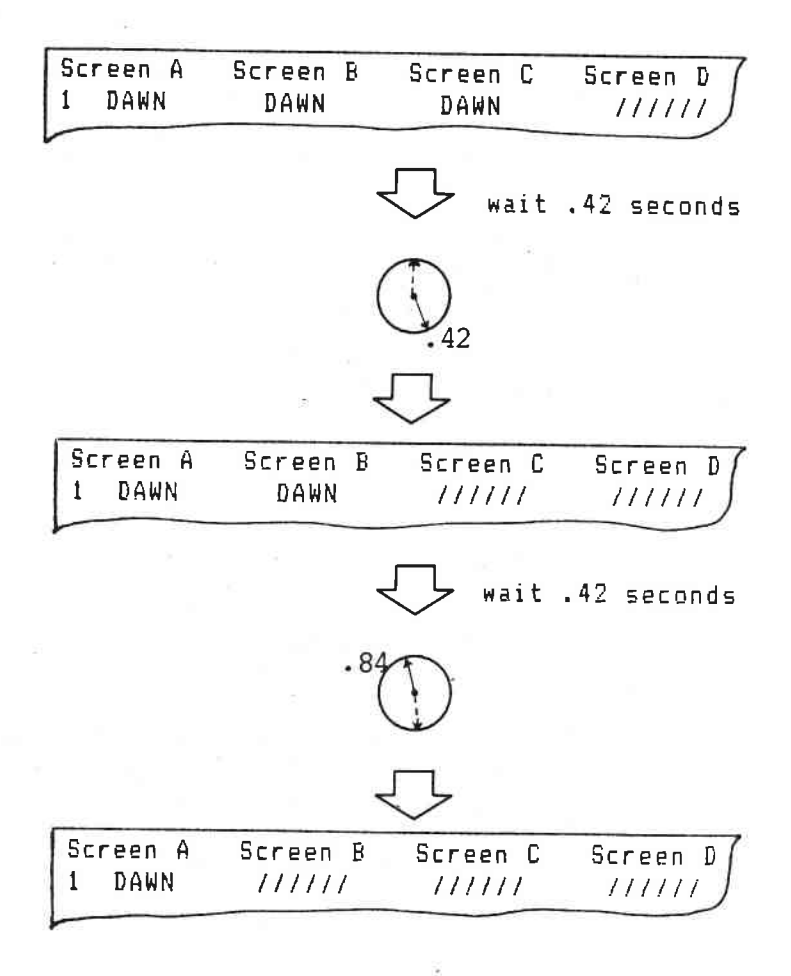

# H.21

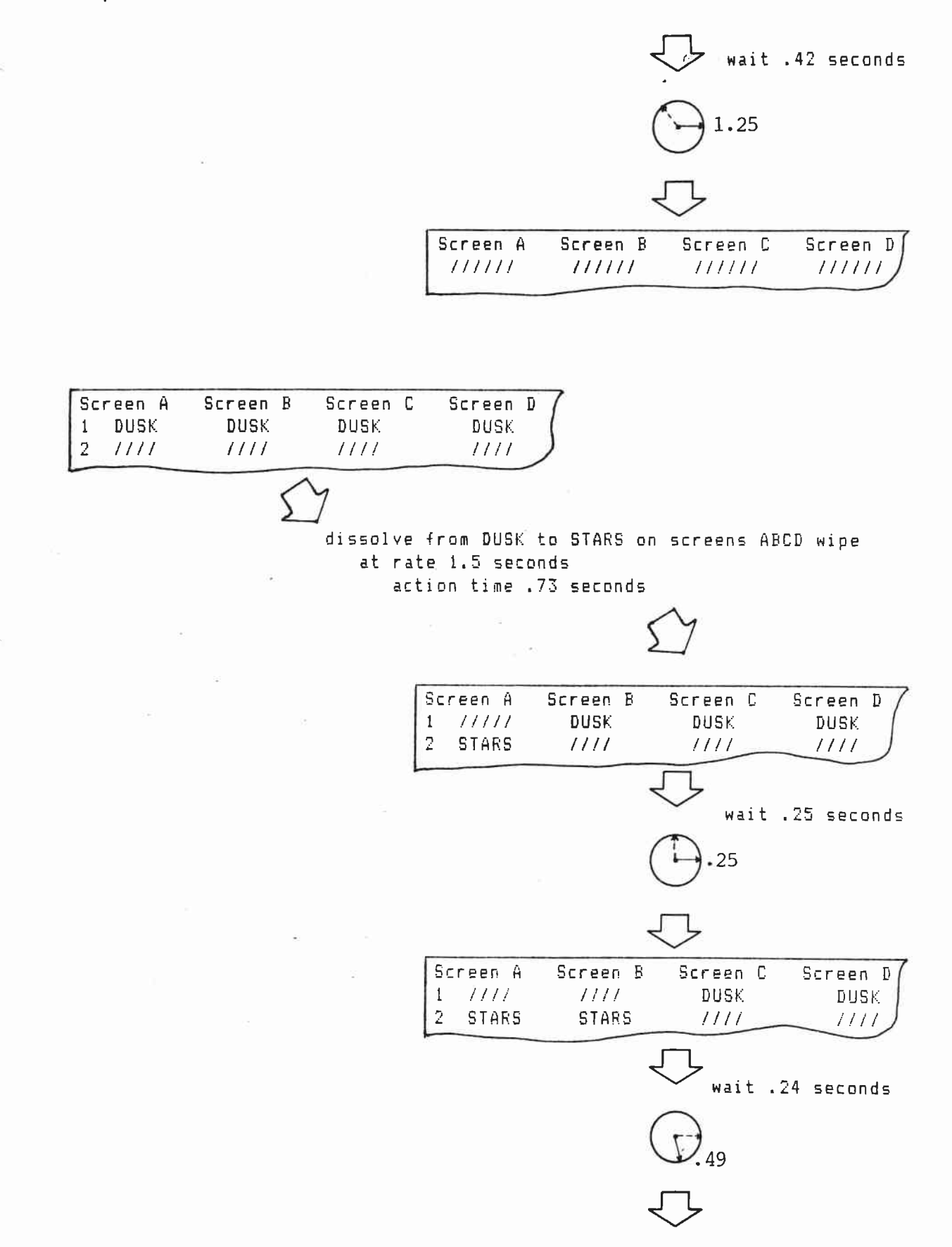

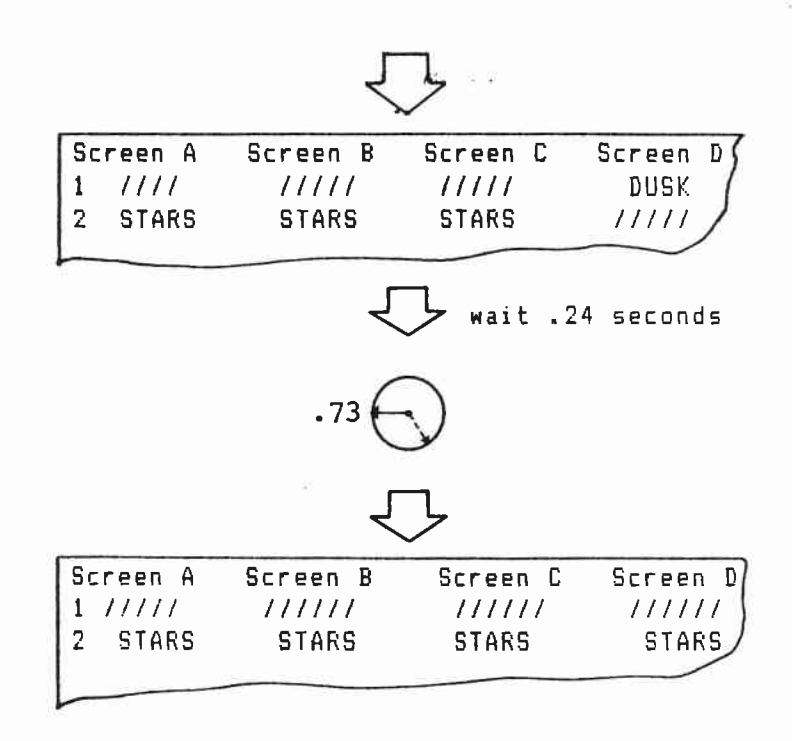

# THEN 12 Then works with action times to set the order in which slides fade across multiple screens. Screen A Screen B Screen C Screen D Screen E 1 ///// 111111 111111 111111 ///// fade up LOGO on screens C then BD then AE at rate 1 second action time .60 seconds wait .75 seconds Screen C Screen D Screen E Screen A Screen B L060 1 ///// 111111 11111 111111 wait .30 seconds 30

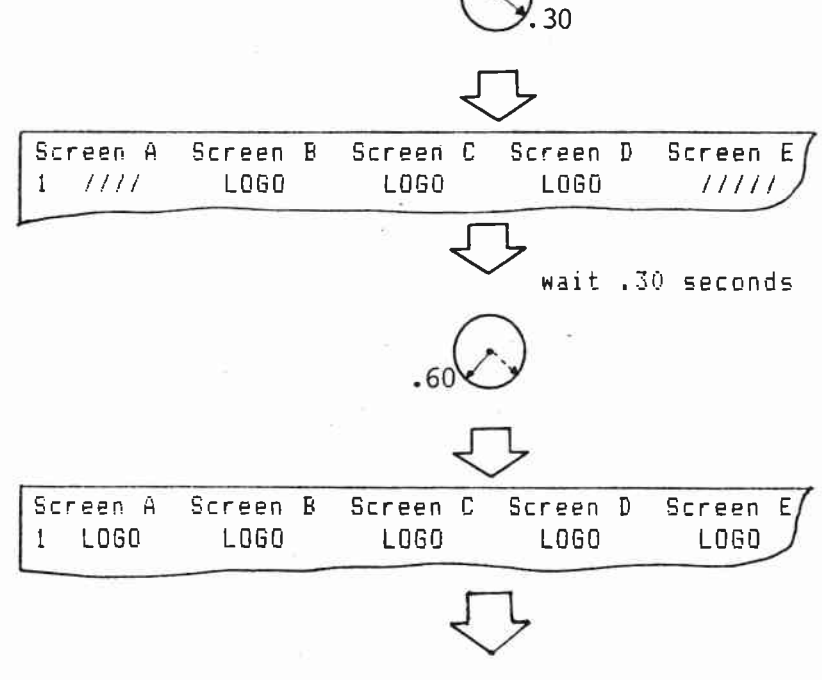

wait .75 seconds

dissolve from LOGO to PRODUCT on screens AE then BD then C at rate 1 second action time .75 seconds

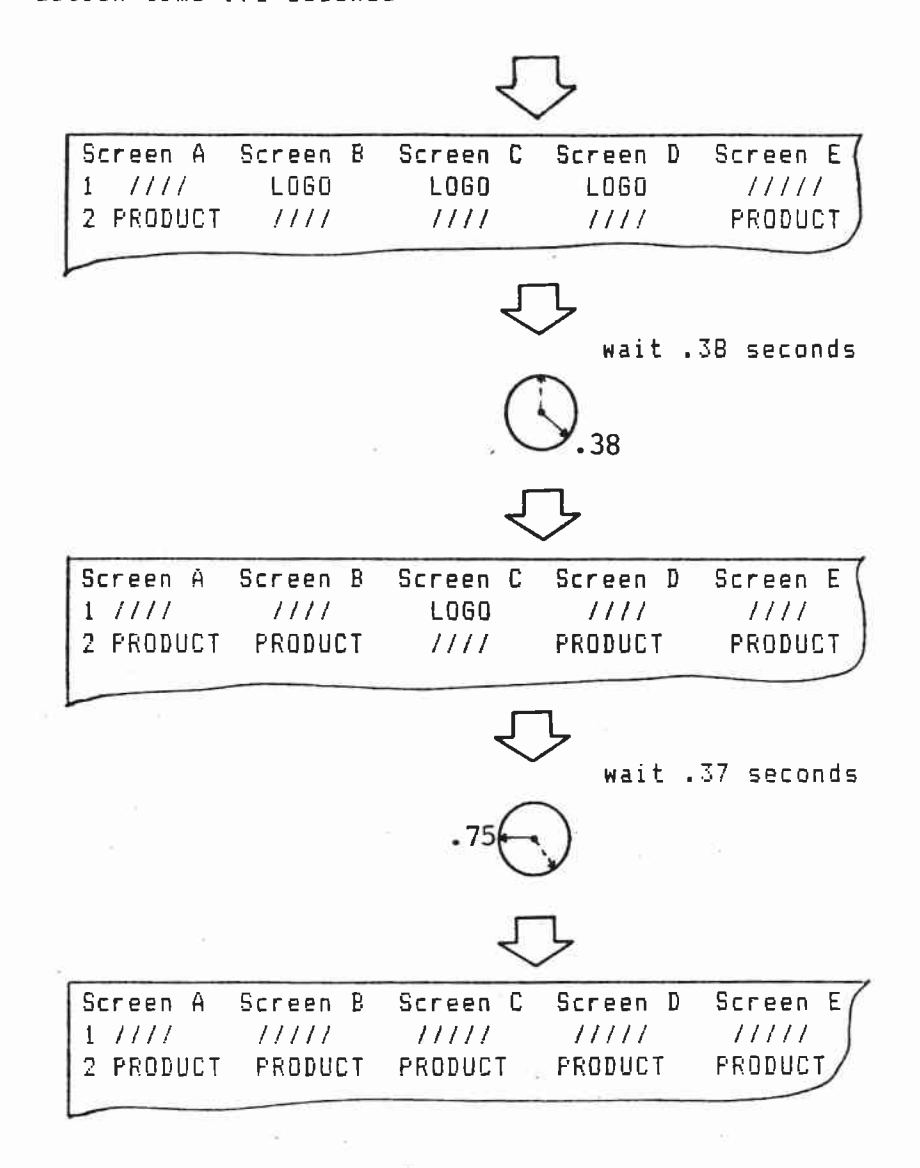

H.25

THEN TO

Then to works with action times to connect the names of slides that are to dissolve successively on the same screen.

Screen A 1 EMPLOYEE 3 4 dissolve from EMPLOYEE\_1 to EMPLOYEE\_2 then to EMPLOYEE\_3 then to EMPLOYEE\_4 then to EMPLOYEE\_5 then to EMPLOYEE\_6 on screens A at rate .5 seconds action time 3.75 seconds Screen A 1 /////// 2 EMPLOYEE 2 3 /////// 4 /////// wait .94 seconds Screen A 1 /////// 2 /////// 3 EMPLOYEE\_3 4 ///////

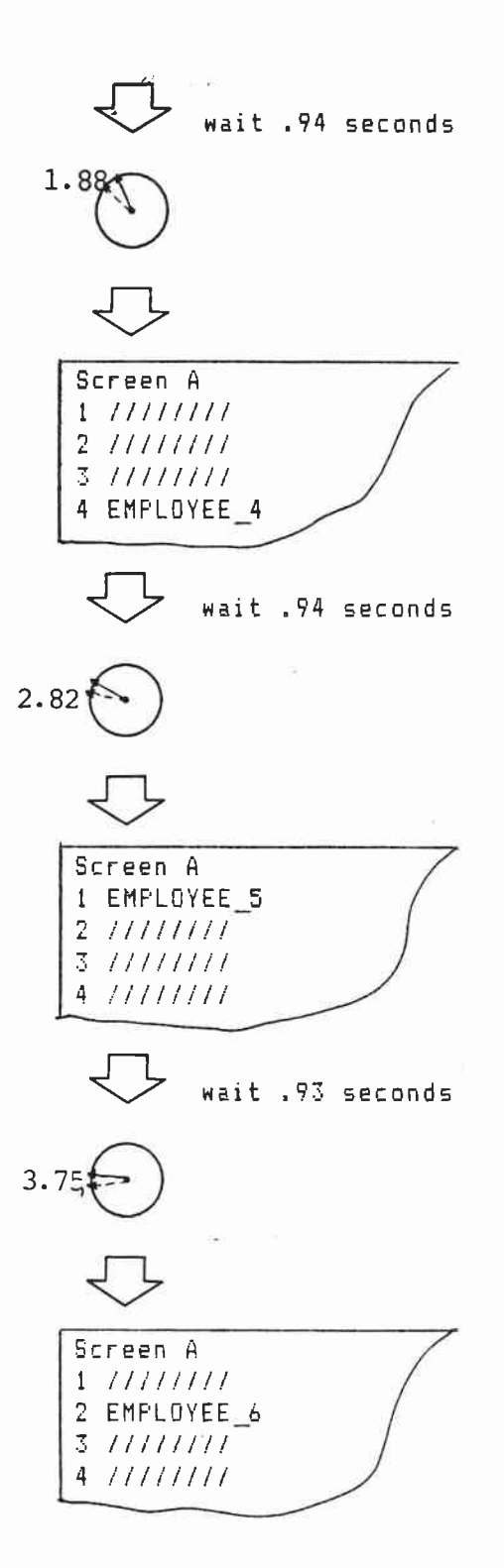

# RSRV PROJ/S, CLEAR PROJ/S

Rsrv proj/s sets aside projectors. Clear proj/s releases reserved projectors.

e -

•

Rsrv proj/s and clear proj/s force slide assignment where keystoning is critical.

Find rsrv proj/s and clear proj/s in the tool kit.

| Screen A<br>1 /////<br>2 /////<br>3 ///// | Screen B Screen<br>///// //////<br>////// //////////////// | C Screen D<br>//////<br>//////                    | $\int$                                        |                                               | æ                                              |
|-------------------------------------------|------------------------------------------------------------|---------------------------------------------------|-----------------------------------------------|-----------------------------------------------|------------------------------------------------|
|                                           | rsrv proj<br>fade up S<br>fade up S                        | /s 2 for scr<br>LIDE_1 on sc<br>LIDE_2 on sc      | eens ABCD<br>reens ABCD<br>reens ABCD         | also                                          |                                                |
|                                           | 8<br>9                                                     |                                                   |                                               | S                                             | ×                                              |
|                                           | Ţ<br>Ţ                                                     | Screen A<br>1 SLIDE_1<br>2 (reserved<br>3 SLIDE_2 | Screen B<br>SLIDE_1<br>) (reserved<br>SLIDE_2 | Screen C<br>SLIDE_1<br>) (reserved<br>SLIDE_2 | Screen D<br>SLIDE_1<br>) (reserved)<br>SLIDE_2 |
|                                           | clear pro<br>fade up O                                     | j/s 2 for sc<br>CEAN on scre                      | reens ABCD<br>ens ABCD                        |                                               |                                                |
| 14                                        | 2                                                          | ÷                                                 | 5                                             | Y                                             |                                                |
|                                           |                                                            | Screen A<br>1 SLIDE_1<br>2 DCEAN<br>3 SLIDE_2     | Screen B<br>SLIDE_1<br>OCEAN<br>SLIDE_2       | Screen C<br>SLIDE_1<br>OCEAN<br>SLIDE_2       | Screen D<br>SLIDE_1<br>DCEAN<br>SLIDE_2        |

#### TIME OFFSET

Time offset moves the starting times of synchronized sequences earlier or later by up to 99.99 seconds. Time offset is in the tool kit. \_---1 WINDOW1-----293 time offset +0.25 295 fade up M\_1 on screens A 296 at rate 0 seconds 297 298 at time 24:29.36 begin MOTOWN sequence\_4 299 dissolve from M\_1 to M 2 on screens A 300 301 at time 24:33.68 begin MOTOWN sequence\_5◀ New start time: 24:33.93 302 dissolve from M\_2 to M\_3 on screens A 303 304 time offset 0 305 at time 24:37.00 begin MOTOWN sequence\_6 ← ---- Start time: 24:37.00 306 dissolve / om M\_3 to M\_4 on screens A 307 308 at time 24:41.88 begin MOTOWN sequence 7- Start time: 24:41.88

10 .....

342 time offset -0.25 343 at time 24:56.80 begin MOTOWN sequence\_11 - New start time: 24:56.55 344 dissolve from M\_18 to M\_19 on screens A 345 at rate 0 seconds 346 347 at time 25:00.60 begin NOTOWN sequence\_12 <del>< \ \_ New start</del> time: 25:00.35 348 dissolve from M\_19 to M\_20 on screens A 349 350 at time 25:02.64 begin MOTOWN sequence\_13- New start time: 25:02.39 351 dissolve from M\_20 to M\_21 on screens A 352 time offset 0 353 time offset +.15 354 at time 25:04.63 begin MDTOWN sequence\_14 --- Start time: 25:04.63 355 dissolve from M\_21 to M\_22 on screens A 356 

delete have black when we H. 29

marce times throws of time Ased

#### AUTO EXECUTE

Use auto execute for actions that happen after the trays start homing. Auto execute sequences automatically run.

Use auto execute in sequence 1. Make the actions that are to happen after the trays start homing -- house lights up, tape rewind, etc. -- part of sequence 1.

Sequence 1, though the first sequence in memory, is the last sequence to run. Sequence 2 is the beginning of the show the audience sees.

Reset show at the end of the edit file homes projectors and returns the show to sequence 1. Anything that is to happen after the projectors run has to be made part of an auto execute sequence 1.

Auto execute is in the tool kit.

In this example an auto execute sequence 1 turns on house lights at the end of the show.

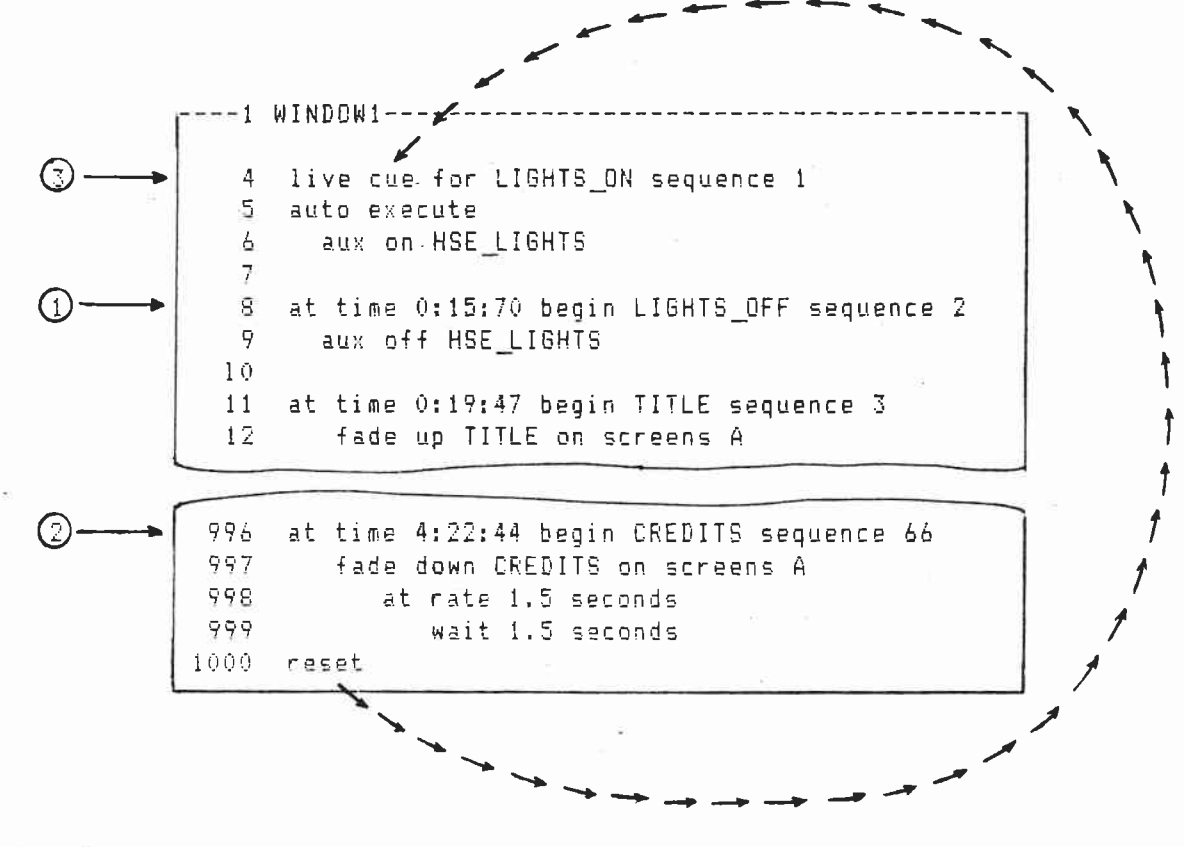

1. First sequence the audience sees; first sequence recorded on tape. Turns house lights off.

2. End of show audience sees. Fades down last slide, starts projectors homing, and returns to sequence 1.

3. Last executed sequence; last sequence recorded on tape. Automatically runs, turns house lights back on.

In this example auto execute rewinds the tape in an Arion Express Four.

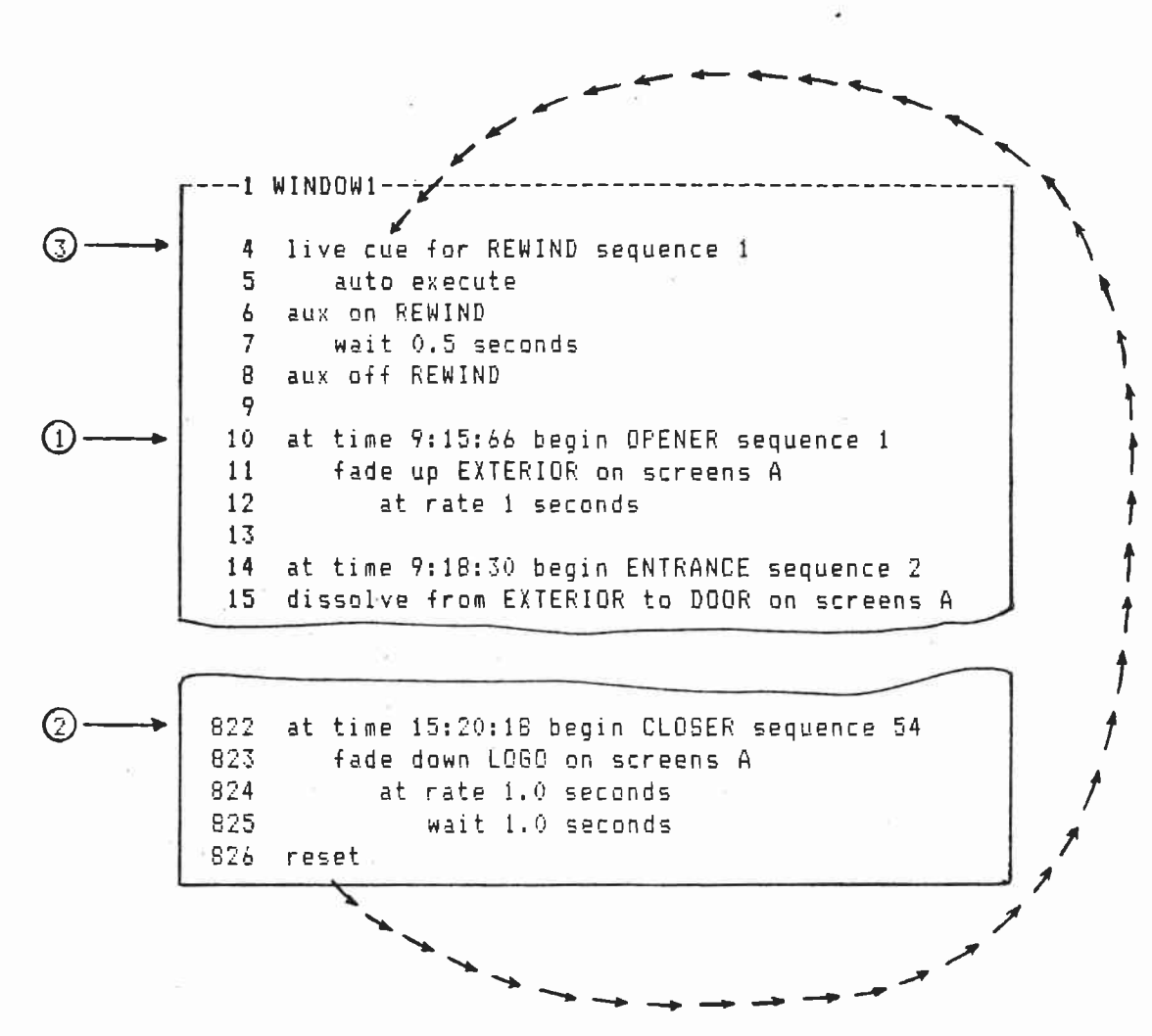

1. First sequence recorded on tape; first sequence audience sees.

 Last sequence audience sees. Fades down last slide, starts trays homing, and returns to sequence 1.

3. Last sequence recorded on tape. Automatically runs and puts rewind command on tape.

NO LIST, UPDATE

No list and update save time and memory as the edit file grows longer.

No list turns off the line-by-line listing of the edit file in the LISTFILE window and programming window 1.

Update starts compiling from the update line. When a new line is created or inserted, compiling begins at the update instead of at the start of the edit file.

Update turns on the line-by-line listing.

No list and update are in the tool kit.

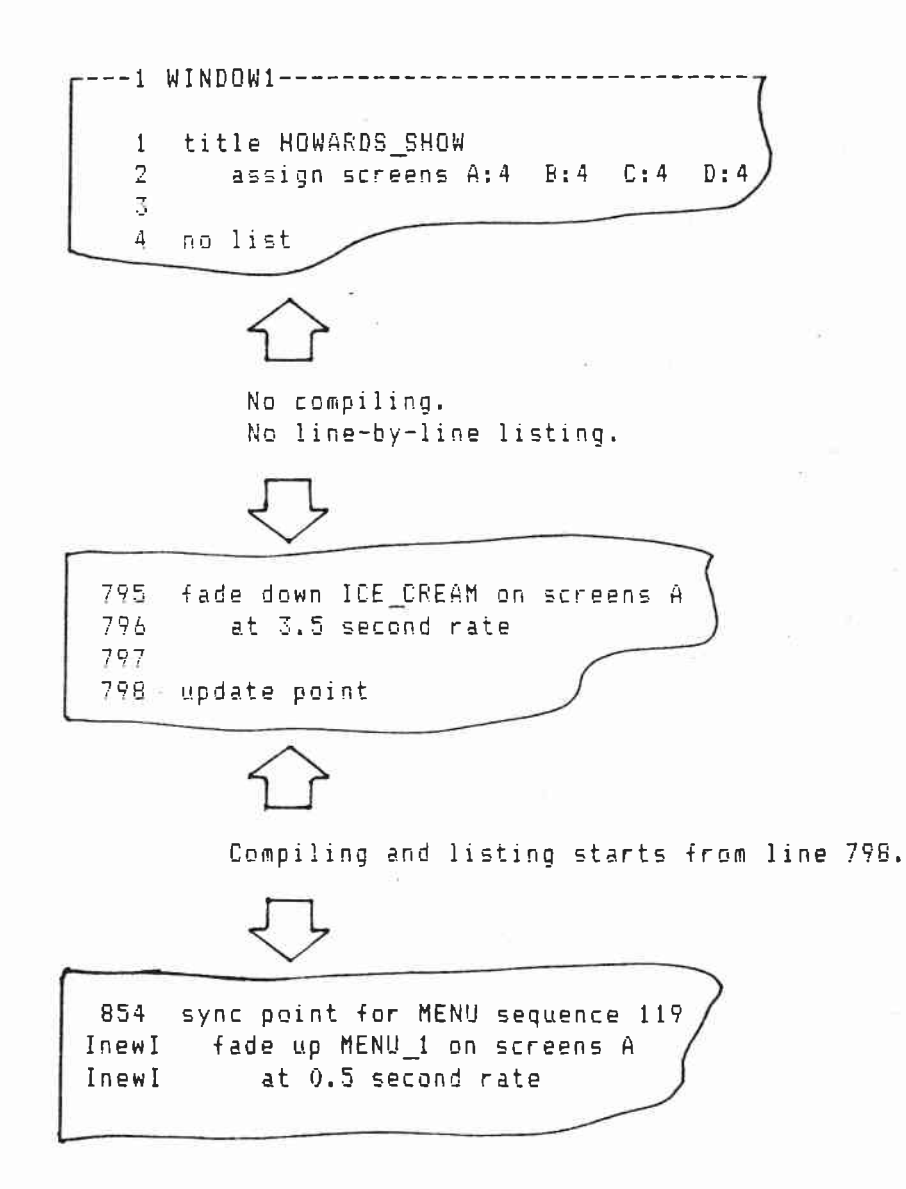

Get takes at times stored in window 8 and moves them into window 1. Get is useful when you want to first set the sync points to the beat of the music and create the slide actions later. Create sync points in window 1: -1 WINDOW1-----3 sync point for MOTOWN sequence 1 4 sync point for MOTOWN sequence 2 5 sync point for MOTOWN sequence 3 6° sync point for MOTOWN sequence 4 Sync and merge times. ----1 WINDOW1------3 at time 0:22:53 begin MOTOWN sequence 1 4 at time 0:24:90 begin MOTOWN sequence 2 5 at time 0:26:98 begin MOTOWN sequence 3 8 at time 0:28:73 begin MOTOWN sequence 4

6ET

Extract and retrieve all at times - except the first -c into window 8.

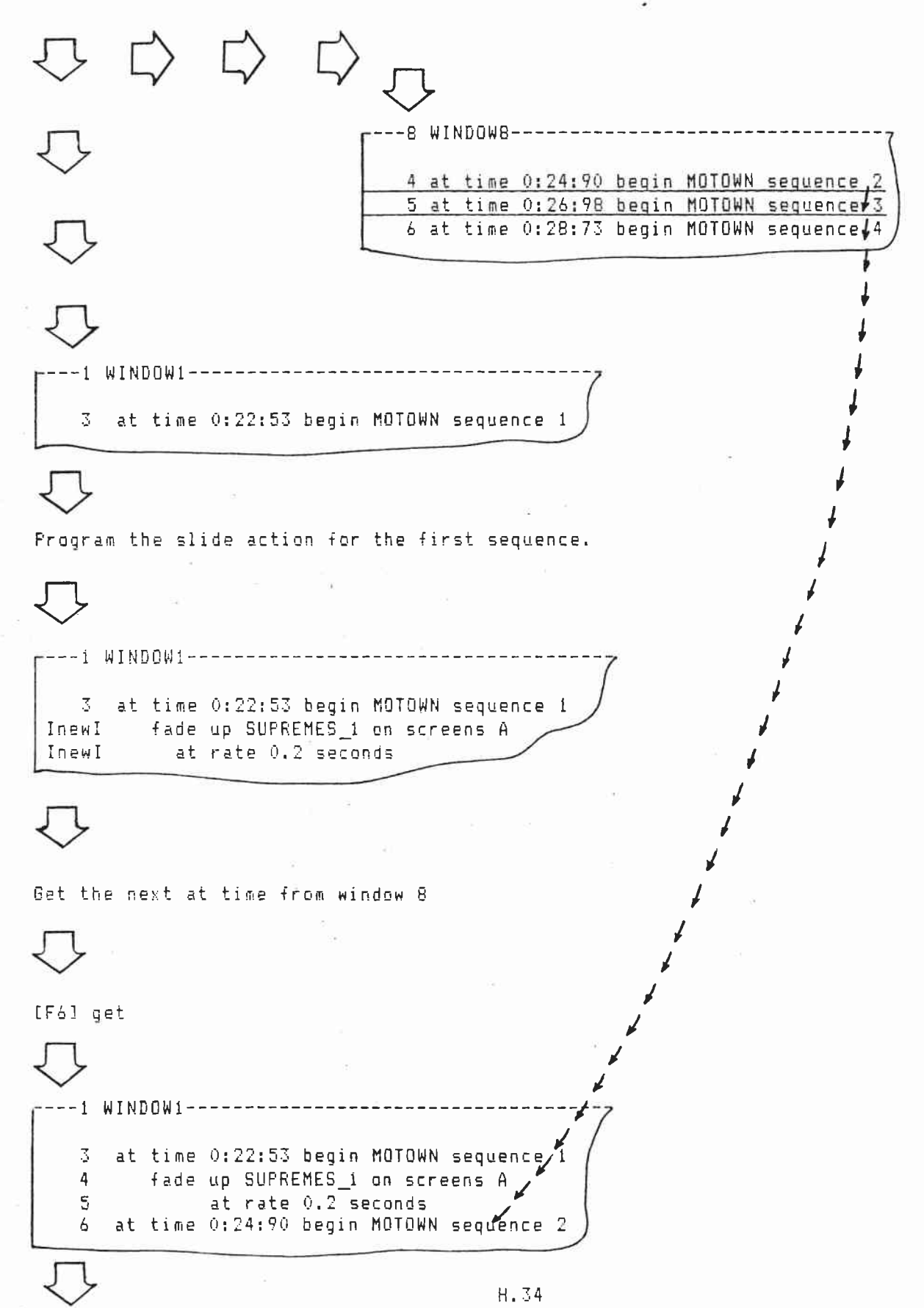

4 at time 0:24:90 begin MOTOWN sequence 2 5 at time 0:26:98 begin MOTOWN sequence 3 6 at time 0:28:73 begin MOTOWN sequence 4 Program the slide actions for the next sequence. ---1 WINDOW1-----3 at time 0:22:53 begin MOTOWN sequence 1 fade up SUPREMES\_1 on screens A 4 5 at rate 0.2 seconds 6 at time 0:24:90 begin MOTOWN sequence 2 InewI dissolve from SUPREMES\_1 to SUPREMES\_2 on screens A at rate 0.2 seconds Inewl [F6] get ----1 WINDOW1-------3 at time 0:22:53 begin MOTOWN sequence 1 4 fade up SUPREMES\_1 on screens A 3 at rate 0.2 seconds 6 at time 0:24:90 begin MOTOWN sequence 2 7 dissolve from SUPREMES\_1 to SUPREMES\_2 on screens A at rate 0.2 seconds 8 9 at time 0:26:98 begin MOTOWN sequence 🖏

# CONCURRENT PROGRAMS, INCLUDE AFTER, END MODULE

6 .

Concurrency -- to simultaneously run two or more edit files.

A complicated visual effect can be built out of simple edit files. Each edit file can be programmed, run, and edited separately. Then concurrency can combine them and run them simultaneously.

Changes made in one edit file do not affect the other edit files.

Concurrent programs and include after link the main edit file -- which is always in window 1 -- with the subsidiary edit files in windows 2 through 8.

End module marks the end of concurrent sections in the subsidiary edit files.

In this example, the spinning wheels of a slot machine are projected across screens A, B, and C. SLOT1 is the main edit file and is in window 1. SLOT2 and SLOT3 are the subsidiary edit files in windows 2 and 3. SLOT1 handles the A screen projectors. SLOT2 and SLOT3 handle the B and C screen projectors. Concurrent Programs, Include After, End Module continued

 $\bigcirc$ 12 112 ---1 SLOT1----title SLOT\_SCREEN\_A 1 2 concurrent programs SLOT2, SLOT3 ----- (2) 3 assign screens A:3 B:3 C:3 4 at time 1:46:02 begin SLOT A sequence 1 - $(\mathbf{3})$ 5 include after .17 seconds SLOT2 👞 include after .45 seconds SLOT3 (4) 6 fade up CHERRIES on screens A 7 8 at rate 0 seconds wait 0.10 seconds 9 10 start loop dissolve from CHERRIES to BARS on screens A 11 12 at rate 0 seconds wait 0.10 seconds 13 14 dissolve from BARS to GRAPES on screens A 15 at rate 0 seconds wait 0.10 seconds 16 dissolve from GRAPES to CHERRIES on screens A 17 at rate 0 seconds 18 19 wait 0.10 seconds 20 loop times 10 21 at time 2:53:06 begin WINNER sequence 2 🖛

1. SLOT1, the main program, is assigned to window 1.

- The concurrent programs are SLOT2 and SLOT3. SLOT2 and SLOT3 are in windows 2 and 3. When SLOT2 compiles for playback, SLOT2 and SLOT3 are automatically moved into windows 2 and 3.
- 3. Sequences in the main edit need at times. The main edit file must also have an at time that starts running after the modules in the subsidiary edit files stop running.

Concurrency does not work with sync points or live cue fors.

4. Include after sets the starting times of modules in SLOT2 and SLOT3. The starting time is measured from the last at time or wait time. This SLOT2 module starts at 1:46:19. This SLOT3 module starts at 1:46:47

Put the include after statements in after the concurrent programs have been completed.

Concurrent Programs, Include After, End Module continued

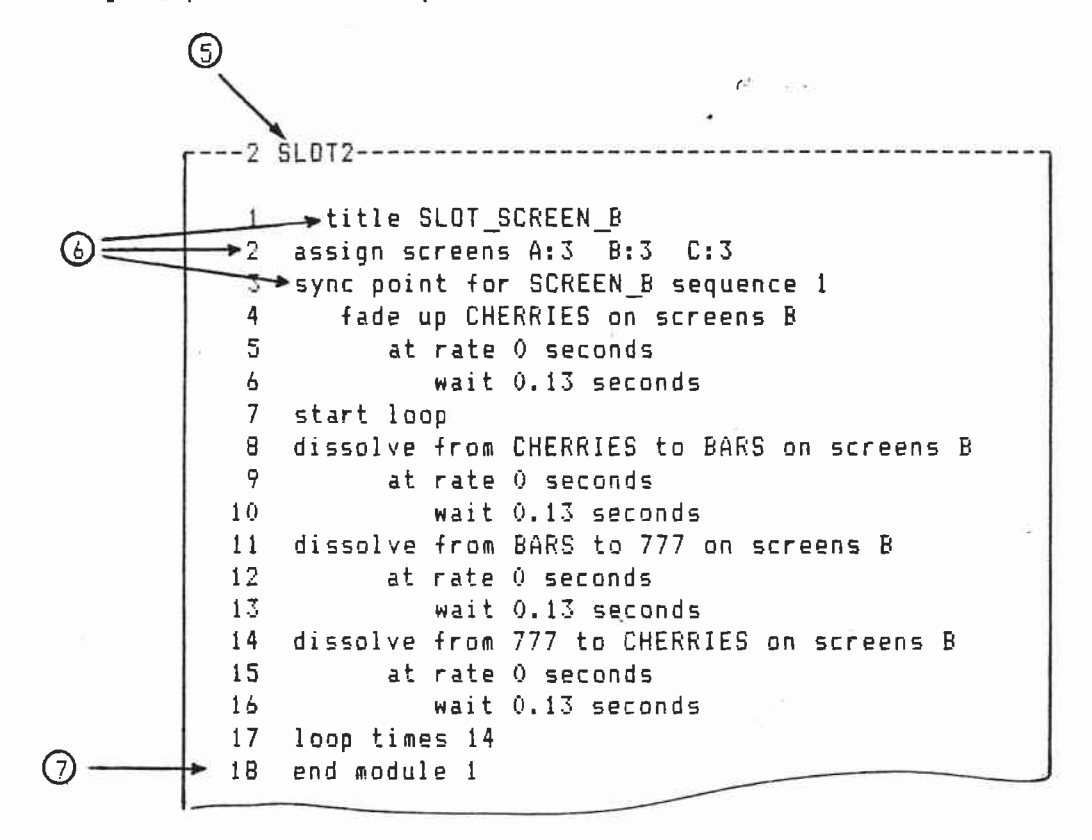

- 5. SLOT2, the first concurrent edit file (see (2)), is assigned to programming window 2.
- Titles, screen assignments, and sync points entered when SLOT2 was programmed and run from programming window 1 are now ignored. Concurrent edit files can be created in window 1 and then moved to windows 2 through 8.
- 7. End module marks the end of the first module in SLOT2.

Concurrent Programs, Include After, End Module continued

|    | 8                                             |
|----|-----------------------------------------------|
|    |                                               |
| e3 | SLOT3                                         |
|    |                                               |
| 1  | title SLOT_SCREEN_C <                         |
| 2  | assign screens A:3 B:3 C:3 ←(9)               |
| 3  | sync point for SLOT_SCREEN_C sequence 1       |
| 4  | fade up CHERRIES on screens C                 |
| 5  | at rate 0 seconds                             |
| 6  | wait .17 seconds                              |
| 7  | start loop                                    |
| 8  | dissolve from CHERRIES to GRAPES on screens C |
| 9  | at rate 0 seconds                             |
| 10 | wait .17 seconds                              |
| 11 | dissolve from GRAPES to BARS on screens C     |
| 12 | at rate 0 seconds                             |
| 13 | wait .17 seconds                              |
| 14 | dissolve from BARS to CHERRIES on screens C   |
| 15 | at rate O seconds                             |
| 16 | wait .17 seconds                              |
| 17 | loop times 10 🦳                               |
| 18 | end module 1                                  |
|    |                                               |

- 8. SLOT3, the second concurrent edit file (see 2), is assigned to programming window 3.
- Titles, screen assignments, and sync points put in when SLOT3 was programmed in window 1 are now ignored.
- 10. End module marks the end of the first module in SLOT3.

# MAP PROJECTORS

Map projectors matches projectors with dissolve controls.

Use map projectors when the automatic map projector default uses too many dissolve controls or produces awkward cabling.

Map projectors is in the tool kit.

When there are four or less projectors per screen, the map projectors default works as follows: An A bank dissolve controls the first screen's projectors. A B bank dissolve controls the second screen's projectors, etc.

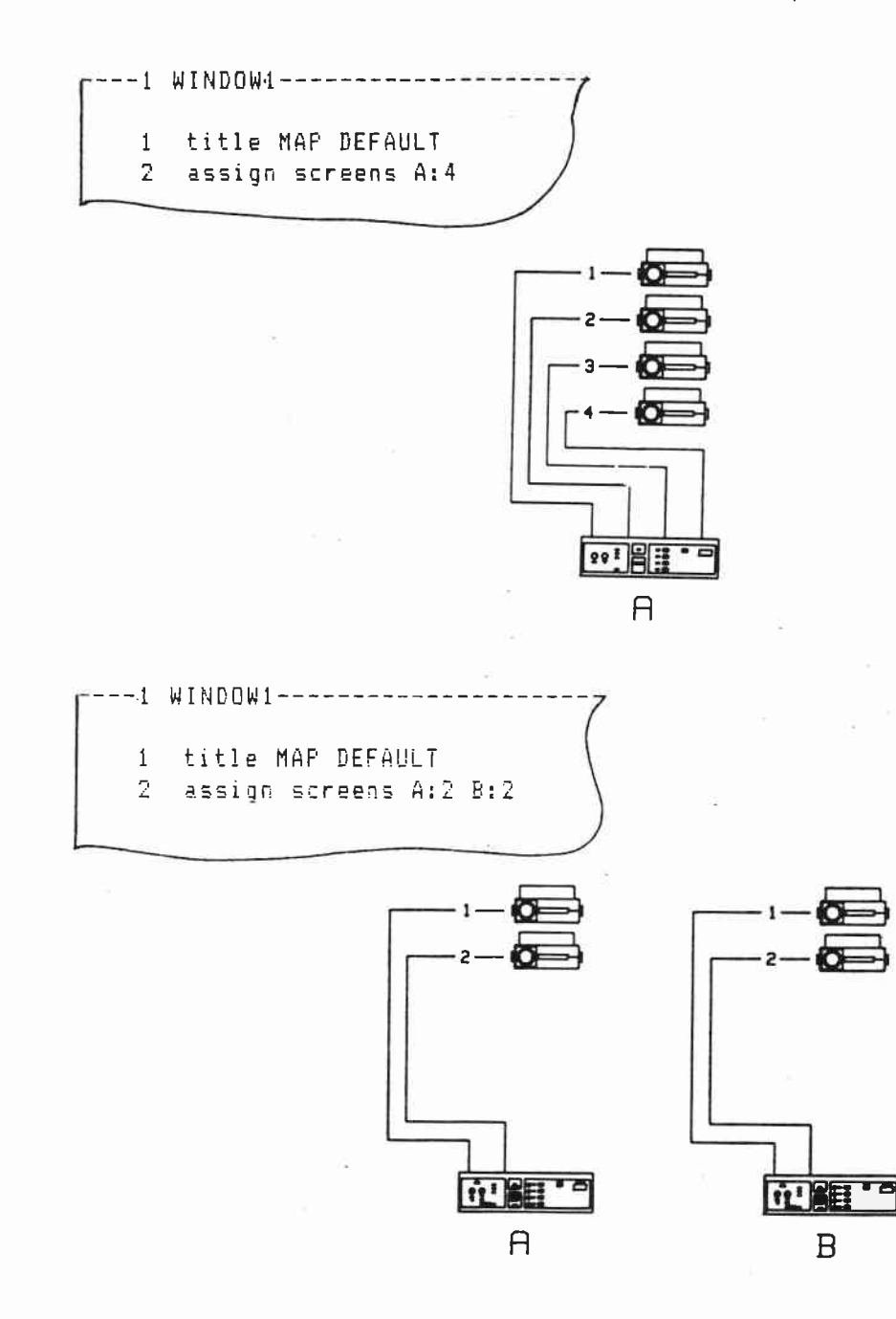

8.40

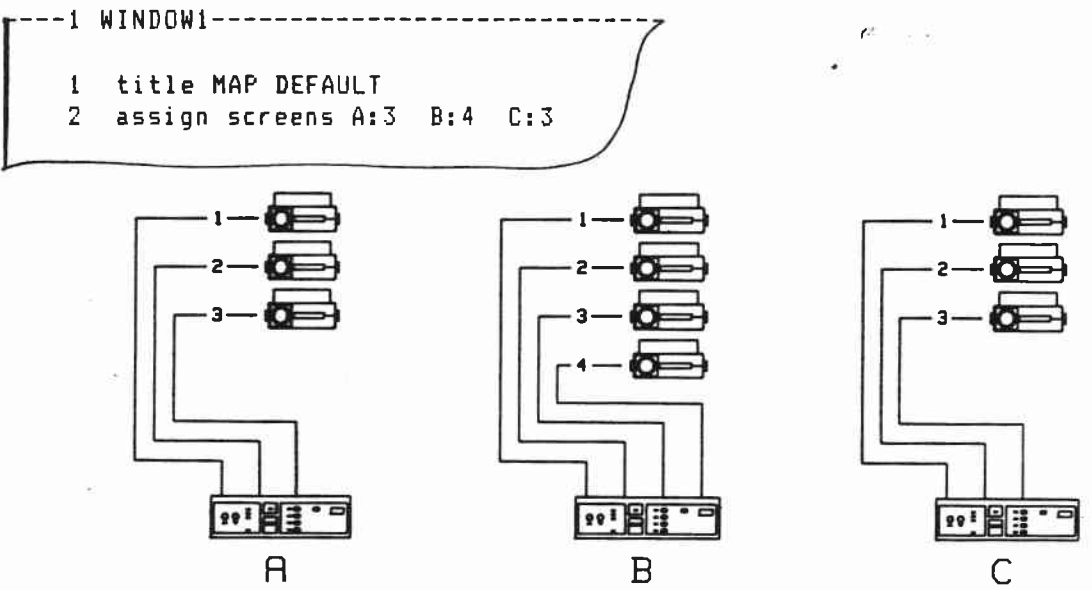

When there are more than four projectors per screen, the map projectors default works as follows: An A bank dissolve controls the first four projectors. A B bank dissolve controls the next four projectors, etc.

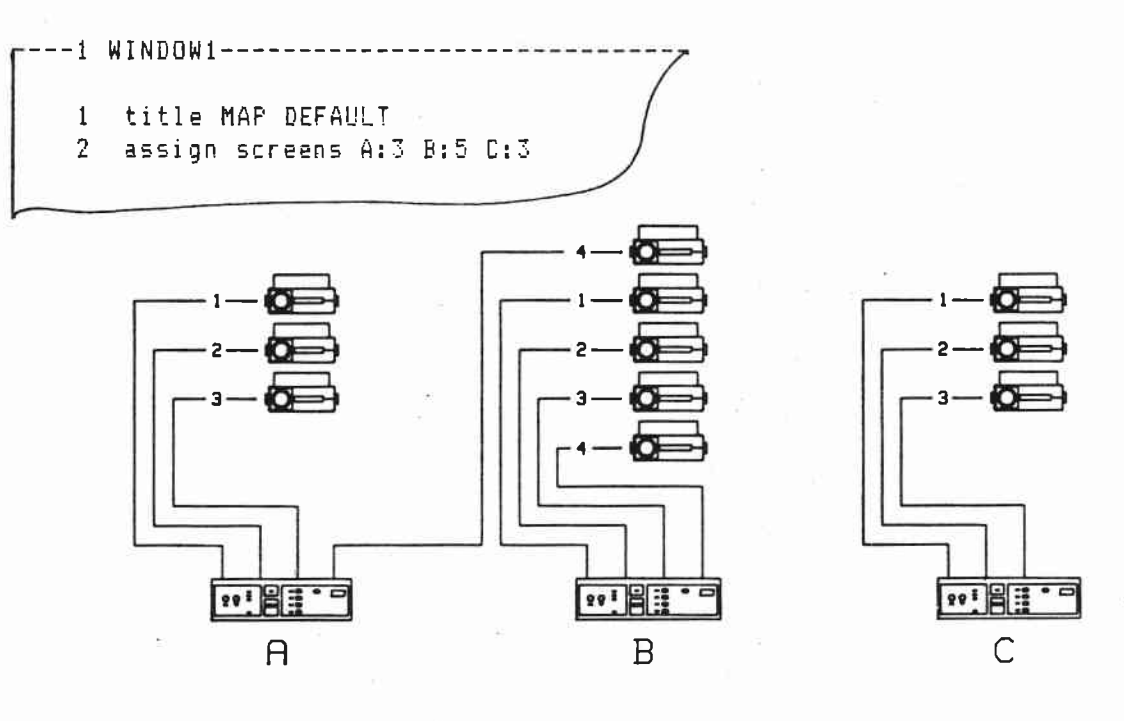

When there are more than four screens, the map projectors default works as follows: An A bank dissolve controls the first four projectors. A B bank dissolve controls the next four projectors, etc.

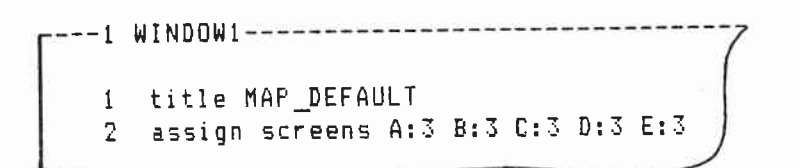

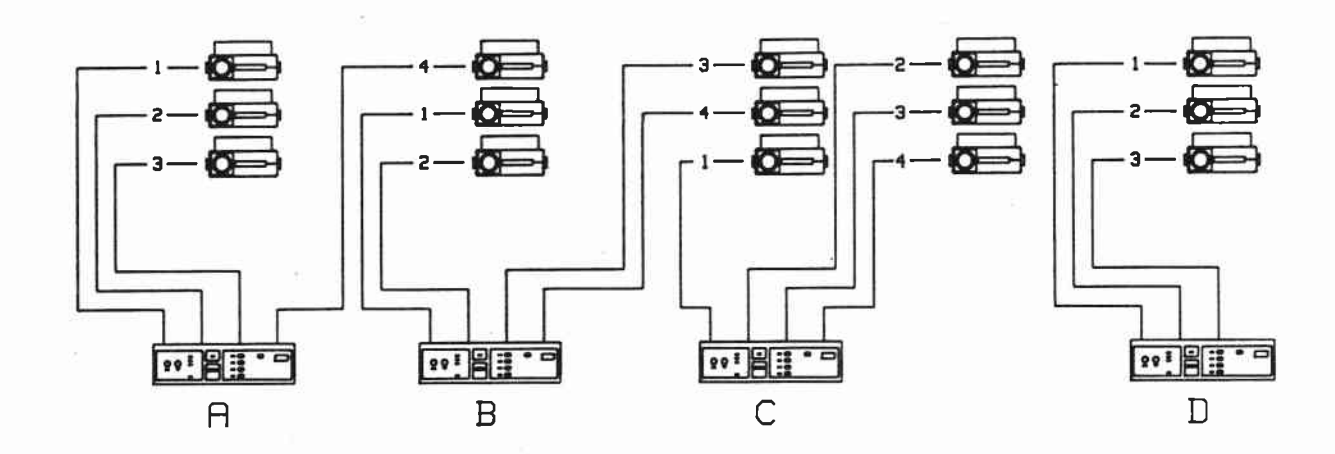

Use map projectors to economize on dissolve controls. 🥙 👘

In this example, the map projectors default requires two dissolve controls.

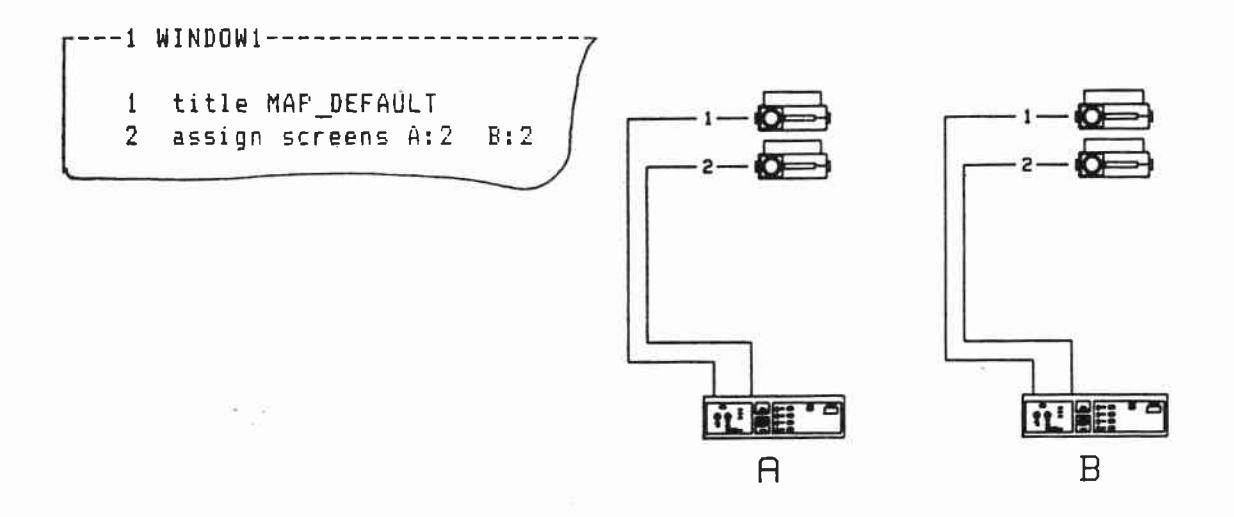

Mapping projectors plays the show back on one dissolve.

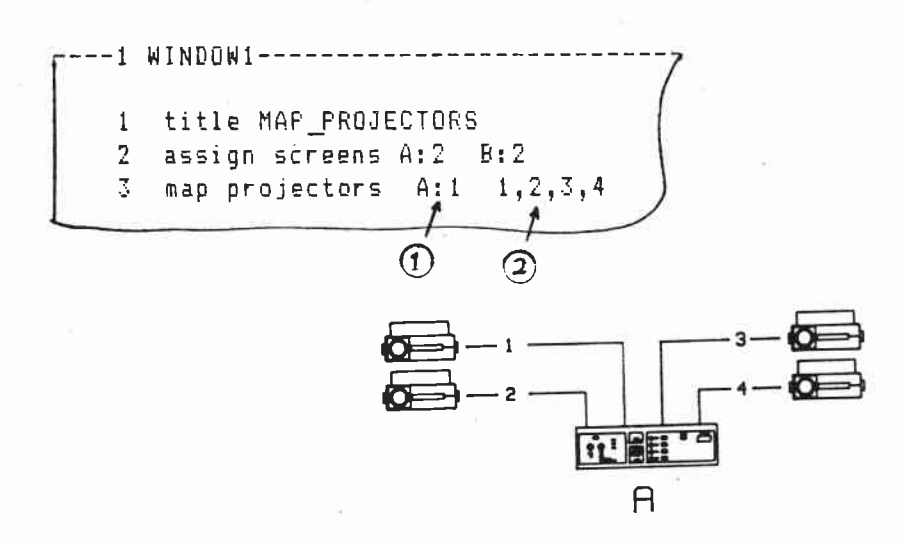

1. A:1 The four projectors (1,2,3,4) are controlled through an A bank dissolve receiving Mate-Trac 1.

2. 1,2,3,4 Projectors 1, 2, 3, and 4 are connected to control cables 1, 2, 3, and 4 of the A bank dissolve. Use map projectors to eliminate awkward cabling.  $e^{-e^{-i\omega t}}$ 

In the example below, the map projectors has cables straddling between screens.

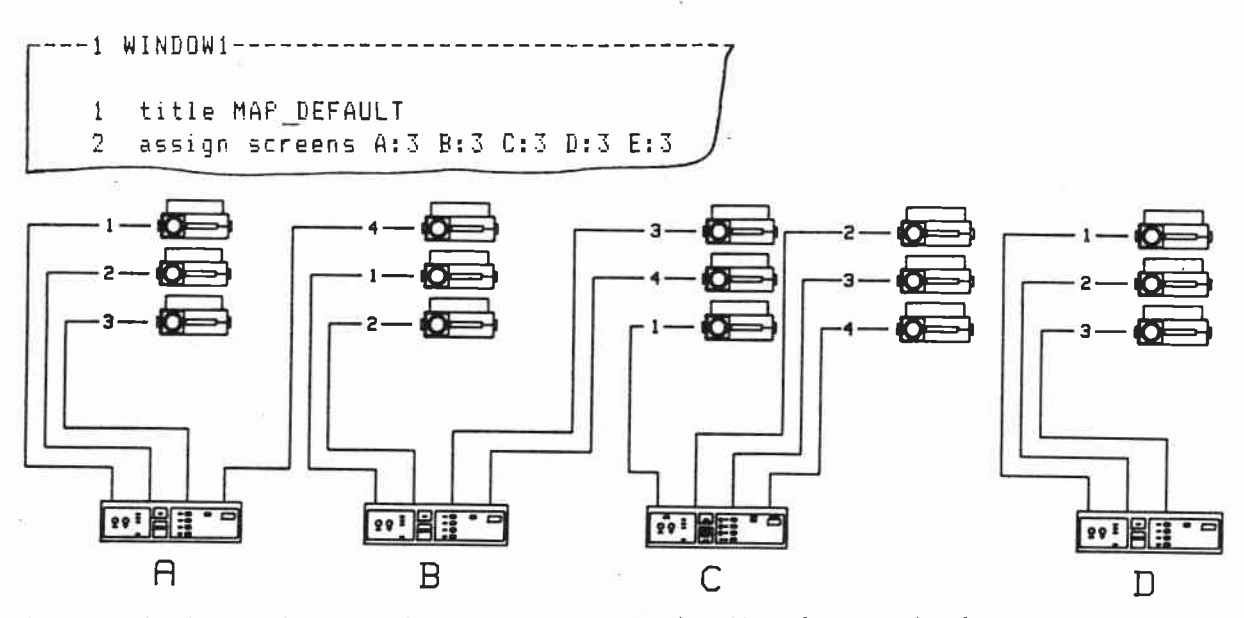

Map projectors gives each screen a separate dissolve control.

Note: Both Mate-Trac 1 and Mate-Trac 2 are needed to control all the projectors. Playing back this format using recorded Mate-Trac requires separate tracks of Mate-Trac 1 and 2.

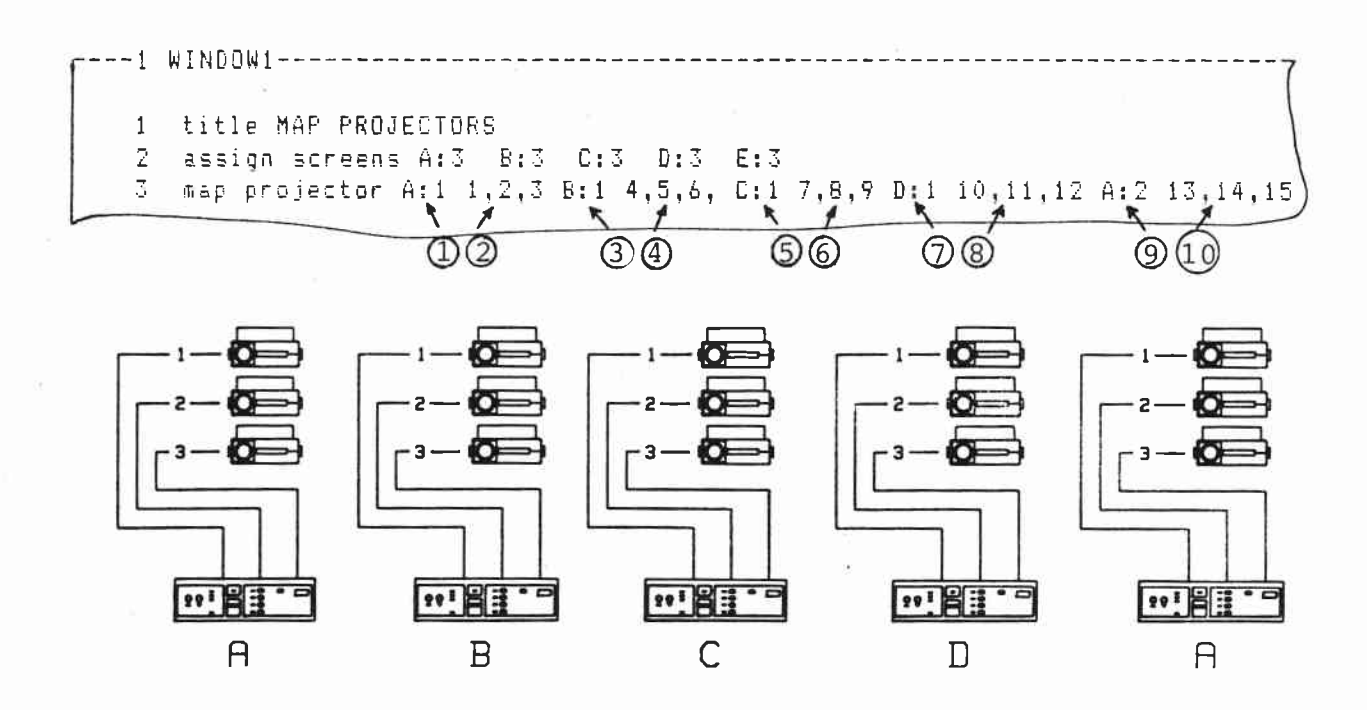

H'. 44

#### Map Projectors continued

1. A:1 The first 3 projectors (1, 2, 3) are controlled through an A bank dissolve receiving Mate-Trac 1.

 1, 2, 3 Projectors 1, 2, and 3 are connected to control cables 1, 2, and 3 of the A bank dissolve.

3. B:1 The next 3 projectors (4, 5, 6) are controlled through a B bank dissolve receiving Mate-Trac 1.

4. 4; 5, 6 Projectors 4, 5 and 6 are connected to control cables 1,
2, and 3 of the B bank dissolve.

- 5. C:1 The next three projectors (7, 8, 9) are controlled through a C bank dissolve receiving Mate-Trac 1.
- 6. 7, 8, 9 Projectors 7, 8, and 9 are connected to control cables 1,
  2, and 3 of the C bank dissolve.

7. D:1 The next three projectors (10, 11, 12) are controlled through a D bank dissolve receiving Mate-Trac 1.

 10,11,12 Projectors 10, 11 and 12 are connected to control cables 1, 2, and 3 of the D bank dissolve.

9. A:2 The last three projectors (13, 14, 15) are controlled through an A bank dissolve receiving Mate-Trac 2.
10. 13,14,15 Projectors 13, 14, and 15 are connected to control cables 1, 2, and 3 of the A bank dissolve.

Assign auxiliaries matches auxiliary devices to specific dissolve control auxiliary outputs.

The auxiliaries named following assign auxiliaries are matched to dissolve control auxiliary outputs 3 per bank, starting with the A bank.

The first three auxiliaries are connected to auxiliary outputs 1, 2, and 3 of an A bank dissolve receiving Mate-Trac 1. The next three auxiliaries named are connected to auxiliary outputs 1, 2, and 3 of a B bank dissolve receiving Mate-Trac 1.

Auxiliaries 7 through 12 are connected to auxiliary outputs 1, 2, and 3 of C and D bank dissolves receiving Mate-Trac 1. Auxiliaries 13 through 24 are connected to auxiliary outputs 1, 2, and 3 of A, B, C, and D bank dissolves receiving Mate-Trac 2.

The auxiliary on the Two Plus and Kodak Ektagraphic dissolve control is auxiliary 3.

---1 WINDOW1-----1 title AUXILIARIES 2 assign screens A:4 B:4 C:4 C:4 3 map auxiliaries X, X, TAPE, X, STROBE, X, SPOTLIGHT (7) 3 (4) (5) 6 (1)(2)

A bank auxiliary 1, unused.
 A bank auxiliary 2, unused.
 A bank auxiliary 3, controls tape start/stop.
 B bank auxiliary 1, unused.
 B bank auxiliary 2, controls strobe.
 B bank auxiliary 3, unused.
 C bank auxiliary 1, controls spotlight.

Aux on activates auxiliary outputs. Aux off deactivates auxiliary outputs. Aux on and aux off are followed by the names of auxiliaries.

----1 WINDOW1-----45 live cue for TAPE\_START sequence 4 aux on TAPE 46 wait 0.5 seconds 47 48 aux off TAPE

6 ....

673 at time 8:36.20 begin STROBE sequence 6.5 674 aux on STROBE 675 wait 0.5 seconds 676 aux off STROBE

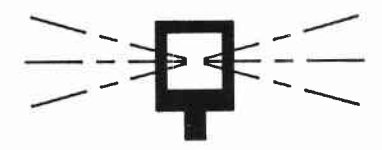

### ALPHA PROJ

Alpha proj identifies projectors by letters instead of numbers.

Alpha proj is in the tool kit.

1 title MOTIVATION\_86 2 alpha proj 3 assign screens L:3 C:3 R:3 4 sync point for TITLE 5 fade up TITLE on screens LCR

Screen L Screen C Screen R A TITLE TITLE TITLE B C Copy lets the same single screen 3 or 4 projector show playback through a Four Plus or a pair of Two Pluses.

Program for the A screen only. The Mate-Trac output from the SHOW window will playback equally well through a Four Plus or pair of Two Pluses.

Copy is in the tool kit.

A single screen, 3 projector show.

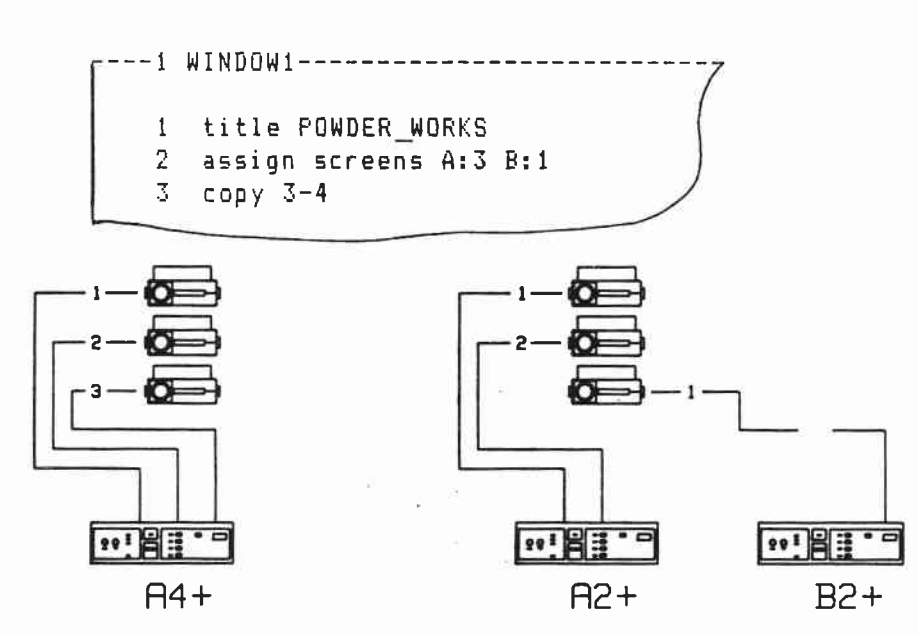

A single screen, 4 projector show.

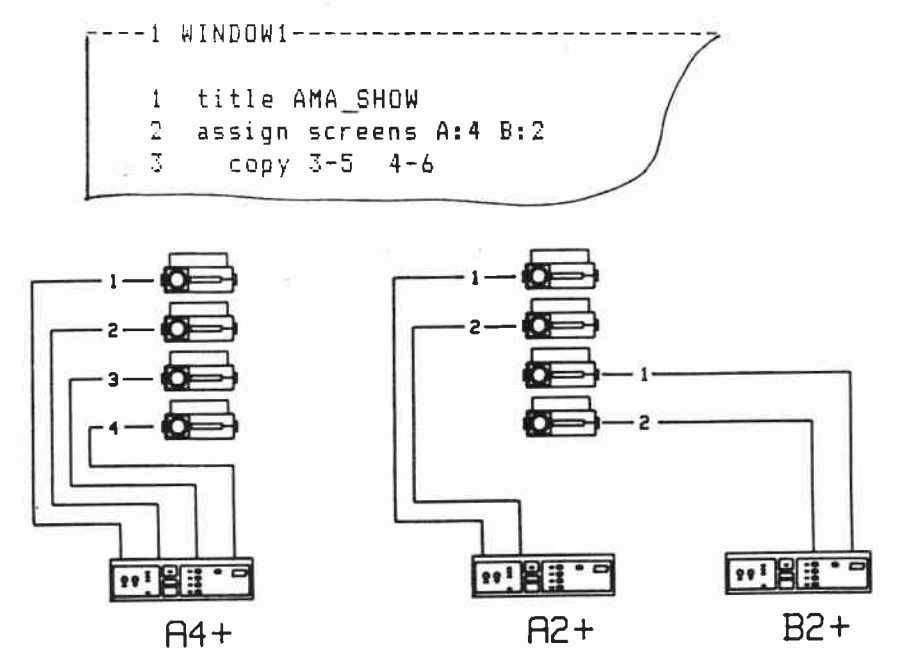

H.49
RS2320UT .

Use rs232out to send out ASCII alpha-numeric messages through your PC's coml: serial communications port. These messages can be received by any device - such as a walking billboard, video monitor, or printer - that has an rs-232 port and can respond to ASCII characters.

Find rs232out in the tool kit.

1. Copy the DOS file MODE.COM from your DOS System diskette to your CAMI working diskette.

Put your DOS System diskette in drive A. Put your CAMI working diskette in drive B.

Type: COPY MODE.COM B:

2. Create an autoexec.bat file on your CAMI working diskette. This file has a mode command to initialize the PC coml: port. This mode command sets the coml: protocol to match that of the receiving device.

In this example the receiving device is set for 2400 baud, no parity, 8 bit data, and 1 stop bit.

In this example the autoexec.bat file also boots up CAMI.

See the BATCH and MODE commands in your Disk Operating System manual for more about these commands.

Put your CAMI working diskette in drive A.

Type: COPY CON: A:AUTOEXEC.BAT MODE COM1: 2400, N, 8, 1 CAMI [F6] { (<-']

CAMI must be rebooted for rs232out to work.

3. Program your rs232out messages using the following example as a guide.

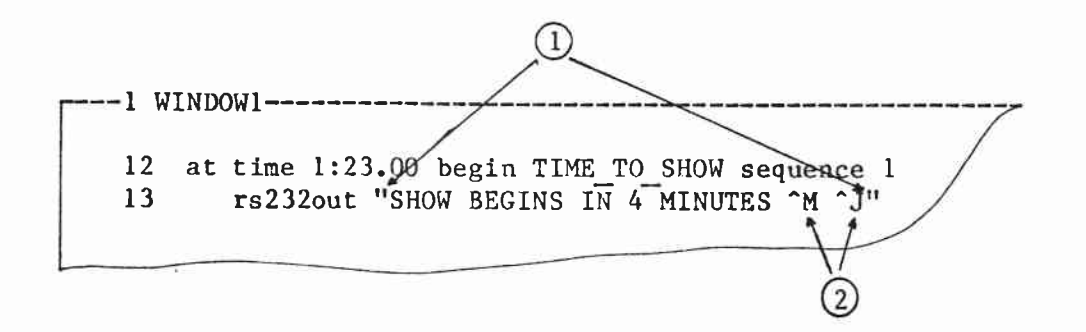

- 1. " " mark the beginning and the end of the ASCII message.
- 2. ^M is the CAMI version of the ASCII control character CR. The device receiving the ASCII message uses the CR control character to display one line.

<sup>^</sup>J is the CAMI version of the control character LF. The receiving device uses the LF to move up one line.

Use the ASCII Control Characters to CAMI Control Characters Table for converting the standard ASCII control characters to CAMI control characters.

| ASCII             | CAMI              | ASCII             | CAMI              |
|-------------------|-------------------|-------------------|-------------------|
| control character | control character | control character | control character |
| NUL               | <b>~</b> @        | DLE               | ^p                |
| SOH               | ^A                | DC1               | ^Q                |
| STX               | ^B                | DC2               | ^R                |
| ETX               | ^C                | DC3               | ^S                |
| EOT               | - ^D              | DC4               | ^T                |
| ENQ               | ^E                | NAK               | ^U                |
| ACK               | ^F                | SYN               | ^v                |
| BEL               | ^G                | ETB               | ~w                |
| BS                | ^н                | CAN               | ^X                |
| HT                | ^I                | EM                | ^Y                |
| LF                | ^J                | SUB               | ^Z                |
| VT                | ^K                | ESC               | ^ [               |
| FF                | ^L                | FS                | ^\                |
| CR                | ^M                | GS                | ~1                |
| <b>S</b> 0        | ^N                | RS                |                   |
| ST                | <u>^</u> 0        | (IS               | ^_                |

ASCII Control Characters to CAMI Control Characters

H.51

DELETE

Delete removes complete lines. Deleted lines go to the WASTE window.

54 at time 11:11.36 begin RESTAURANT sequence 10 55 dissolve from SOUP to SALAD on screens A

[F1] delete ---- WASTE-----[4] 54 at time 11:11.36 begin RESTAURANT sequence 1 [F8] exit to main edit ----1 WINDOW1------55 dissolve from SOUP to SALAD on screens A

----1 WINDOW1------58 fade down SALAD on screens A 59 at rate 1 seconds 60 at time 11:13.08 begin RESTAURANT sequence 11 61 fade up STEAK on screens A at rate 1 seconds 62 63 at time 11:16.21 begin RESTAURANT sequence 12 dissolve from STEAK to CHILDS\_MEAL on screens A 64 [F1] delete [F3] thru line l ---9 WASTE------Type: 62 60 at time 11:13.08 begin RESTAURANT sequence 11; fade up STEAK on screens A 61 [4] 62 at rate 1 seconds [F8] exit to main edit 58 fade down SALAD on screens A 59 at rate 1 seconds 63 at time 11:16.21 begin RESTAURANT sequence 12 dissolve from STEAK to CHILDS MEAL on screens A 64

| 1     | WINI | )OW17                                            |
|-------|------|--------------------------------------------------|
|       |      |                                                  |
| 128   | at   | time 17:26.55 begin CAMPING sequence 16          |
| 129   |      | fade up CAMP_SITES on screen A                   |
| 130   |      | at rate 1 seconds                                |
| 131   | at   | time 17:28.83 begin COOKING sequence 17          |
| InewI |      | dissolve from CAMP_SITES to COOKING on screens A |
| InewI |      | at rate 0.5 seconds /                            |
| 132   | at   | time 17:29.46 begin FACILITIES sequence 18 /     |
| 133   |      | dissolve from COOKING to SHOWERS on screens A    |
|       |      |                                                  |

[F1] delete

8 . . . î .

[F4] until line

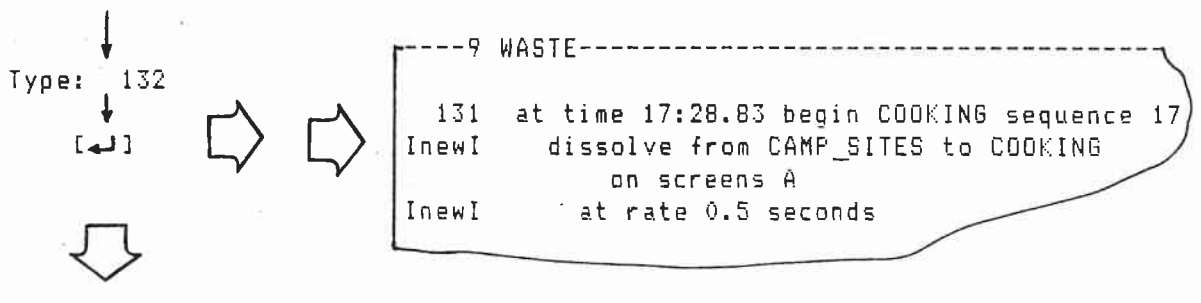

| 1   | WINDOW17                                      |
|-----|-----------------------------------------------|
| 128 | at time 17:26.55 begin CAMPING sequence 16    |
| 129 | fade up CAMP_SITES on Screens A               |
| 130 | at rate 1 seconds                             |
| 132 | at time 17:29.46 begin FACILITIES sequence 18 |
| 133 | dissolve from COOKING to SHOWERS on screens   |
|     |                                               |

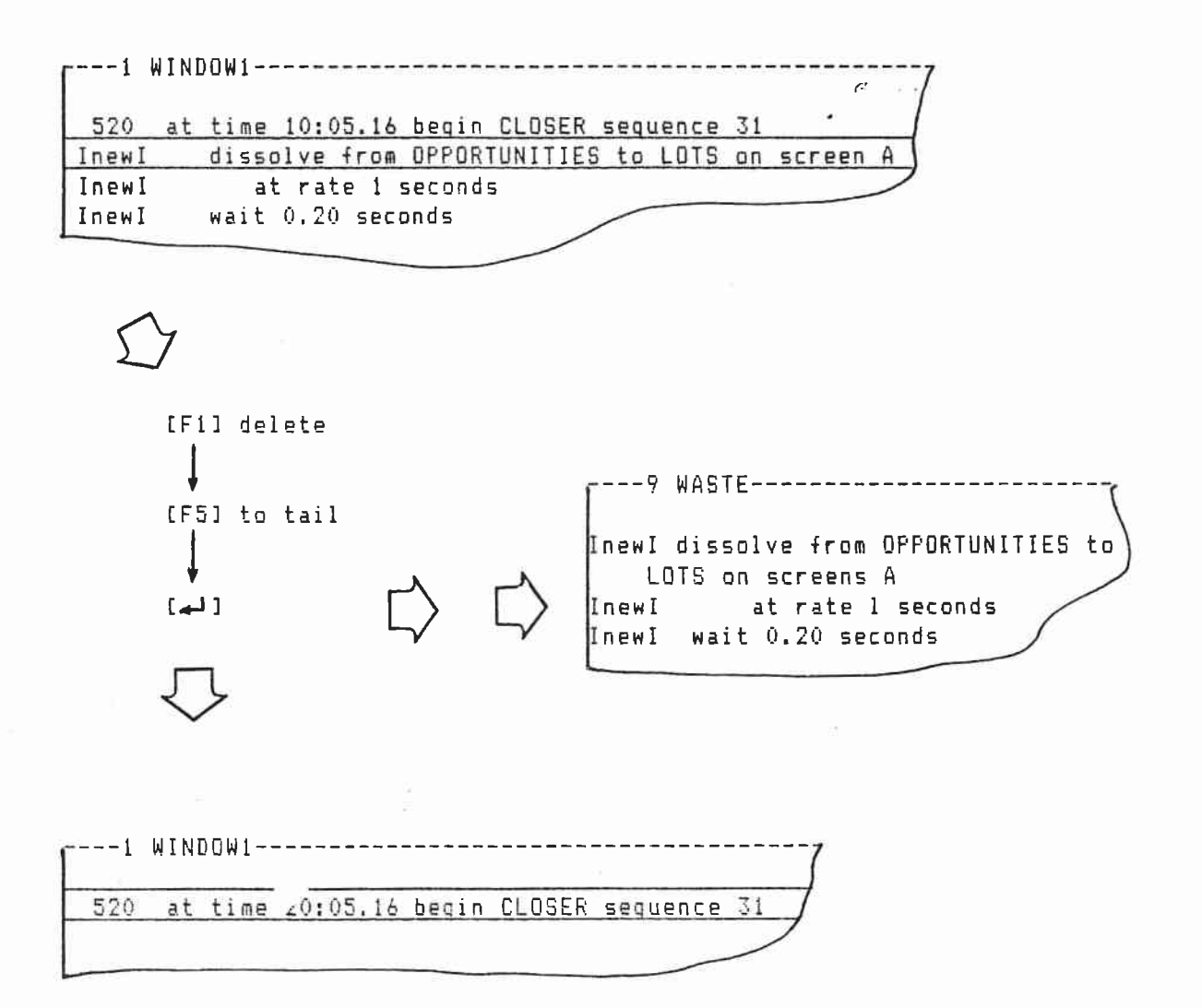

# RETRIEVE - RECOVERING ACCIDENTALLY DELETED LINES

All deleted lines go to the WASTE window.

To recover deleted lines, go to the WASTE window. Copy the lines into the BUFFER window. Return to the programming window. Then retrieve the lines from the BUFFER window.

رم م

In this example, accidentally deleted lines 216 through 219 are returned to programming window 1.

| ſ <sup>1</sup> | WINDOW1]                                      |
|----------------|-----------------------------------------------|
| 214            | fade down CLASSROOM on screens A              |
| 215            | at 0.5 second rate                            |
| 220            | dissolve from GYM to COACH 1 on screens A     |
| 221            | at rate 0.5 seconds                           |
| 222            | wait 3.6 seconds                              |
| 223            | dissolve from COACH_1 to COACH_2 on screens A |
|                |                                               |

[ 1 ] (shift) + [F9]

| 9 4   | IASTE                                     |
|-------|-------------------------------------------|
| InewI | at rate 2.0 seconds                       |
| 113   | sync point for TESTING sequence 17        |
| 216   | at time 13:07.28 begin SPORTS sequence 32 |
| 217   | fade up GYM on screens A                  |
| 218   | at rate 1 second                          |
| 219   | wait 6.2 seconds                          |

I.5

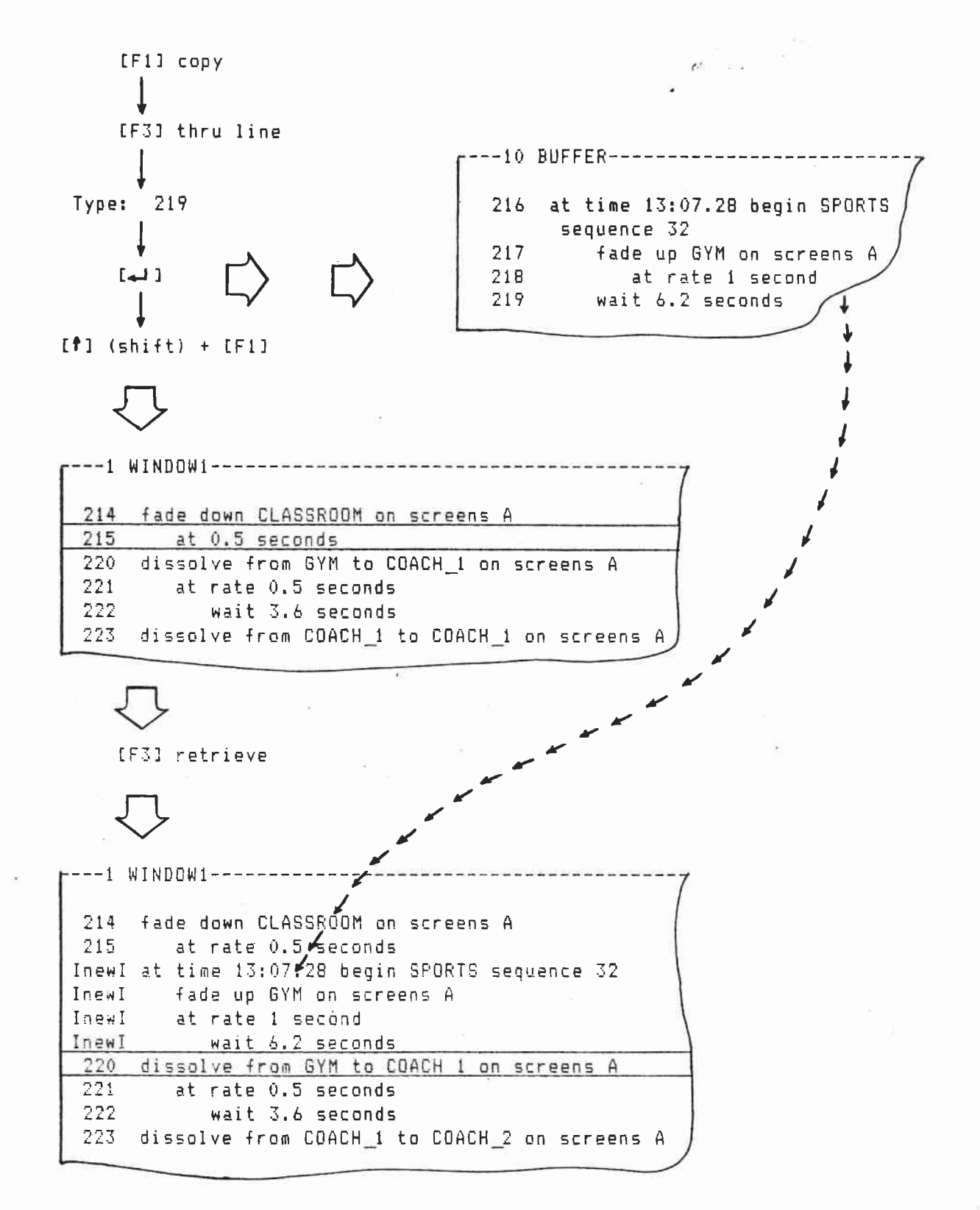

Copy duplicates lines. Copied lines are sent to the BUFFER window. Retrieve returns copied lines to programming windows.

*ري* د

Use copy to move useable bits of old shows from windows 2 through 8 into new shows being constructed in programming window 1.

In this example an old program is in window 2. Opening lines 2 through 6 are moved into programming window 1.

[†] (shift) + [F2]

COPY

| r2 | WINDOW2                                        |
|----|------------------------------------------------|
| 1  | title SALES MEETING 84                         |
| 2  | assign screens A:4 B:4 C:4 D:4                 |
| 3  | at time 03:27.06 begin OPENER sequence 1       |
| 4  | fade up LOGO on screens ABCD wipe              |
| 5  | at rate 1.0 seconds "                          |
| 6  | action time ,76 seconds                        |
| 7  | at time 03:31.24 begin OPENER sequence 2       |
| 8  | dissolve from LOGO to THEME_84 on screens ABCD |
|    |                                                |

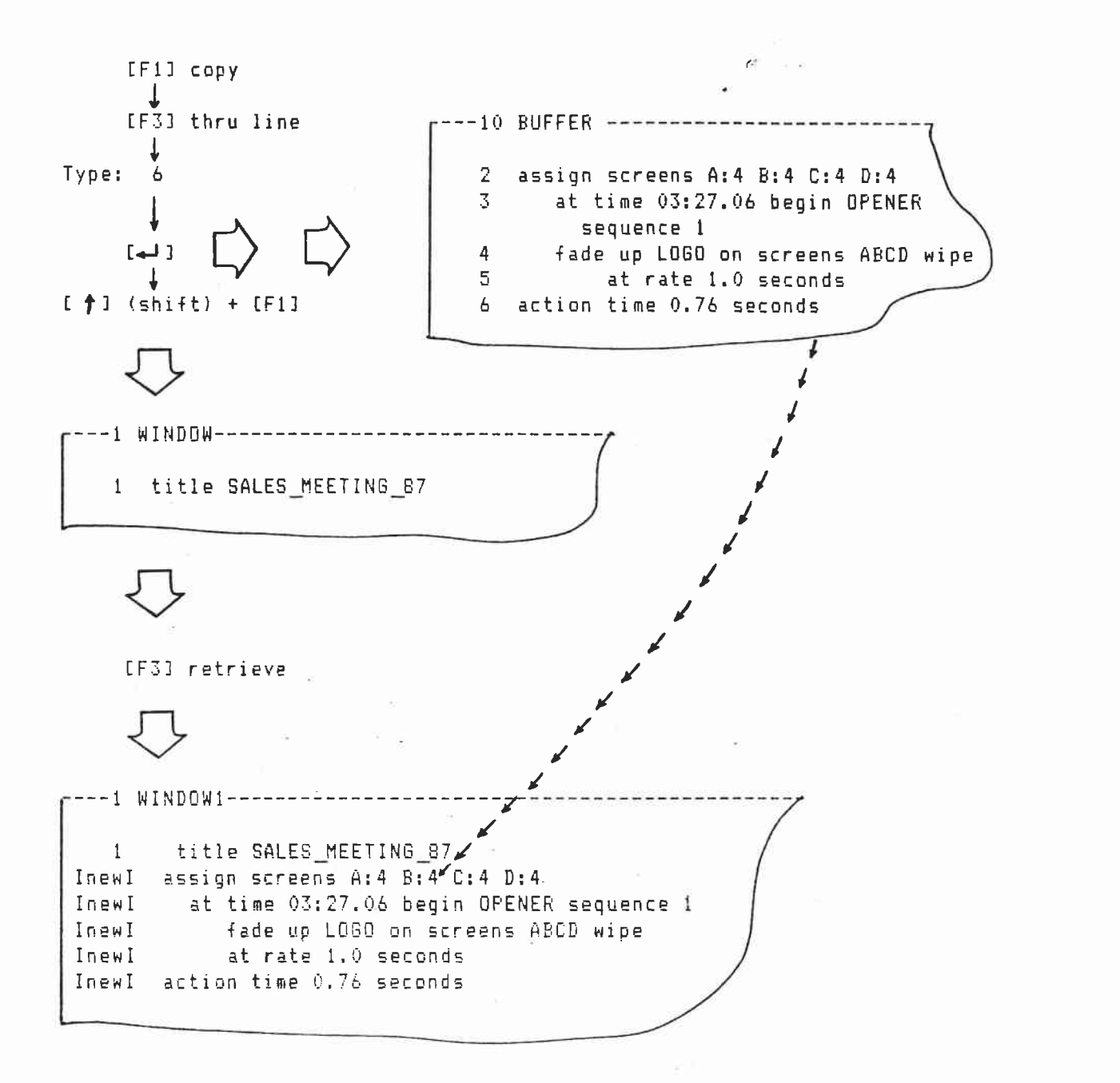

## EXTRACT AND RETRIEVE

Extract removes lines from the edit file and sends them to the BUFFER window. Retrieve returns lines from the BUFFER window.

e . .

Use extract to move lines from one window to another.

In this example, at times -- already synced to the beat of the music -- are in window 1. They are to be extracted from window 1 and retrieved into window 8.

Once the at times are in window 8, the slide actions can be programmed in window 1. Get can be used to individually bring at times from window 8 to window 1.

5 at time 0:22:53 begin MOTOWN sequence 1 6 at time 0:24:90 begin MOTOWN sequence 2 7 at time 0:26:98 begin MOTOWN sequence 3 8 at time 0:26:73 begin MOTOWN sequence 4

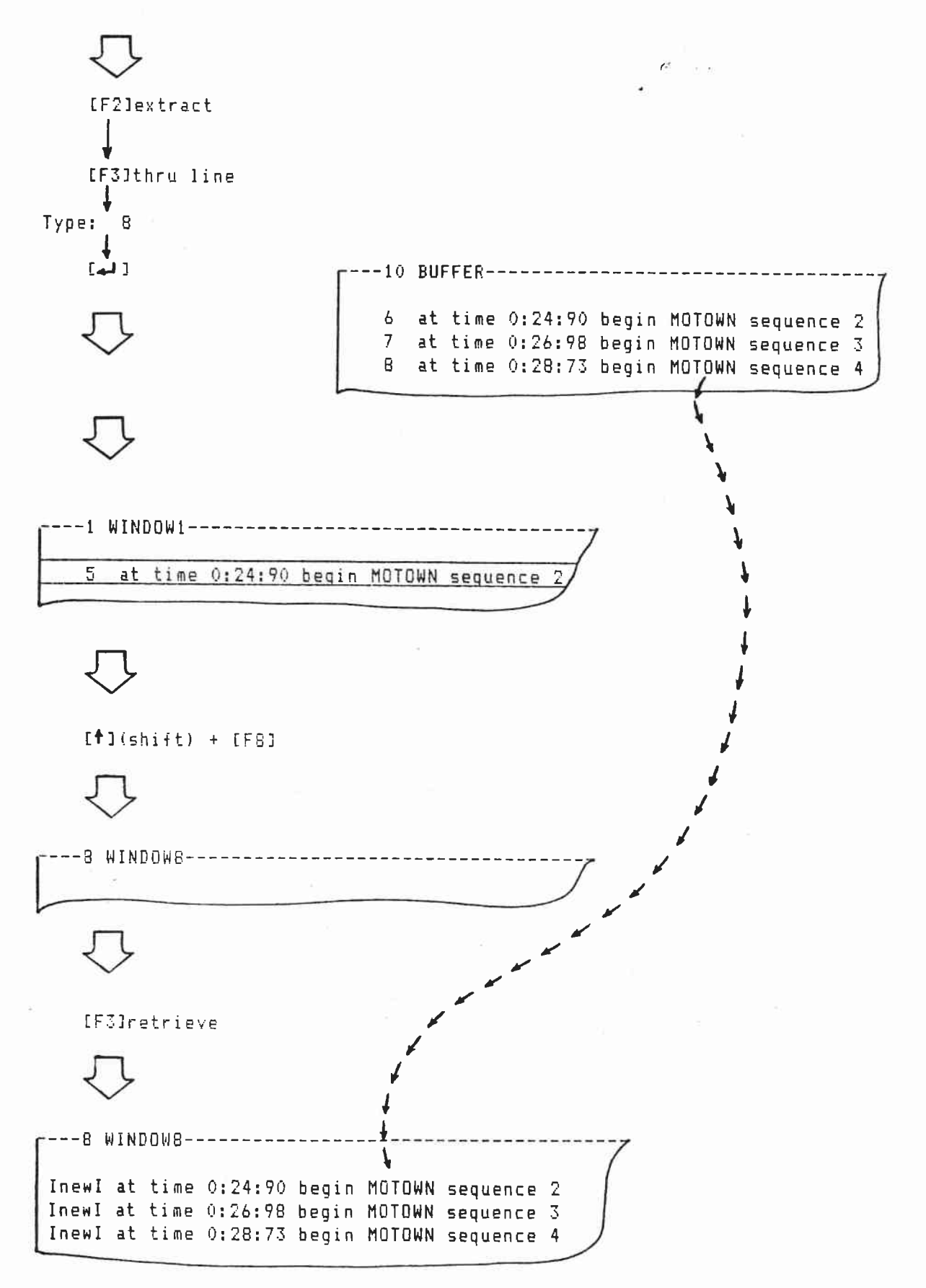

FIND AND REPLACE

1

Find locates strings in edit files.

A string is a set of characters such as "wait 1 seconds," "sync point for," or "SLIDE\_10."

Replace substitutes new strings for old strings.

---1 WINDOW1\_-------3 sync point for SPEAKER sequence 1 fade up LOGO\_1886 on screens AB 4 at rate 2 seconds 5 6 sync point for SPEAKER sequence 2 dissolve from LOGO\_1886 to 1985\_DSCP on screens AB 7 at rate 2 seconds 8 9 sync point for SPEAKER sequence 3 dissolve from 1985 DSCP to 1 DSCP WNR on screens A 10 11 at rate 1 seconds

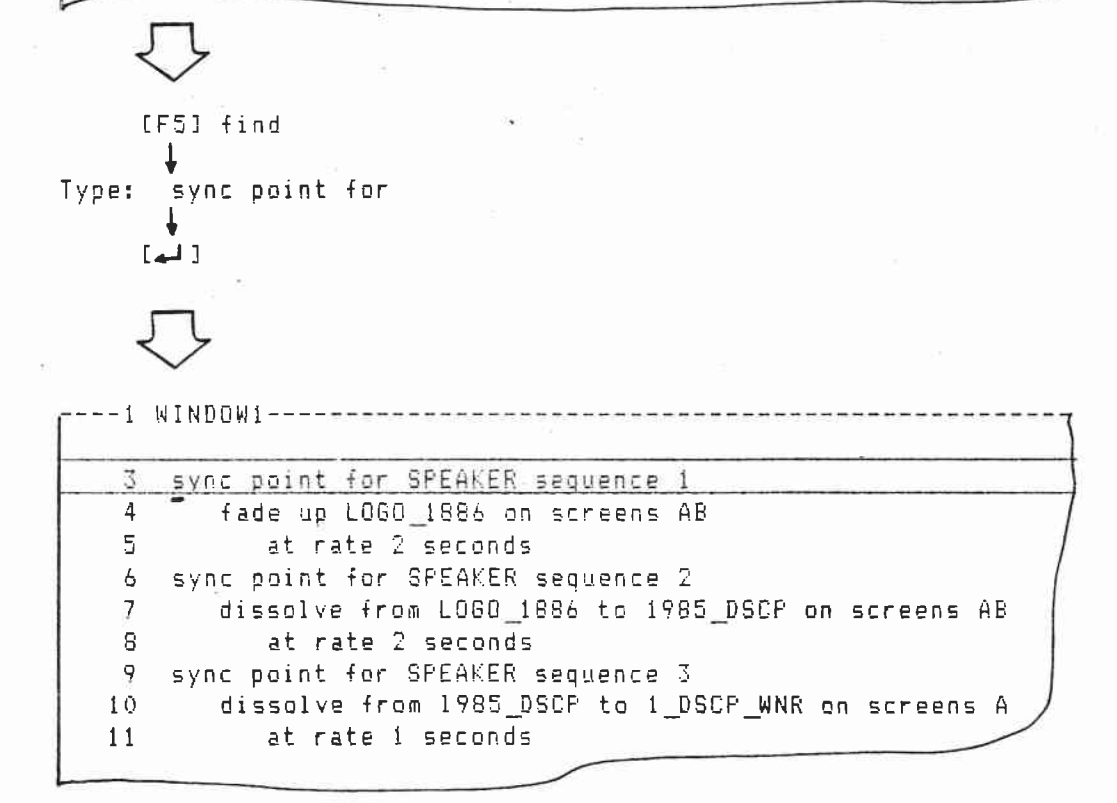

1 .... [F1] replace with Type: live cue for ŧ [4] ---1 WINDOW1-----3 live cue for SPEAKER sequence 1 fade up LOGO\_1886 on screens AB 4 5 at rate 2 seconds 6 sync point for SPEAKER sequence 2 dissolve from LOGO\_1086 to 1985\_DSCP on screens AB 7 at rate 2 seconds 8 9 sync point for SPEAKER sequence 3 10 dissolve from 1985\_DSCP to 1\_DSCP\_WNR on screens A 11 at rate 1 seconds % [F3] replace all [F5] to tail ŧ [4] 3 live cue for SPEAKER sequence 1 4 fade up LOGO\_1886 on screens AB at rate 2 seconds 5 6 live cue for SPEAKERS sequence 2 7 dissolve from LOGO 1886 to 1985 DSCP on screens AB at rate 2 seconds 8 9 live cue for SPEAKER sequence 3 10dissolve from 1985\_DSCP to 1\_DSCP\_WNR on screens A 11 at rate 1 seconds

Go to line goes to any line in the edit file.

11

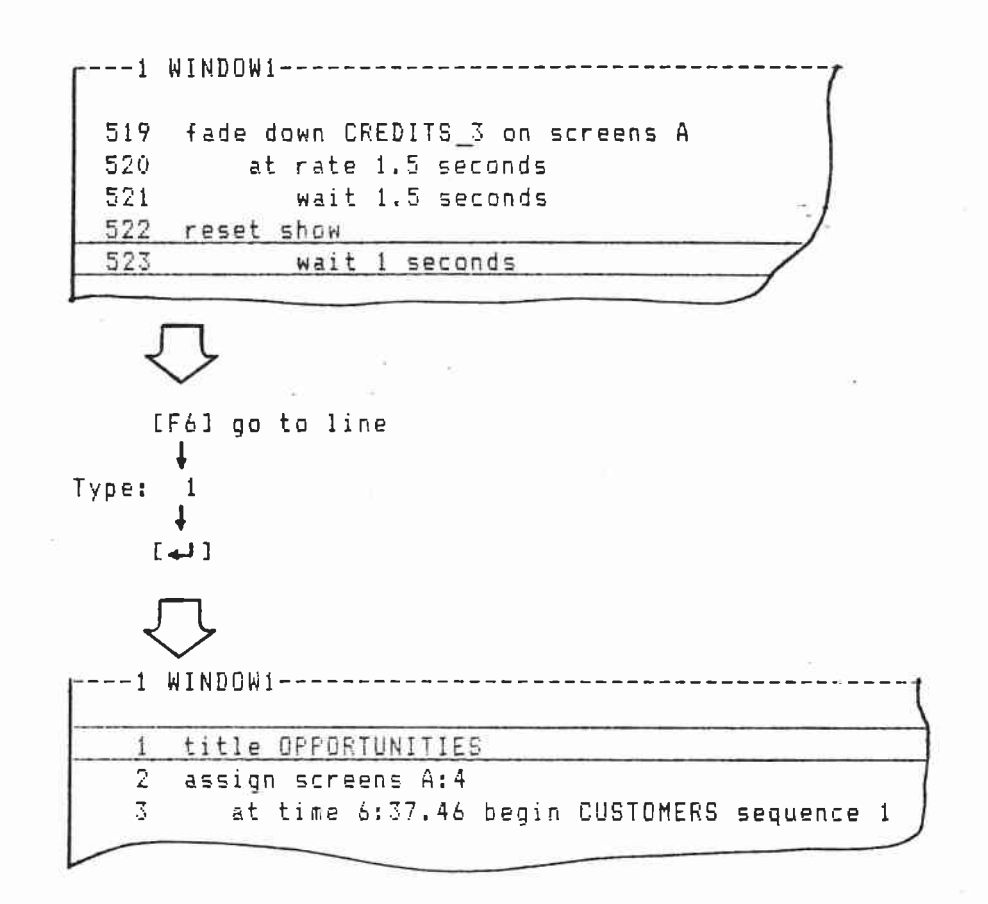

## RENUMBER

**(**4) 113

Renumber puts line and sequence numbers in order.

214 at time 13:06.07 begin VACATIONS sequence 30 InewI fade up PLAINS on screens A InewI at rate 1.5 seconds 220 at time 13:09.19 begin VACATIONS sequence 221 dissolve from PLAINS to DESERT on screens A 222 at rate 1 seconds 223 at time 13:15.02 begin VACATIONS sequence 30

(F5) renumber 🛛 😁

LEFT BACKSLASH (\)

4

Use the left backslash (\) to put in comments.

163 at time 16:28:34 begin HISTORY sequence 21
164 fade up 1912\_PICNIC on screens A
165 \ Note Original photo water spotted. We need
166 \ to find another photo
167 at rate 1.0 seconds

# STANDBY

Standby sends out Mate-Trac that turns off all projector lamps.

[F5]standby

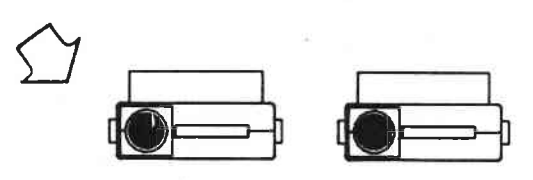

6 ....

•

### SLIDE LOCK

Slide lock holds slides in place when editing completed shows.

Keep slide lock off when creating shows. Turn slide lock on when editing shows.

CAMI assigns slides on the basis of projector availability. Slide assignments are made anew each time CAMI compiles.

11

During editing small changes in wait times, fade rates and sync times can change projector availability. CAMI then switches slides around the next time it compiles.

Slide lock writes a list of slide assignments to disk. This list also goes into memory. CAMI, instead of creating new lists, uses this list for slide assignments when compiling.

Steps for using slide lock.

- 1. Create the edit file as usual.
  - Note: Slide lock will not work if different slides appearing on the same screen have the same name.

Example: LOGO\_1 is faded on screen A at the start of the show. Anot.ir slide, also named LOGO\_1, is faded on screen A at the end of the show.

 Go to the setup keys and turn on slide lock. Then save slide lock onto disk.

> > I.17

```
3. Write slide lists to disk.
```

[F9] documentation
[F1] see/print slide list
[F4] create new list

The disk drive runs briefly.

CAMI writes a permanent list of slides to disk. CAMI uses this list, as long as slide lock is on, to make slide assignments.

140 a 2

Slide lists have the same file name as their edit file but use extensions SOO through S99. For example, a 3 screen show has the file name SALES.EDT. Slide lists for the screens have file names SALES.SOO, SALES. SO1, and SALES.SO2.

"Reading slide lists" appears briefly in the SHDW window whenever these slide lists are being used to make slide assignments.

4. To come back later and view the slide list.

[F9] documentation [F1] see/print slide list [F3] view current list

CAUTION: Do not press [F4] create new list unless you want to create a new slide list.

5. To turn slide lock off.

The disk drive runs briefly.

ADD SLIDE

4

Add slide is used to add slides to specific trays. Use add slide when slide lock is on after the show has been completed.

1.

Add slide minimizes retraying when only a few slides are being added.

In this example a LOGO slide is going to be added to the start of Fantasie, a completed, single screen, four projector show. The LOGO slide will be put in tray 1, slot 1.

The FANTASIE edit file is in window 1. Slide lock is on. A slide list has already been created and written to disk.

Insert the LOGO slide commands in the Fantasie edit file.

|   | F1                         | FANTASIE7                                                                                                    |
|---|----------------------------|----------------------------------------------------------------------------------------------------|
|   | 1<br>2<br>3<br>4<br>5<br>4 | title FANTASIE<br>assign screens A:4<br>at time 1:03.68 begin TITLES sequence 2<br>fade up IDS_1 on screens A<br>at rate 1.0 seconds<br>fade down IDS_1 on screens A |
|   | $\overline{\nabla}$        | μ.                                                                                                    |
| 1 | [i                         | FANTASIE7                                                                                                    |
|   | 1                          | title FANTASIE                                                                                                    |
|   | I I Dewl                   | at time 0:57.48 begin 1060 sequence                                                                                                    |
|   | InewI                      | fade up LOGO on screens A                                                                                                    |
|   | InewI                      | at rate 0.5 seconds                                                                                                    |
|   | InewI                      | at time 1:00.27 begin LOGO sequence                                                                                                    |
|   | InewI                      | fade down LOGO on screens A                                                                                                    |
|   | 3                          | at time 1:03.68 begin TITLES sequence 1 🖉                                                                                                    |

Save the modified Fantasie edit file on disk.

fade up IDS\_1 on screens A

Go to the files window and bring up the slide lists. Assign the FANTASIE slide list to window 5. Windows 5 through 8 have special tab settings to make slide editing easy.

```
↓
[F6] show dir
↓
[F2] slide list
```

ŧ

The files window, showing slide lists on disk, appears.

|                 |            | Windows             |
|-----------------|------------|---------------------|
| 1. FANTASIE.S00 | <b>4</b> K | 1. A:FANTASIE.EDT R |
|                 | 3          | 2. A:WINDOW2.EDT    |
|                 |            | 3. A:WINDOW3.EDT    |
|                 |            | 4. A:WINDOW4.EDT    |
| 1.4             |            | 5. A:WINDOW5.EDT    |
|                 |            | 6. A:WINDOW6.EDT    |
|                 |            | 7. A:WINDOW7.EDT    |
|                 |            | 8. A:WINDOW8.EDT    |

[Scroll Lock] + [ ]

ļ

Move the assign/remove highlighted line down to window 5. [F1] assign file

The Fantasie slide list is assigned to window 5.

|                      | Windows                                                                                                |
|----------------------|----------------------------------------------------------------------------------------------------|
| *                    | 1. A:FANTASIE.EDT R<br>2. A:WINDOW2.EDT<br>3. A:WINDOW3.EDT<br>4. A:WINDOW4.EDT<br>5. A:FANTASIE SOO 5 |
| 1. FANTASIE.SOO 4X - | 6. A:WINDOW6.EDT<br>7. A:WINDOW7.EDT                                                                   |
|                      | 8. A:WINDOW8.EDT                                                                                       |

Move the FANTASIE slide file into memory and then go to window  $5_{\pm}$ 

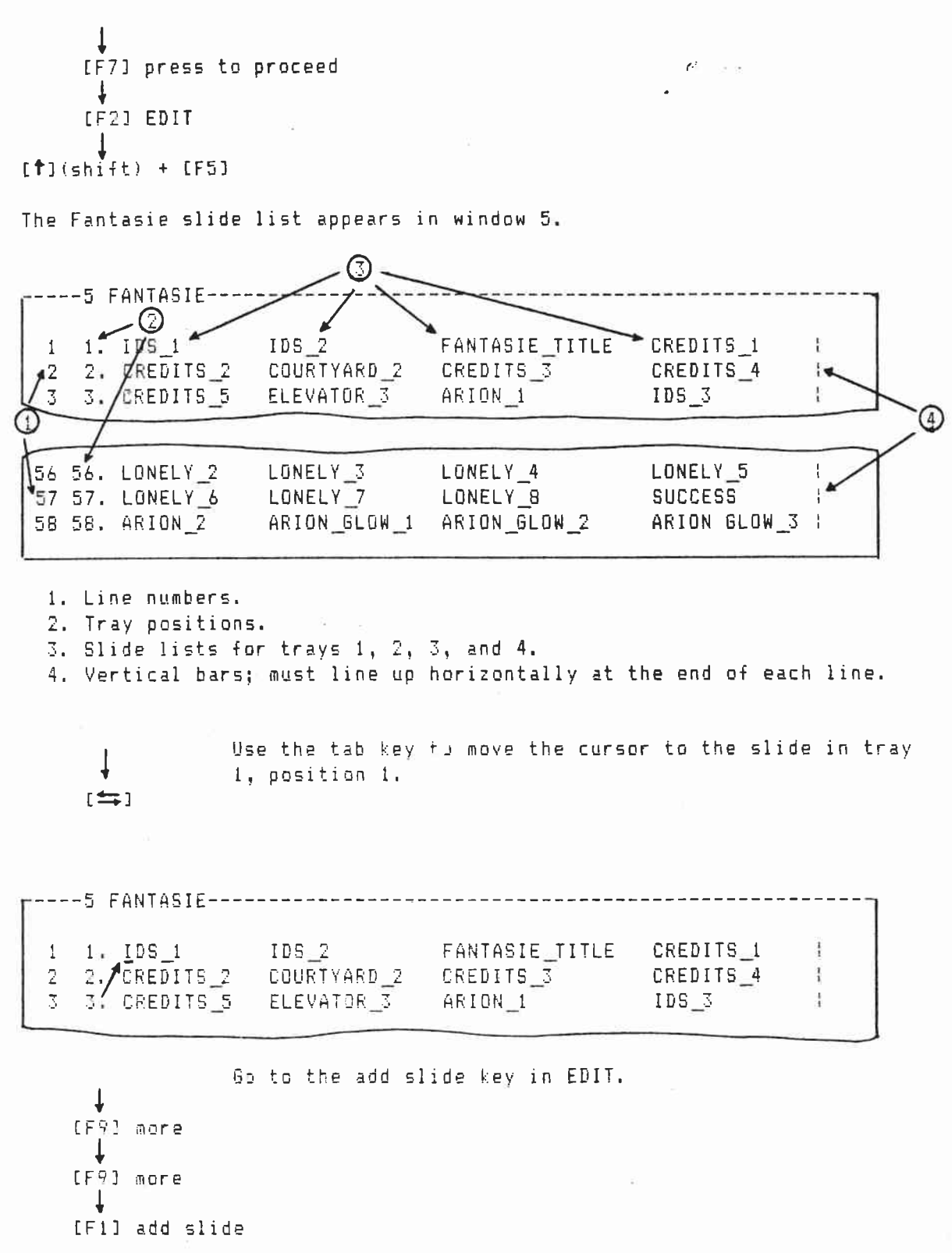

The add slide box appears. add slide

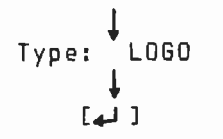

The LOGO slide is added to tray 1, slot 1.

 1
 1. LOGO
 IDS\_2
 FANTASIE\_TITLE
 CREDITS\_1
 1

 2
 2. IDS\_1
 COURTYARD\_2
 CREDITS\_3
 CREDITS\_4
 1

 3
 3. CREDITS\_2
 ELEVATOR\_3
 ARION\_1
 IDS\_3
 1

6

Save the modified slide list to disk.

Force a new reading of the slide list by removing the Fantasie edit file from window 1 and then re-assigning it to window 1.

#### DELETE SLIDE

 $e \sim c$ 

Use delete slide to remove slides from specific trays. Use delete slide when slide lock is on, after the show has been completed.

Delete slide minimizes retraying when removing only a few slides.

In this example the LOGO slide is going to be removed from FANTASIE. The LOGO slide will be removed from tray 1, slot 1. FANTASIE is a completed, single screen, four projector show.

Window 1 holds the FANTASIE edit file. Slide lock is on a slide list that has already been created and saved to disk.

Delete the LOGO slide commands from the FANTASIE edit file.

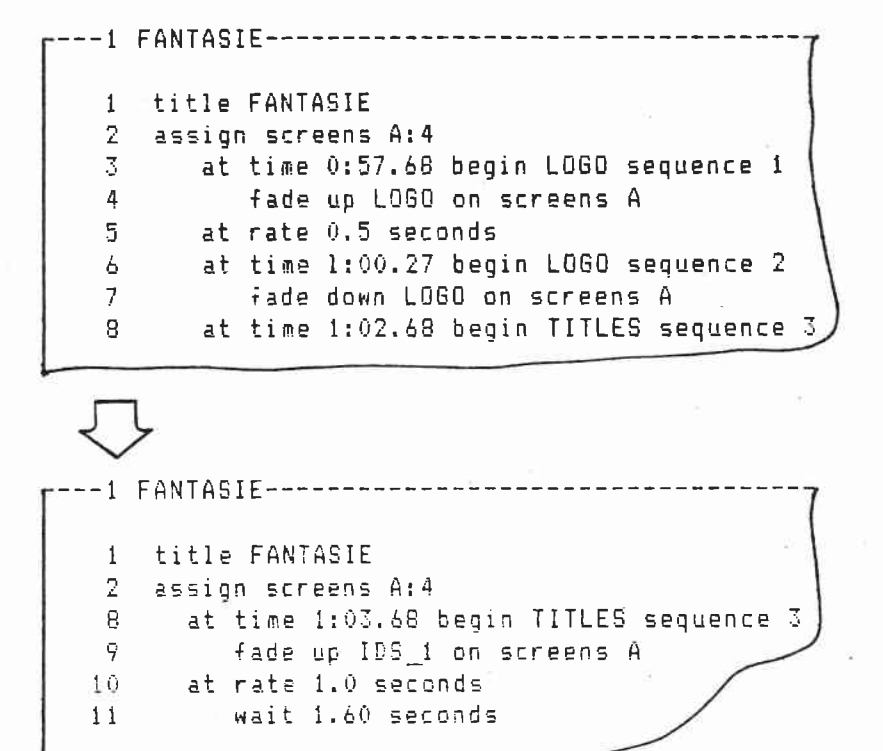

Go to the files window and bring up the slide lists. Assign the FANTASIE slide list to window 5. Windows 5 through 8 have special tab settings to make slide editing easy.

```
(F6] show dir
(F2] slide list
```

The files window, showing slide lists on disk, appears.

|                    |                     | Windows          |
|--------------------|---------------------|------------------|
| 1. FANTASIE.SOO 4K | 1. A:FANTASIE.EDT R |                  |
|                    |                     | 2. A:WINDOW2.EDT |
|                    |                     | 3. A:WINDOW3.EDT |
|                    |                     | 4. A:WINDOW4.EDT |
|                    |                     | 5. A:WINDOW5.EDT |
|                    |                     | 6. A:WINDOW6.EDT |
|                    |                     | 7. A:WINDOW7.EDT |
|                    |                     | 8. A:WINDOW8.EDT |

[Scroll Lock] + []]

Move the assign/remove highlighted line down to window 5.

The Fantasie slide list is assigned to window 5.

|   | Windows                              |
|---|--------------------------------------|
| 2 | 1. A:FANTASIE.EDT R                  |
|   | 2. A:WINDOW2.ED1<br>3. A:WINDOW3.EDT |
|   | 4. A:WINDOW4.EDT                     |
|   | 6. A:WINDOW6.EDT                     |
|   | 7. A:WINDOW7.EDT<br>8. A:WINDOW8.EDT |

Move the FANTASIE slide file into memory and then go to window 5. [F7] press to proceed [F2] EDIT [†](shift) + [F5]

The Fantasie slide list appears in window 5.

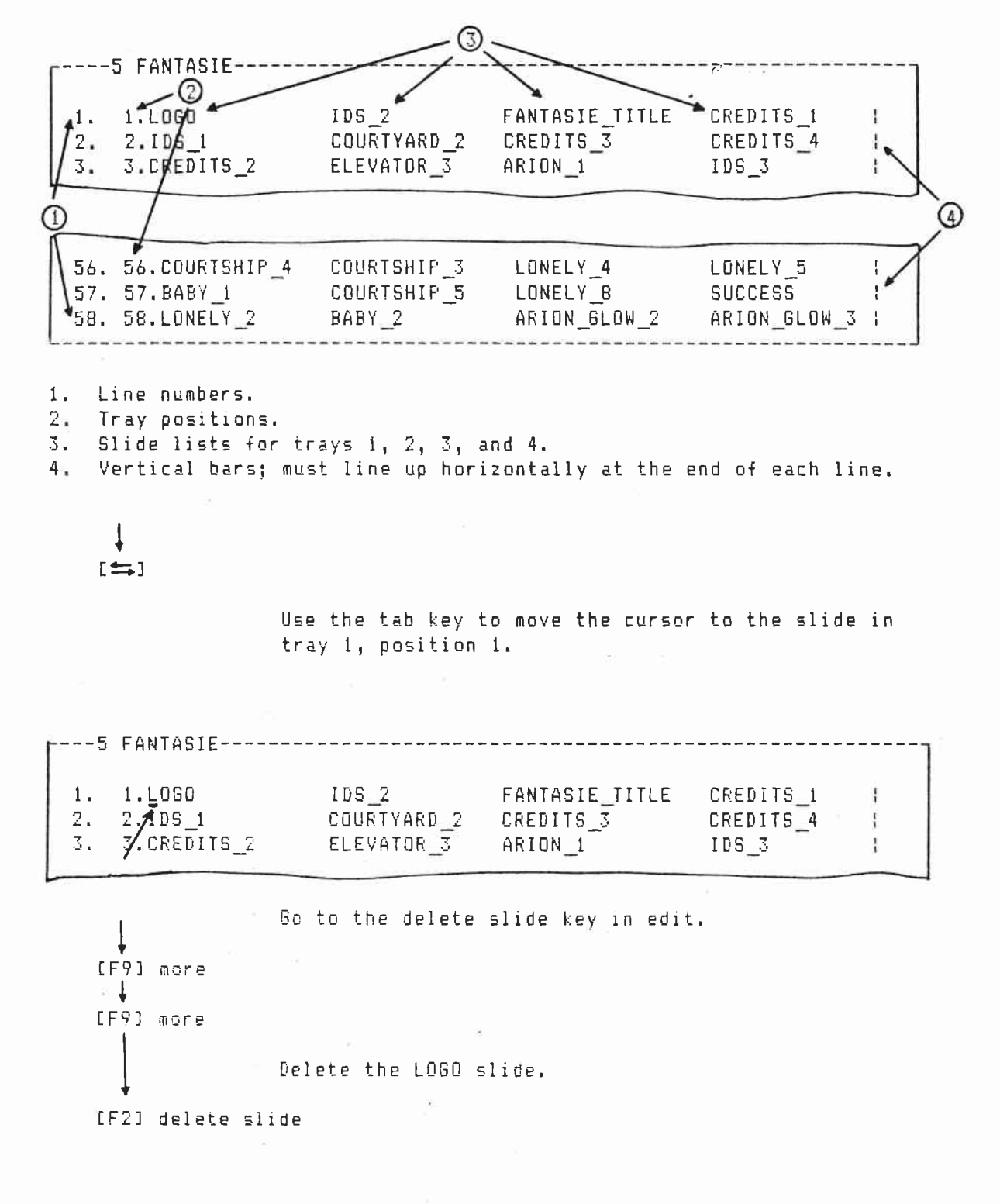

The LOGO slide is removed from tray 1, slot 1.

1. 1.ID5\_1 IDS\_2 FANTASIE\_TITLE CREDITS\_1 Ł 2. 2.CREDITS\_2 COURTYARD\_2 CREDITS\_3 CREDITS 4 -E 3. 3.CREDITS 5 ELEVATOR 3 ARION\_1 IDS\_3 L

Save the modified slide list to disk.

Force a new reading of the slide list by removing and then reassigning the FANTASIE edit file to window 1.

Use the DOS command DEL (delete ) to erase unwanted files from disk.

In this example, erase a file named TEST.EDT.

ر[F7] DOS لها

> You can use the DOS command DIR (directory) before deleting to list all the files on disk. The A drive prompt appears. A>

Type: DEL TEST.EDT

[4]

The disk drive runs briefly TEST.EDT erases.

You can use the DIR command after deleting to make sure the files are gone.

#### INDEX

add slide I.19 alpha proj H.48 also D.9, H.11 and H.5 animate H.9 animate rates for 2,3,4 projs H.11 assign auxiliaries H.46 at times B.4, F.11 auto execute H.30 auxiliaries, maximum B.1 aux off H.46 aux on H.46

backslash (\) I.15 backspace key 6.7 broken lines 6.1 buffer window, getting to 6.4

CAMI, introduction 🗉 B.1 caps lock key 6.9 clock, using CAMI with faster computers 0.5 circuit board 8.1 circuit buird, installing C.1 computers, compatibility B.1 computers, disk drives needed B.1 computers, memory required B.1 computers, using with faster 0.5 concurrent programs H.36 copy H.47 copy, duplicating and moving lines I.7 create, flow chart for A.3 compile point (tol bit)

del, erasing files I.27 delete, removing lines I.1 delete slide I.23 del key 6.7 diskette, making a backup ° C.2 diskette, making a working C.2 dissolve controls, compatible B.1 dissolve from, to H.7 ditto wait H.15 documentation, flow chart A.4 DOS, exiting to D.14 DOS, 1.1 required C.2 edit, flow chart A.5 empty lines G.1 end module H.36 erase, deleting files I.27 error absolute run time 6.21 action time required G.21 assign screens G.16 auxiliary not defined 6.22 fade rate invalid 6.22 invalid key word 6.16 multiple action 6.20 no projector available G.19 no screens indicated G.20 visual name not found 6.17, 6.18 wait time not zero 6.19 esc key 6.8 extract I.9

e . .

```
fade rates, available D.5
files, assigning to windows E.1
files window, described E.2, F.2
find I.11
flow chart, introduction A.1
forward H.13
```

get H.33

include after H.36 Concentent insert/create, flow chart A.3 Ins key 6.8

list file window, described E.11 live cue for H.12 live presentations B.2 lockup, escape from G.3 Loc-trac, described B.2, B.4 Loc-trac, editing B.5 Loc-trac, recording F.6 Loc-trac, synchronizing to B.4, B.5, LOOP H37 Conducts

map projectors H.40
Mate-Trac B.1, B.6
Mate-Trac board, installing C.1

Index continued

Mate-Trac board, in and out jacks B.7 Mate-Trac, output 1 B.7 Mate-Trac, output 2 B.7 Mate-Trac, recording and playback B.6 merge times F.11 mixed presentations B.2 moving text, left and right 6.10

no advance H.8: no list H.32

off screen projectors, viewing 6.10 or H.3

page up, page down key 6.9
play, flow chart A.2
programming B.2
projectors, maximum B.1

renumber I.14 replace I.11 reset show H.18 retrieve I.5, I.9 rsrv proj/s, clear proj/s - H.28 RS232 out Charl Will same screen/rate H.16 save setup C.8 saving, files to disk D.11 scroll left, right 6.6 scroll up, down 6.5 sequence names - D.5 sequence names, capitalization G.12 sequence names, length 6.13 sequence names, permitted letters and numbers 6.12 sequences, real-time playback D.12 setup D.2 setup, flow chart A.2 show directory, flow chart A.2 show window, described D.12, F.9 skip H.14 slide lock I.17 slide lock, flow chart A.4 slide names D.5 slide names, capitalization 6.14 set trays to ( had lat).

slide names; length 6.15 slide names, permitted letters and numbers 6.14 standby I.16 start, flow chart A.2 start loop, loop times H.17 4.4 sync show, flow chart A.2 synchronizing, to Loc-Trac B.4, B.5 sync point for B.4 F.11 taped presentations, playback options B.2 text, moving left and right G.10 then H.24 then to H.26 thru H.19 time offset - H.29 to level H.6 tool kit, flow chart A.6 tray list, displaying F.13 tray positions, starting from 0 C.7 and -16 0 515 underscore, in sequence names 6.13 underscore, in slide names 6.15 underscore, spacebar and 📧 prt scrn keys D.5 H.32 no list Ctarekat) update

C .

visual assignment area, seeing off screen projectors G.10,G.11

wait times D.6 waste window, getting to G.4 windows, described B.3 windows, moving through G.3 wipe H.20

Need office Files IRN Translate (AM) to Resently

GENZCAMI

EXCLEDT Create EDT From. Exc CAMILDIG E482 CAMI

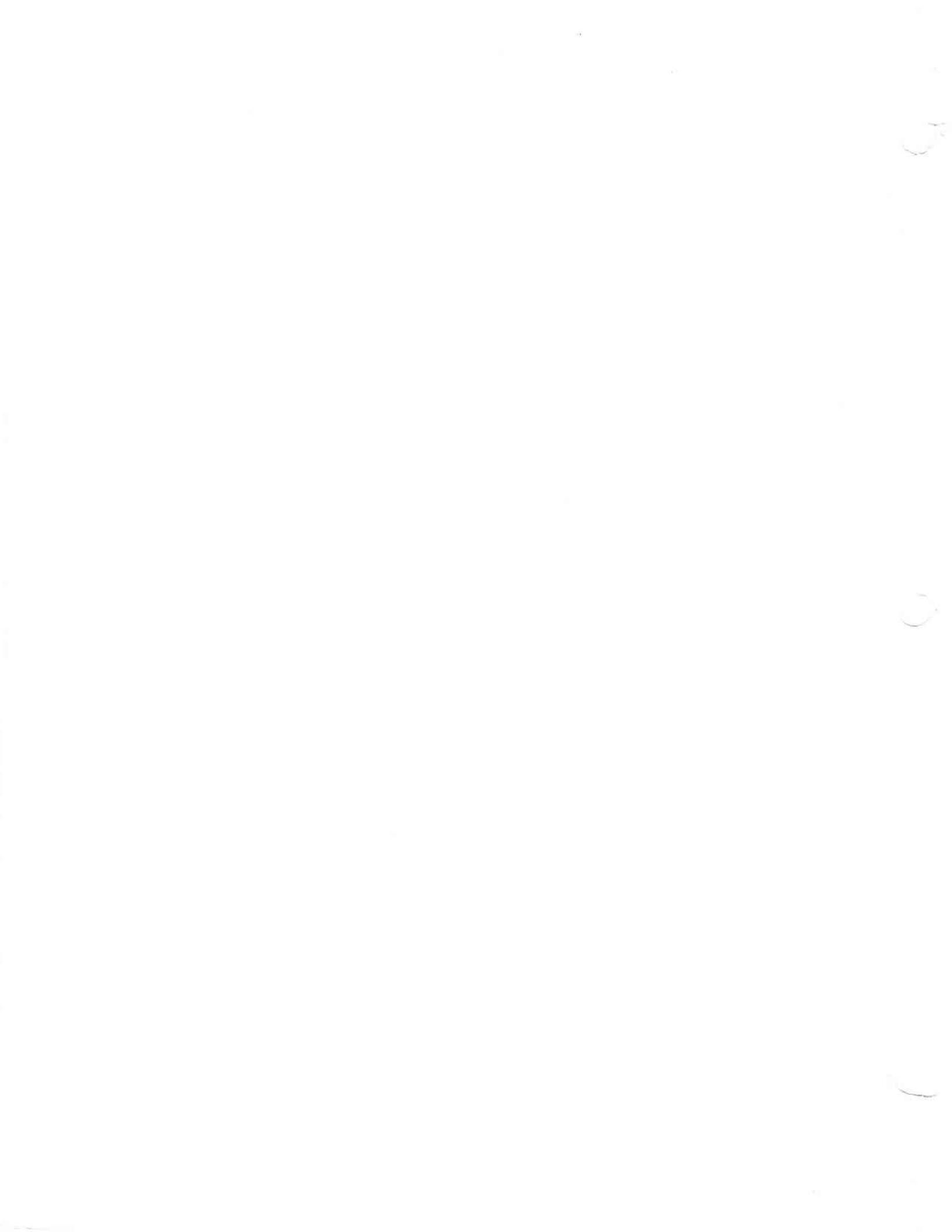